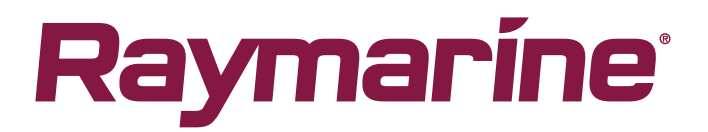

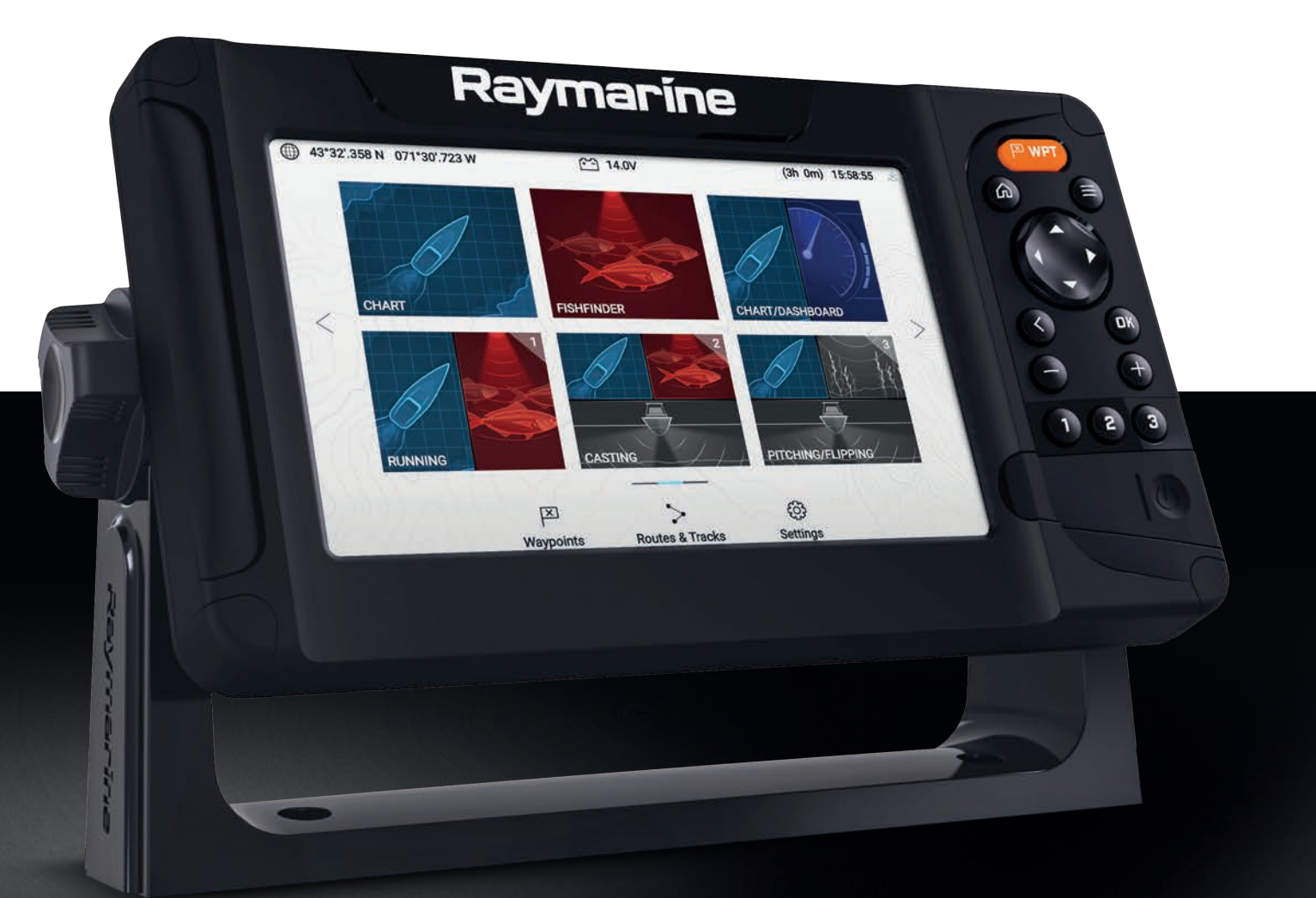

# LIGHTHOUSE SPORT

# VERSION 3.8XX

# Handbok

Svenska (sv-SE) Datum: 05-2019 Dokumentnummer: 81388-1 © 2019 Raymarine UK Limited

#### Varumärke och patentmeddelande

Raymarine, Tacktick, Clear Pulse, Truzoom, SeaTalk, SeaTalk<sup>hs</sup>, SeaTalkng och Micronet är registrerade varumärken som tillhör Raymarine Belgium eller som Raymarine Belgium gör anspråk på.

FLIR, LightHouse, DownVision, SideVision, RealVision, HyperVision, Dragonfly, Element, Quantum, Axiom, Instalert, Infrared Everywhere, The World's Sixth Sense och ClearCruise är varumärken som tillhör FLIR Systems, Inc. eller som FLIR Systems, Inc. gör anspråk på.

Alla andra varumärken, handelsnamn eller företagsnamn som nämns här anges bara i identifieringssyfte och tillhör deras respektive ägare.

Den här produkten skyddas av patent, designpatent, sökta patent eller sökta designpatent.

#### Upphovsrätt

Du får skriva ut högst tre kopior av den här handboken för egen användning. Du får inte göra ytterligare kopior och inte distribuera eller använda handboken på annat sätt. Detta innebär även att du inte får utnyttja handboken kommersiellt och inte sälja eller dela ut kopior av den till tredje part.

#### Programuppdateringar

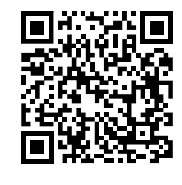

På Raymarines hemsida finns den senaste programvaran för produkten. www.raymarine.com/software

### Produktdokumentation

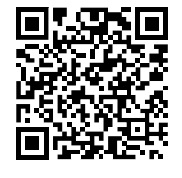

De senaste versionerna av alla engelska och översatta dokument finns tillgängliga för nedladdning i PDF-format från webbplatsen www.raymarine.com/manuals. Besök www.raymarine.se för att se till att du har den senaste dokumentationen.

Upphovsrätt för publicering

Copyright ©2019 Raymarine UK Ltd. Alla rättigheter förbehålls.

# Innehåll

| Kapitel 1 Viktig information                             |    |
|----------------------------------------------------------|----|
| Friskrivningsklausuler                                   | 9  |
| Avtal om öppen källicens                                 | 9  |
| Garantiregistrering                                      | 9  |
| Teknisk noggrannhet                                      | 10 |
| Kapitel 2 Dokument- och produktinformation               | 11 |
| 2.1 Produktdokumentation                                 | 12 |
| Tillämplig programvaruversion                            |    |
| Kompatibla displayer                                     | 12 |
| Försäljning av papperskopior av handböcker               | 13 |
| Kapitel 3 Generell information                           | 15 |
| 3.1 Dokumenttermer                                       | 16 |
| 3.2 Datarutor                                            |    |
| Redigera datarutor                                       | 17 |
| Dataposter                                               |    |
| 3.3 Menytyper                                            | 20 |
| Kontroller och inställningar                             |    |
| Kapitel 4 Installation                                   |    |
| 4.1 Displaykontroller                                    | 24 |
| Stänga av och starta med huvudbrytare                    |    |
| Växla aktiv app                                          |    |
| 4.2 Getting started (Komma igång)                        |    |
| Startguide                                               |    |
| Meddelande om begränsad användning vid första uppstarten |    |
| Konfigurera givarinställningar                           |    |
| Identifiera motorer                                      | 27 |
| Gör en grund- eller fabriksåterställning                 | 27 |
| Importera användardata                                   |    |
| 4.3 Genvägar                                             | 29 |
| Ta en skärmdump                                          |    |
| Justera ljusstyrkan                                      |    |
| Ändra displayens färgtema                                | 30 |
| Inaktivera och aktivera sonarping                        |    |
| 4.4 Kompatibla minneskort                                |    |
| Ta bort MicroSD-kortet från adaptern                     |    |
| Sätta in ett MicroSD-kort                                | 32 |
| Ta bort MicroSD-kortet                                   | 32 |
| 4.5 Programuppdateringar                                 |    |
| Identifiera displayvariant och programvaruversion        |    |

|       | ldentifiera programvaruversioner för anslutna produkter      | 33        |
|-------|--------------------------------------------------------------|-----------|
|       | Uppdatera displayens programvara med hjälp av ett minneskort | 34        |
|       | Uppdatera programvara med hjälp av internetanslutning        | 35        |
|       | 4.6 Import och export av data                                | 37        |
|       | Spara användardata                                           |           |
|       | Importera användardata                                       |           |
|       | 4.7 EV-1-kurssensor                                          |           |
|       | Justera en EV-1-kurssensor manuellt                          |           |
|       | Starta om kalibrering                                        |           |
|       | Låsa kompasskalibrering                                      |           |
| Kar   | pitel 5 Startskärm                                           |           |
| . cor | 51 Översikt över startskärmen                                |           |
|       |                                                              | /13       |
|       | Tillgängliga annar                                           | 43-<br>43 |
|       | Tilldela annsidor till snabhstartsknannar                    | 43-<br>13 |
|       | 5 2 Anpassa appsidor                                         | 45        |
|       | 5.3 Skapa en ny appsida                                      |           |
|       | 5.4 Satellitnavigering/-positionering                        |           |
|       | GPS/GNSS-status                                              |           |
|       | GPS/GNSS-inställningar                                       |           |
|       | Källa för positionsdata                                      |           |
|       | 5.5 Statusområde                                             |           |
|       | Statusområdesikoner                                          | 49        |
|       | 5.6 Tidur                                                    |           |
|       | Använda tiduret för nedräkning                               | 49        |
|       | Använda tiduret för räkning uppåt                            | 50        |
|       | 5.7 Larm                                                     |           |
|       | Bekräfta larm                                                | 51        |
|       | 5.8 Inställningsmenvn                                        |           |
|       | Välia ett språk för displaven                                | 53        |
|       | Båtuppgifter                                                 | 55<br>    |
|       | Måttenheter                                                  |           |
|       |                                                              |           |
| Кар   | bitel 6 Waypoints, rutter och spar                           |           |
|       | 6.1 Waypoints                                                | 58        |
|       | Placera en waypoint (snabb metod)                            | 58        |
|       | Placera en waypoint vid båtens position                      | 58        |
|       | Placera en waypoint (utförlig metod)                         | 59        |
|       | Flytta en waypoint                                           | 59        |
|       | Waypointhantering                                            |           |
|       | 6.2 Rutter                                                   | 64        |
|       | Skapa en rutt                                                | 64        |

|        | Autorutt                                      | 65        |
|--------|-----------------------------------------------|-----------|
|        | Rutthantering                                 | 66        |
| 6.3    | 3 Spår                                        | 68        |
|        | Registrera ett spår                           | 68        |
|        | Omvandla ett spår till en rutt                | 68        |
|        | Spårhantering                                 | 69        |
| Kapite | I 7 Siökortsapp                               | 71        |
| 7.1    | Översikt över sjökortsappen                   | 72        |
|        | Siökortsappens reglage                        | 73        |
|        | Välja ett siökortskort                        | .74       |
|        | Siökortslägen                                 | 74        |
|        | View & motion (Visning och rörelse)           | 75        |
|        | Båtinformation                                | 76        |
|        | Visa objektinformation                        | 76        |
|        | Information om tidvattenstationer             | 77        |
|        | Information om strömmätningsstationer         | 78        |
| 7.2    | ? Navigering                                  | .81       |
|        | Navigera till en wavpoint eller intressenunkt | 81<br>81  |
|        | Starta om avvikelse från utland kurs (XTE)    | 82        |
|        | Fölia on rutt                                 | 82<br>82  |
|        | Pogistrera ett spår                           | 82<br>82  |
| 73     | Registrera ett spår                           | 84        |
| ,      | Sök med hjäln av hitta närmaste               | 85        |
| 7.4    | Sok med njup dv mitu namaste.<br>RealBathv™   | 86        |
|        | Konfigurera och skapa RealBathy-konturer      | 86        |
| 75     | Menv för siökortsinställningar                | 88        |
| 7.6    | SonarChart™ Live                              | 92        |
| ,      | Aktivera SonarChart Live                      | 92        |
| Konito |                                               | 02        |
|        | Översilet av fiskeledeannan                   | <b>93</b> |
| ð.I    |                                               | 94        |
|        | Reglage i fiskelodsappen                      | 94        |
|        | Oppna fiskelodsappen                          | 96        |
| 8.2    | 2 Fiskelodskanaler                            | 97        |
|        | Åndra kanalfrekvens                           | 97        |
| 8.3    | 3 Placera en waypoint i fiskelodsappen        | 98        |
| 8.4    | ł Kulla tilibaka ekolod                       | 99        |
|        | Spela upp sonarhistorik                       | 99        |
| 8.5    | 5 Fiskelodets känslighetsreglage              | 00        |
| 8.6    | 5 Konfigurera givarinställningar              | 101       |
| 8.7    | ′Fiskelodets inställningsmeny1                | 02        |

| Kapitel 9 Instrumentapp                                         |     |
|-----------------------------------------------------------------|-----|
| 9.1 Överikt över instrumentappen                                | 110 |
| Växla datasida                                                  | 110 |
| Dölja och visa datasidor                                        | 111 |
| Anpassa befintliga datasidor                                    | 111 |
| Dataposter                                                      | 112 |
| Instrumentpanelsappens inställningsmeny                         | 113 |
| Kapitel 10 Felsökning                                           | 117 |
| 10.1 Felsökning                                                 | 118 |
| 10.2 Felsökning vid start                                       | 119 |
| Utföra en omstart                                               | 119 |
| 10.3 GPS/GNSS-felsökning                                        | 121 |
| 10.4 Felsökning av sonar                                        | 122 |
| 10.5 WiFi-felsökning                                            | 124 |
| Kapitel 11 Teknisk support                                      | 127 |
| 11.1 Raymarines support och service för apparaterna             | 128 |
| Visa maskinvaru- och programvaruinformation (LightHouse™ Sport) | 129 |
| Visa produktinformation                                         | 129 |
| 11.2 Övningsmaterial                                            | 131 |
| Bilaga A NMEA 2000 PGN:er                                       | 133 |

# Kapitel 1: Viktig information

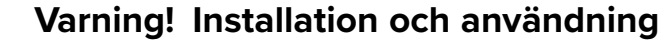

- Denna produkt måste installeras och användas i enlighet med medföljande anvisningar. Underlåtenhet att följa dessa instruktioner kan leda till bristfällig funktion, personskada och/eller skada på båten.
- Vi rekommenderar att du låter en av Raymarine godkänd installatör utföra installationen. En certifierad installation ger rätt till utökad produktgaranti. Kontakta din Raymarine återförsäljare och läs även garantidokumentation som levereras tillsammans med produkten.

### Varning! Tänk på säkerheten!

Den här produkten är enbart avsedd att användas som ett navigationshjälpmedel och får aldrig tillåtas ersätta sunt förnuft, sjövett och gott sjömanskap. Det är bara officiella sjökort och underrättelser för sjöfarande som innehåller all den information som krävs för säker navigation. Befälhavaren ansvarar alltid för att produkten enbart används på avsett sätt. Det är alltid befälhavaren ombord som ansvarar för att officiella sjökort och underrättelser för sjöfarande, sjövett och gott sjömanskap tillämpas, och har rätt och tillräcklig navigationskunskap vid användning av denna eller någon annan produkt från Raymarine.

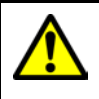

### Varning! Ekolodsfunktion

- Använd ALDRIG givaren när fartyget är uppe på land.
- Rör ALDRIG givarytan när sonaren är i drift.
- STÄNG AV sonaren om dykare finns inom 7,6 m från givaren.

# Friskrivningsklausuler

Raymarine garanterar inte att denna produkt är felfri eller kompatibel med produkter tillverkade av annan person eller enhet än Raymarine.

Den här produkten använder digitala sjökort och elektronisk information från Global Navigation Satellite Systems (GNSS) som kan innehålla fel. Raymarine garanterar inte att sådan information är korrekt och du ska känna till att fel i sådan information kan få produktens funktion att sluta fungera. Raymarine påtar sig inget ansvar för skador eller personskador som orsakas av användning av, eller oförmåga att använda produkten vid samverkan mellan produkten och produkter från annan tillverkare, eller vid fel på sjökortsdata eller information som produkten använder och som levereras av tredje parter.

Den här produkten har stöd för elektroniska sjökort från tredje part som kan vara inbyggda eller lagras på minneskort. Användning av sådana sjökort sker i enlighet med leverantörens licensavtal för slutanvändare.

# Avtal om öppen källicens

Den här produkten omfattas av vissa avtal om öppen källicens. Kopior på licensavtalen finns på Raymarines hemsida: www.raymarine.com/manuals/.

# Garantiregistrering

Besök www.raymarine.com för att registrera att du äger din Raymarineprodukt online.

Det är viktigt att du registrerar din produkt för att erhålla fullständiga garantiförmåner. I förpackningen finns en etikett med streckkod för systemets serienummer. Du behöver detta serienummer när du registrerar produkten online. Behåll etiketten för framtida referens.

# Teknisk noggrannhet

Informationen i den här handboken var, såvitt vi kan bedöma, korrekt vid tryckningstillfället. Raymarine kan emellertid inte hållas ansvarigt för eventuella felaktigheter eller brister i handboken. Dessutom strävar vi alltid efter att utveckla produkterna, vilket kan leda till att specifikationerna för instrumentet kan komma att ändras utan föregående meddelande därom. Raymarine påtar sig därför inget ansvar för eventuella skillnader mellan din produkt och den som beskrivs i tillhörande dokumentation. Kontrollera Raymarine hemsidan (www.raymarine.com) för att säkerställa att det är den senaste dokumentversionen för produkten.

# Kapitel 2: Dokument- och produktinformation

# Innehåll

• 2.1 Produktdokumentation på sidan 12

# 2.1 Produktdokumentation

Följande dokument avser denna apparat:

Alla dokument kan laddas ner i PDF-format från Raymarines hemsida www.raymarine.com.

| Beskrivning                                                          | Artikelnummer |
|----------------------------------------------------------------------|---------------|
| Grundläggande driftanvisningar för LightHouse<br>Sport               | 81384         |
| Avancerade driftanvisningar för LightHouse<br>Sport (detta dokument) | 81388         |
| Installationsanvisningar för Element HV                              | 87360         |

### Tillämplig programvaruversion

Programvaran uppdateras regelbundet för att lägga till nya funktioner och förbättra befintliga funktioner.

Det här dokumentet är tillämplig för displayoperativsystem: LightHouse™ Sport utgåva 3.8.

På hemsidan finns senaste programvaran och bruksanvisningar:

- www.raymarine.com/software
- www.raymarine.com/manuals

# Kompatibla displayer

Operativsystemet LightHouse<sup>™</sup> Sport är kompatibelt med de displayer som anges nedan.

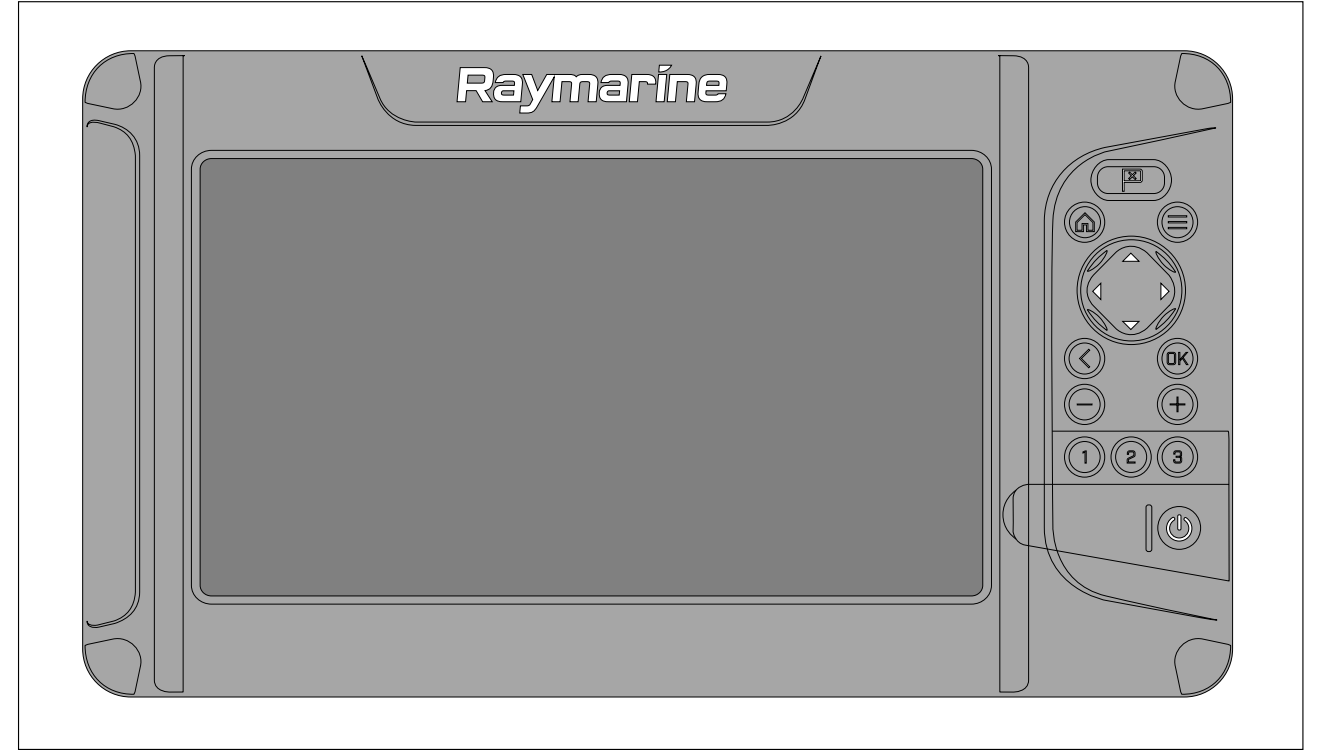

| Artikelnummer | Beskrivning                                       |
|---------------|---------------------------------------------------|
| E70532        | Element™ 7 HV HyperVision™ kombinerad sonar/GPS.  |
| E70534        | Element™ 9 HV HyperVision™ kombinerad sonar/GPS.  |
| E70536        | Element™ 12 HV HyperVision™ kombinerad sonar/GPS. |

### Försäljning av papperskopior av handböcker

Raymarine har en utskriftsservice som ger dig möjlighet att köpa högkvalitativa, professionellt tryckta handböcker för Raymarine-produkten.

Tryckta handböcker är idealiska att ha ombord på fartyget som en användbar referenskälla när du vill veta mer om Raymarine-produkten.

Se http://www.raymarine.co.uk/view/?id=5175 för att beställa en papperskopia av handboken och få den levererad direkt till brevlådan.

Mer information om försäljning av papperskopior finns på FAQ-sidan i Print Shop: http://www.raymarine.co.uk/view/?id=5751.

#### Anm:

- Godkända betalningssätt för papperskopior av handböcker är kreditkort och PayPal.
- Papperskopior av handböcker kan levereras över hela världen.
- Print Shop kommer att utöka handbokssortimentet under de närmaste månaderna för både nya och äldre produkter.
- Det går också att kostnadsfritt ladda ner bruksanvisningar från Raymarines hemsida i det populära PDF-formatet. Dessa PDF-filer kan man läsa på PC/laptop, platta, smartphone eller på Raymarines senaste versioner av flerfunktionsdisplayer.

# **Kapitel 3: Generell information**

# Innehåll

- 3.1 Dokumenttermer på sidan 16
- 3.2 Datarutor på sidan 17
- 3.3 Menytyper på sidan 20

# 3.1 Dokumenttermer

Nedanstående termer används på det sätt som beskrivs för respektive term:

- Markera Termen "markera" avser att använda styrkorset för att markera att objekt.
- Välja Termen "välja" avser att använda styrkorset för att markera ett objekt och sedan trycka på OK-knappen för att välja objektet.
- **Rulla** Termen "rulla" avser att använda **styrkorset** för att bläddra upp eller ner i en meny till ett objekt som för tillfället inte visas på skärmen.
- Justera Termen "justera" avser att använda styrkorset för att ändra ett nummervärde eller ett skjutreglage.

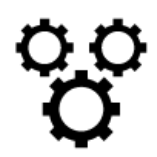

Termen "Välj **inställningsmenyn**" avser att välja ikonen längst ned i appmenyerna.

# 3.2 Datarutor

Systemdata läggs ovanpå sjökorts- och fiskelodsapparna med hjälp av datarutor i kanten av appskärmen.

#### Exempel (sjökortsdatarutor)

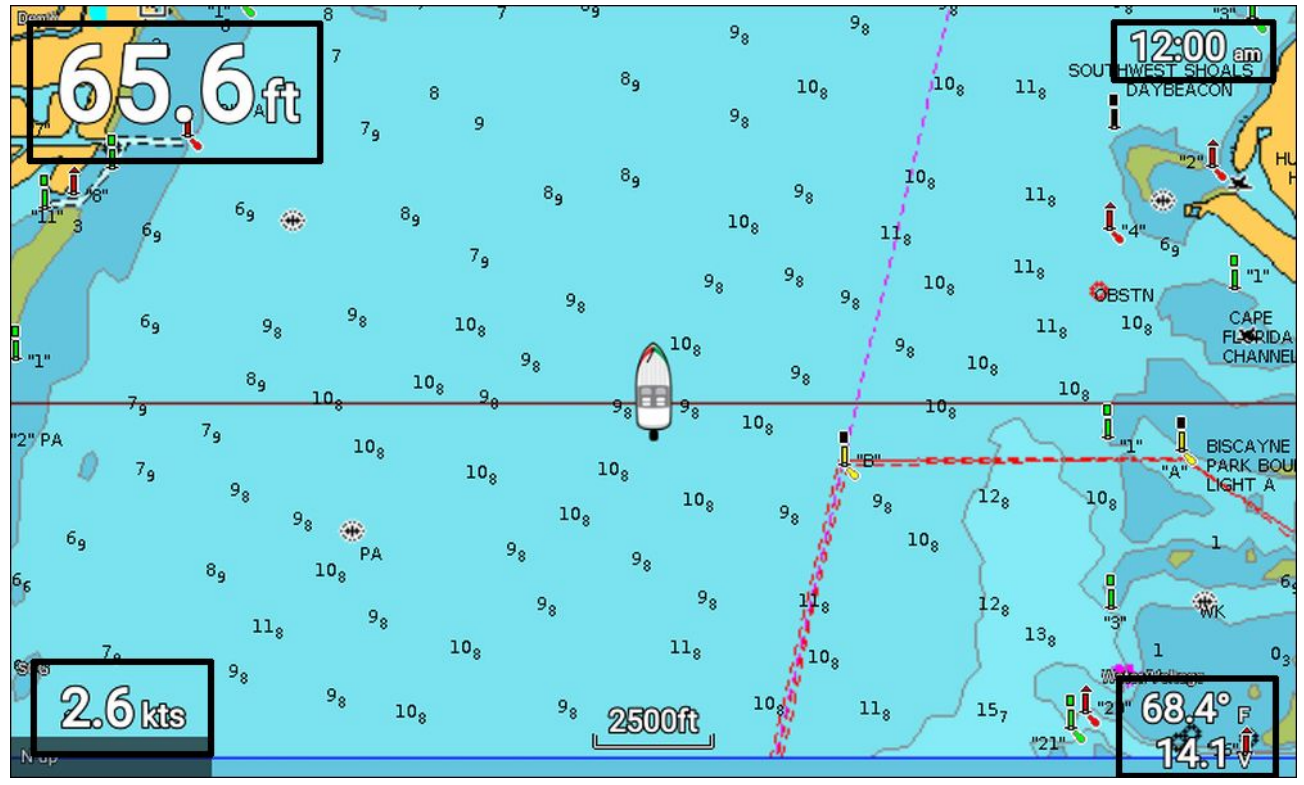

Datarutor kan redigeras eller visas och döljas i appmenyn: **Meny > Settings (Inställningar) > Databoxes (Datarutor)**.

### **Redigera datarutor**

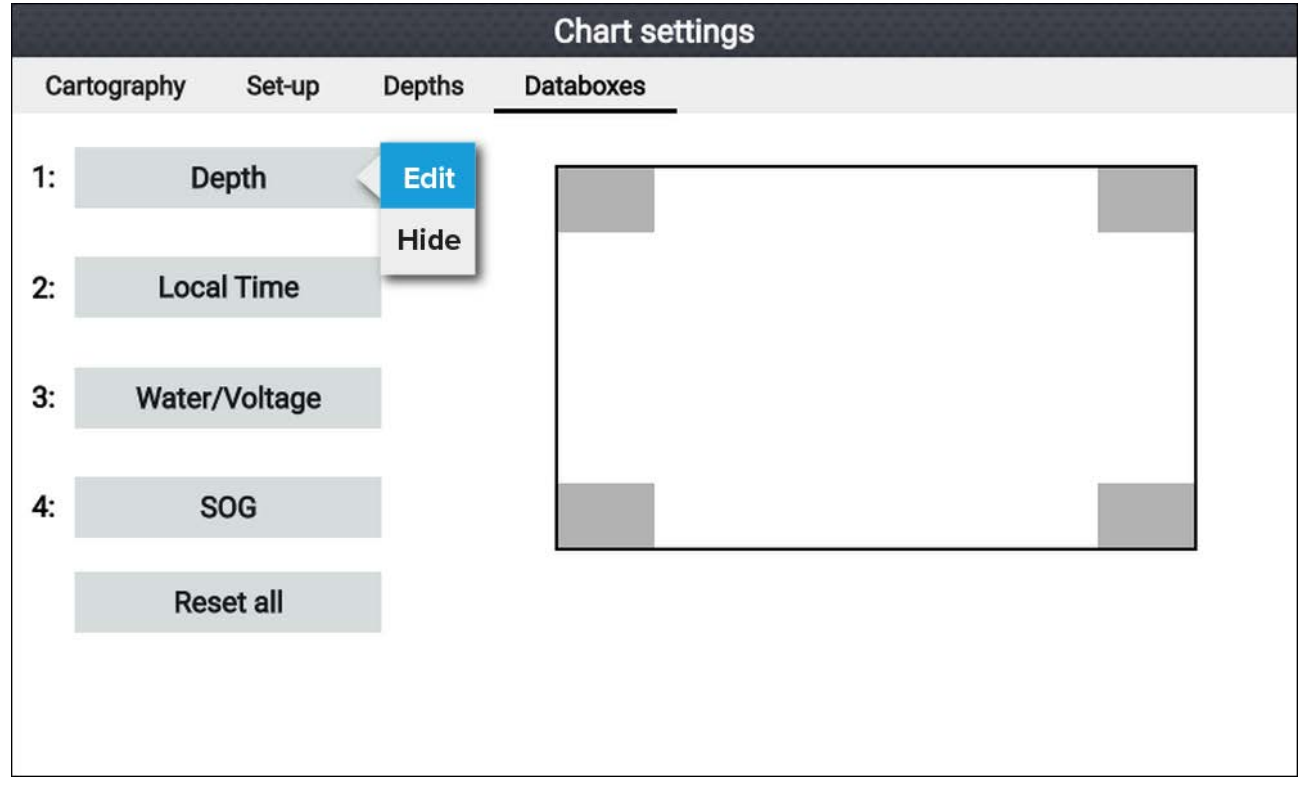

Med appen visas och i fokus.

- 1. Tryck på knappen Meny.
- 2. Välj ikonen Settings (Inställningar).

- 3. Välj fliken Databoxes (Datarutor).
- 4. Välj den dataruta du vill ändra i. Popover-menyn öppnas.
- 5. Välj Edit (Redigera) för att ändra dataposten som visas i datarutan.
- 6. Välja kategorin för dataposten
- 7. Välj dataposten.
- 8. Tryck på menyknappen för att återgå till appskärmen.

#### Anm:

För att ta bort eller visa datarutan väljer du Hide (Dölj) eller Show (Visa) i popover-menyn.

### Dataposter

Följande dataposter kan visas i datarutor.

#### Anm:

Om mer än en datakälla är tillgänglig för en datapost, baserat på angivna båtuppgifter,(**Startskärmen** > **Settings (Inställningar)** > **Boat details (Båtuppgifter)**), blir dataposter tillgängliga för varje datakälla.

| Kategori       | Datapost                                  |
|----------------|-------------------------------------------|
| Batteri        | • TTZ (tid till noll)                     |
| • Batteri 1    | <ul> <li>SOC (laddningsstatus)</li> </ul> |
| • Batteri 2    | • Batt. Temp.                             |
| • Batteri 3    | Batt. Spänning                            |
|                | • Batt. Ström                             |
| Båt            | Färskvatten 1                             |
|                | Färskvatten 2                             |
|                | Fisksump 1                                |
|                | Fisksump 2                                |
|                | Gråvatten                                 |
|                | Avloppsvatten                             |
| Djup           | • Djup                                    |
| Display        | Spänning                                  |
| Sträcka        | <ul> <li>Tripp säsong</li> </ul>          |
|                | <ul> <li>Tripp månad</li> </ul>           |
|                | • Tripp dag                               |
|                | Grundlogg                                 |
| Motor          | <ul> <li>Maskinbelastning</li> </ul>      |
| Babord motor   | RPM (varv per minut)                      |
| Styrbord motor | Laddningstryck                            |
| Alla motorer   | Oljetemp.                                 |
|                | Oljetryck                                 |
|                | Generator                                 |
|                | Kylvattentryck                            |
|                | Kylmedelstryck                            |
|                | Motortimmar tripp                         |
|                | Motortimmar                               |

| Kategori      | Datapost                                                |
|---------------|---------------------------------------------------------|
|               | Bränsleflöde                                            |
|               | Bränsleflöde (Akt)                                      |
|               | <ul> <li>Bränslebelastning (genomsnitt)</li> </ul>      |
|               | Bränsletryck                                            |
|               | • Växel                                                 |
|               | <ul> <li>Växellåda Oljetryck</li> </ul>                 |
|               | <ul> <li>Växellåda Oljetemp.</li> </ul>                 |
| Bränsle       | Motorekonomi totalt                                     |
| • Tank 1      | • Totalt bränsleflöde                                   |
| • Tank 2      | Tid till tom tank                                       |
| • Alla tankar | Avstånd till tom tank                                   |
|               | <ul> <li>Förbrukat bränsle (säsong)</li> </ul>          |
|               | <ul> <li>Förbrukat bränsle (tripp)</li> </ul>           |
|               | <ul> <li>Uppskattat kvarvarande bränsle</li> </ul>      |
|               | • Totalt bränsle                                        |
|               | • Bränslenivå                                           |
| Omgivning     | • Max. vattentemp.                                      |
|               | Minsta vattentemp.                                      |
|               | Vattentemp.                                             |
|               | <ul> <li>Vatten/spänning</li> </ul>                     |
|               | <ul> <li>Soluppgång/solnedgång</li> </ul>               |
| GPS           | <ul> <li>KÖG (kurs över grund)</li> </ul>               |
|               | <ul> <li>Genomsnittlig FÖG (fart över grund)</li> </ul> |
|               | • Max FÖG                                               |
|               | <ul> <li>FÖG (fart över grund)</li> </ul>               |
|               | Vertikal position                                       |
|               | • KÖG/FÖG                                               |
| Kurs          | • Kurs                                                  |
| Navigation    | Rte ETA (beräknad ankomsttid för rutt)                  |
|               | <ul> <li>Rte TTG (återstående tid för rutt)</li> </ul>  |
|               | • Wpt (Waypoint)                                        |
|               | • Wpt TTG                                               |
|               | • Wpt ETA                                               |
|               | <ul> <li>DTW (avstånd till waypoint)</li> </ul>         |
|               | <ul> <li>XTE (avvikelse från utlagd kurs)</li> </ul>    |
|               | <ul> <li>BTW (bäring till waypoint)</li> </ul>          |
|               | • Waypointinfo                                          |
| Tid           | • Lokal tid                                             |
|               | Lokalt datum                                            |
|               | Tid och tidur                                           |

# 3.3 Menytyper

De olika typer av menyer som är tillgängliga i LightHouse™ Sport visas nedan.

| Eichfinder                                                                                                    | Appmenyer                                                                                                    |
|----------------------------------------------------------------------------------------------------|----------------------------------------------------------------------------------------------------|
| Add waypoint                                                                                                    | <ul> <li>Varje app innehåller en meny. Menyer ger åtkomst till<br/>appens funktioner och inställningar.</li> </ul>                                                                                                    |
| Adjust sensitivity<br>Range 33ft                                                                                                    | <ul> <li>Menyn visas på höger sida av skärmen när du trycker<br/>på menyknappen.</li> </ul>                                                                                                    |
| Freq: HyperVision (1.2 MHz)                                                                                                    | <ul> <li>Från en enskild appsida kan du trycka på bakåtknappen<br/>eller menyknappen för att stänga appen.</li> </ul>                                                                                                    |
| ABOVE FOLLOW<br>SONAR DOWNVISION                                                                                                    | <ul> <li>Från en delad skärm med flera appar kan dy trycka på<br/>bakåtknappen för att stänga appmenyn och återgå till<br/>sidvisningen med flera appar.</li> </ul>                                                          |
|                                                                                                    | <ul> <li>Från en delad skärm med flera appar kan du trycka på<br/>menyknappen<br/>för att stänga appmenyn och visa appen<br/>i helskärmsläge.</li> </ul>                                                                     |
|                                                                                                    | <ul> <li>Menyalternativ som innehåller symbolen "&gt;" öppnar<br/>en menysida eller tillhörande menyalternativ för det<br/>objektet.</li> </ul>                                                                              |
| Settings Getting started Bost details Units This display Alarms Import/export                                                                                                    | Menysidor och flikar                                                                                                    |
| Min safe height:     20.0ft       Min safe depth:     15.0ft                                                                                                    | <ul> <li>Menysidor kan öppnas från appmenyalternativ och<br/>ikoner på startskärmen.</li> </ul>                                                                                                    |
| Min safe width: 9.0ft           Image: Second second second | <ul> <li>Menysidor är helskärmssidor som innehåller<br/>menyalternativ och inställningar. Menysidor innehåller<br/>vanligtvis flikar där varje flik innehåller alternativ som är<br/>relevanta för flikens titel.</li> </ul> |
| Fresh weber tanke: 2                                                                                                    | Om du väljer fliktiteln visas innehållet för den fliken.                                                                                                    |
|                                                                                                    | <ul> <li>Tryck på knappen <b>Back</b> (Tillbaka) för att återgå till<br/>föregående meny.</li> </ul>                                                                                                    |
| CHART                                                                                                    | Snabbmenyer                                                                                                    |
| Lat: 50°51'.614 N<br>Lon: 001°14'.046 W<br>Rng: 0.25nm Brg: 090°T                                                                                                    | <ul> <li>Snabbmenyer finns i sjökorts- och fiskelodsapparna. Du<br/>öppnar snabbmenyer genom att markera ett objekt eller<br/>en plats på appskärmen och trycka på OK-knappen.</li> </ul>                                    |
| <ul> <li></li></ul>                                                                                                    | <ul> <li>Snabbmenyer innehåller känslig information och<br/>alternativ.</li> </ul>                                                                                                    |
| > Build route<br>more options ~                                                                                                    | <ul> <li>Om du väljer more options (fler alternativ) visas<br/>ytterligare snabbmenyalternativ.</li> </ul>                                                                                                    |
|                                                                                                    | <ul> <li>Om du trycker på bakåtknappen<br/>stängs snabbmenyer.</li> </ul>                                                                                                    |
| Settings Getting started Boat details Units This display Alarms Import/export                                                                                                    | Popover-menyer                                                                                                    |
| Element 9 HV (E70534 1280023)<br>Software version: 3.8.42<br>Language: Englieh (US)                                                                                                    | <ul> <li>Popover-menyer finns på startskärmen, i appar och<br/>på menysidor. Popover-alternativ ger åtkomst till fler<br/>menyalternativ och inställningar.</li> </ul>                                                       |
| Retail/demo mode:<br>Demo type: Fishing (inland)<br>Demo movie:                                                                                                    | <ul> <li>Om du trycker på bakåtknappen stängs<br/>popover-menyer.</li> </ul>                                                                                                    |
| TERMS OF USE                                                                                                    |                                                                                                    |

# Kontroller och inställningar

|                                                                                                    | Vippbrytare                                                                                                    |  |
|----------------------------------------------------------------------------------------------------|----------------------------------------------------------------------------------------------------|--|
| <ul> <li>Vippbrytare används för att aktivera (slå på) eller inaktivera (stänga av) ol<br/>funktioner och inställningar.</li> </ul>                                                                                                    |                                                                                                    |  |
|                                                                                                    | <ul> <li>När de är aktiverade (påslagna) flyttas den vita cirkeln åt höger och brytarens<br/>bakgrund färgas grön.</li> </ul>                                                                |  |
| <b>Inställningsfält</b><br>Inställningsfält visar det valda värdet för den kontrollen.<br>När du väljer ett inställningsfält visas tillgängliga alternativ som är relevanta<br>de tillgängliga alternativen. Beroende på vilket fält som valts kan alternative<br>ha följande format: |                                                                                                    |  |
|                                                                                                    | Popover-alternativ (urvalslista)                                                                                                    |  |
|                                                                                                    | Numerisk värdekontroll (som det visas)                                                                                                    |  |
|                                                                                                    | Tangentbord på skärmen                                                                                                    |  |
|                                                                                                    | • Filbläddrare                                                                                                    |  |
|                                                                                                    | Urvalslista (hel sida)                                                                                                    |  |
| Identify engines                                                                                                    | Inställningsknapp                                                                                                    |  |
|                                                                                                    | <ul> <li>Inställningsknappar finns på menysidor och i aviserings-/larmmeddelanden<br/>för att ge åtkomst till ytterligare inställningar eller bekräfta<br/>inställningsändringar.</li> </ul> |  |
| ×                                                                                                    | Sida ned                                                                                                    |  |
|                                                                                                    | <ul> <li>Fler alternativ finns tillgängliga utanför skärmen.</li> </ul>                                                                                                    |  |
|                                                                                                    | Rulla <b>ner</b> för att visa dessa alternativ.                                                                                                    |  |

Vanliga menykontroller och menyalternativ beskrivs nedan.

# **Kapitel 4: Installation**

# Innehåll

- 4.1 Displaykontroller på sidan 24
- 4.2 Getting started (Komma igång) på sidan 26
- 4.3 Genvägar på sidan 29
- 4.4 Kompatibla minneskort på sidan 31
- 4.5 Programuppdateringar på sidan 33
- 4.6 Import och export av data på sidan 37
- 4.7 EV-1-kurssensor på sidan 38

# 4.1 Displaykontroller

Knapparna på Element<sup>™</sup>-displayer och deras funktioner beskrivs nedan.

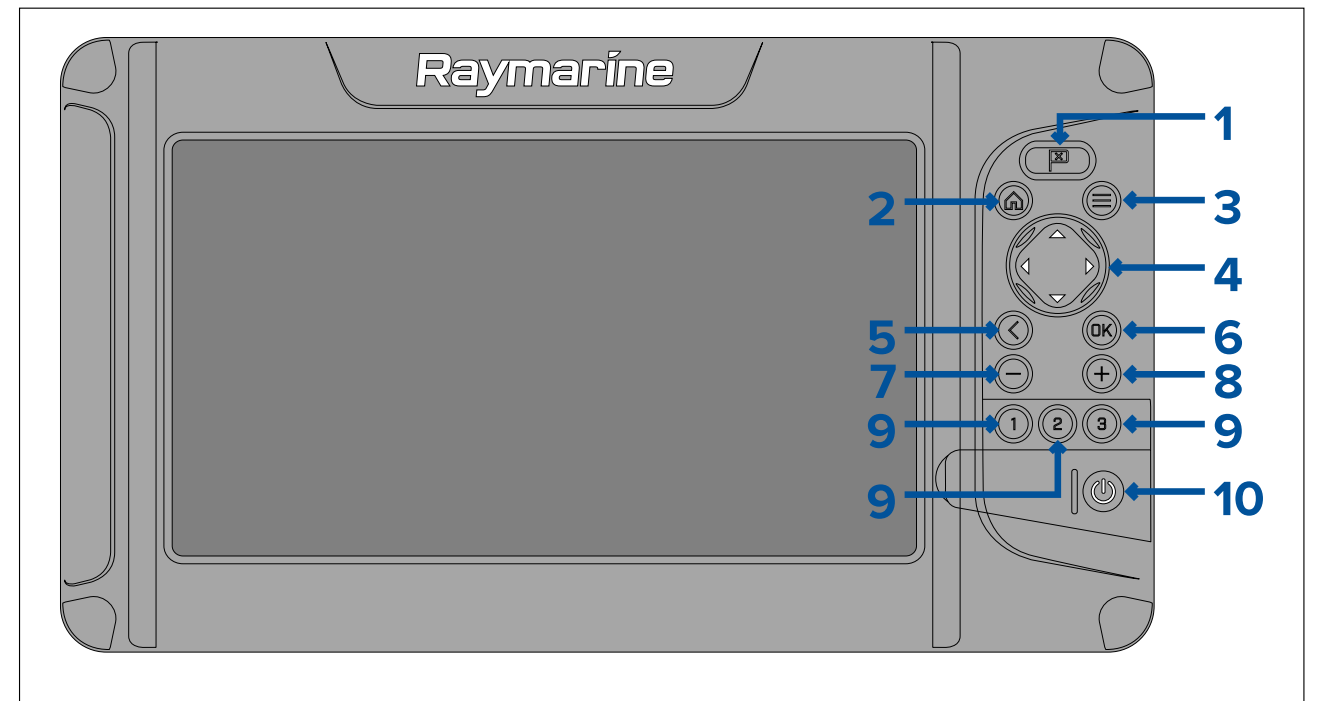

#### 1. Waypoint

- Tryck för att placera en waypoint vid din båts position (såvida inte markörläget är aktivt i sjökorts- eller fiskelodsappen).
- Tryck för att placera en waypoint vid markörens position i sjökorts- eller fiskelodsapparna (i markörläge).

#### 2. Hem

- Tryck för att visa startskärmen.
- 3. Meny
  - Tryck för att öppna startskärmsmenyer och appmenyer.
  - Håll intryckt i ca två sekunder för att växla vilken app som ska vara i fokus på sida med flera appar.
  - Tryck för att stänga startskärmsmenyer och appmenyer.
- 4. Styrkors (riktningskontroller med 8 axlar)
  - Använd för att navigera på startskärmen och i menyer.
  - Tryck på någon riktningsknapp för att aktivera markörläget i sjökorts- eller fiskelodsapparna.
  - · Använd för att positionera markören i sjökorts- och fiskelodsapparna
- 5. Bakåt
  - Tryck för att återgå till en föregående meny eller dialogruta.
- 6. **OK** Bekräftar menyval, öppnar snabbmenyer
  - Tryck för att bekräfta ett markerat alternativ.
  - Tryck för att öppna kontextkänsliga menyer i sjökorts- och fiskelodsapparna.
- 7. Minus (zooma ut/öka område)
  - Tryck för att öka området som visas på skärmen i sjökortsappen.
  - Tryck för att minska zoomnivån i fiskelodsappen när du befinner dig i zoomläget.
  - Tryck för att återgå till rullningsläge från den lägsta zoomnivån i fiskelodsappen.
- 8. Plus (zoom in/minska område)
  - Tryck för att minska området som visas på skärmen i sjökortsappen.
  - Tryck en gång för att aktivera zoomläge i fiskelodsappen. Flera tryck i följd ökar zoomnivån.
- 9. Snabbstart 1/Snabbstart 2/Snabbstart 3

- Tryck för att öppna den tilldelade appsidan.
- Håll knappen intryck för att tilldela snabbstartsknappen till sidan som är markerad på startskärmen.

#### 10. Strömknapp

- Starta Håll intryckt tills displayen avger en ljudsignal (ca två sekunder).
- Genvägsmeny Tryck en gång för att öppna genvägsmenyn.
- Stänga av Håll intryckt tills displayen stängs av (ca fem sekunder).
- Stänga av Tryck för att öppna genvägsmenyn och välj sedan Power down display (Stäng av display).

#### Stänga av och starta med huvudbrytare

När displayen är avstängd drar den fortfarande lite ström.

Om du vill försäkra dig om att displayen inte förbrukar någon ström måste den stängas av vid jordfelsbrytaren eller genom att strömkabeln lossas från enheten.

När brytaren slås på igen eller när strömkabeln återansluts kommer displayen att förbli avstängd tills den slås på igen med hjälp av **strömknappen**.

### Växla aktiv app

På appsidor som innehåller mer än en app kan du välja vilken app som ska vara i fokus (d.v.s. vilken app som reagerar på dina åtgärder).

Håll in menyknappen för att flytta fokus till nästa app.

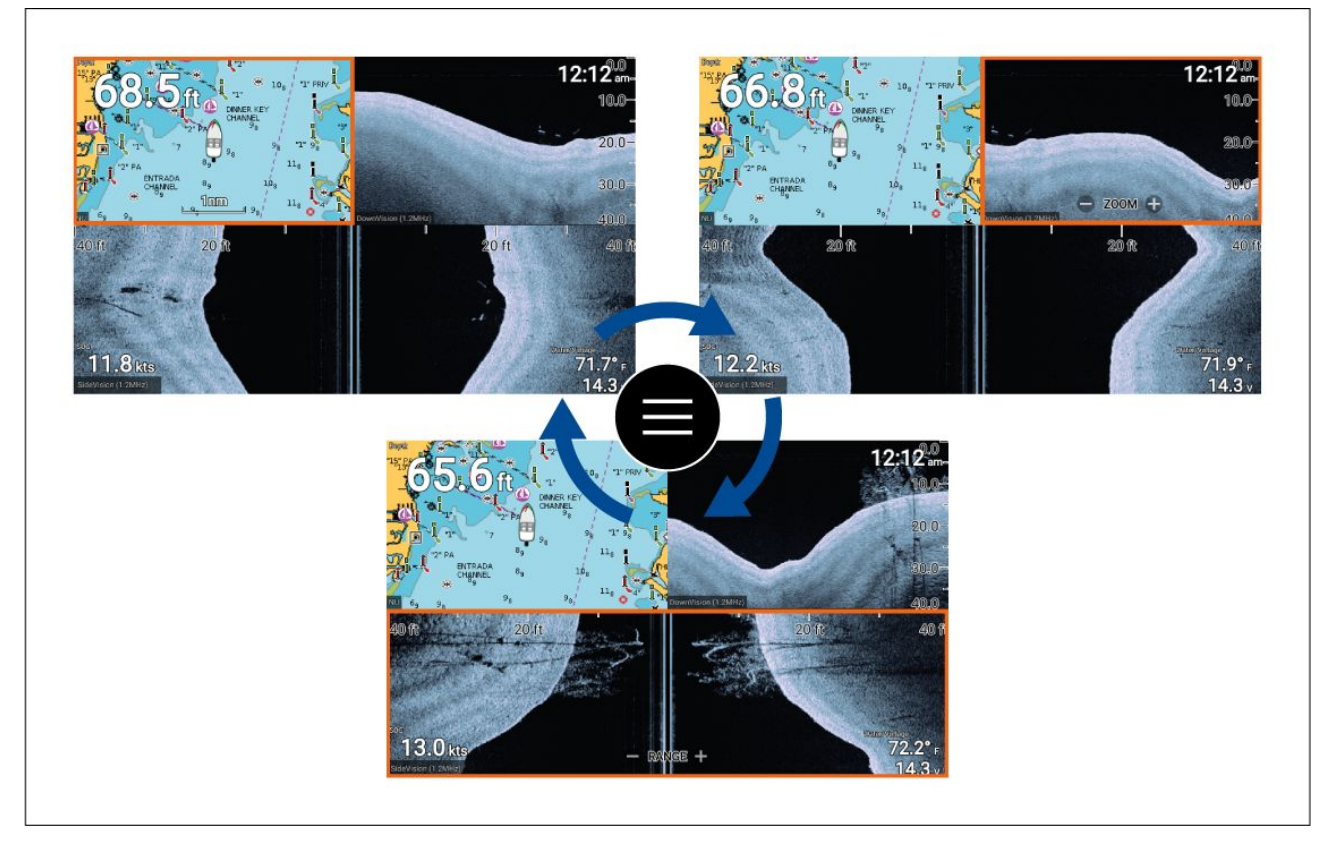

Utöver att håll in **menyknappen** kan du även växla appfokus med hjälp av appmenyn. När en sida med flera appar visas:

- 1. Tryck på knappen Meny.
- 2. Markera alternativet Switch to (Växla till).
- 3. På appsidor med fler än två appar kan du använda **höger-** och **vänsterknappen** för att markera appen som du vill aktivera.
- 4. Tryck på knappen **OK**.
- 5. Tryck på bakåtknappen för att stänga menyn

# 4.2 Getting started (Komma igång)

# Startguide

Första gången som displayen startas, eller efter en **fabriksåterställning**, visas uppstartsguiden.

Uppstartsguiden hjälper dig konfigurera följande displayinställningar:

- Användargränssnittets språk
- Båtaktivitet
- Båtuppgifter (inklusive: Säkerhetsavstånd, Antal motorer, Antal tankar, Antal batterier och Val av givare.

Följ anvisningarna på skärmen för att konfigurera de aktuella inställningarna.

#### Viktig:

Se till att du väljer rätt typ av givare. Väljer du fel måste en fabriksåterställning utföras för att korrigera felet.

### Meddelande om begränsad användning vid första uppstarten

När du slutfört startguiden kommer friskrivningsuttalandet "Limitation on Use, LoU" (Begränsad användning) att visas.

|                                                                                                    | Limitations on Use                                                                                                    |
|----------------------------------------------------------------------------------------------------|----------------------------------------------------------------------------------------------------|
| This product is intended to be used only as an aid<br>tharts, notices to mariners, caution, sound judgm<br>any other Raymarine product.                                                                                                    | d to navigation. It is the captain's responsibility to use official government<br>nent and proper navigational skill when operating their vessel or using this or                                                                                      |
| <ol> <li>I acknowledge the above warning, accept the sponsibility for and risk associated with using the sponsibility for and risk associated with using the sponsibility for and risk associated interview and associated interview and applications</li> <li>I have read the documentation for this processore to be bound by their terms</li> </ol> | he limitations of this product and the electronic charts, and assume total<br>his product.<br>formation overlays are not to be relied on solely for navigation or safety-<br>duct and the end-user license agreement for any chart I intend to use and |
|                                                                                                    | ок                                                                                                    |
|                                                                                                    |                                                                                                    |

Du måste läsa och godkänna villkoren för att kunna använda displayen.

Genom att välja **OK** har du accepterat villkoren.

### Konfigurera givarinställningar

För systemkonfigurationer som har en givare ansluten är det viktig att du konfigurerar givaren korrekt från början.

Givarinställningar är tillgängliga i fiskelodsappen.

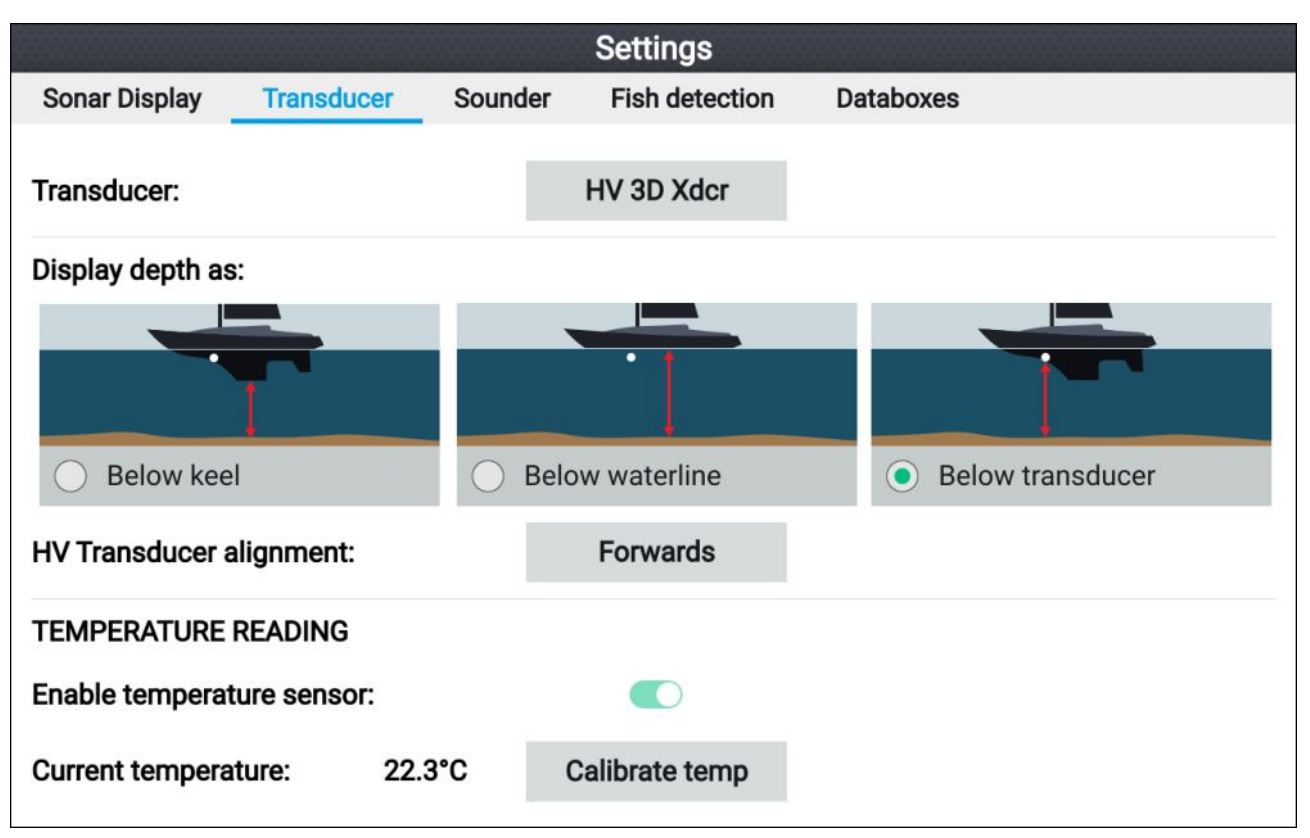

- Välja givare från fiskelodsappenInställningsmenyn: Meny > Settings (Inställningar) > Transducer (Givare)
- Om din installation kräver att du installerar en all-in-one-givare baklänges (t.ex.: detta kan inträffa när du ansluter givaren till en trollingmotor), ska du välja **Backwards** (Baklänges) på alternativet HV transducer alignment (HV-givarinriktning). Detta säkerställer att babord och styrbord kanaler visas korrekt på skärmen, annars kan du behålla standardinställningen: Forwards (Framåt).
- 3. Välj varifrån du vill att djupmätningar ska göras:
  - i. Below transducer (Under givare) (förvald) Ingen förskjutning behövs
  - ii. Below keel (Under köl) Ange avståndet mellan givarens framsida och kölens undersida.
  - iii. Below waterline (Under vattenytan) Ange avståndet mellan kölens undersida och vattenytan.
- 4. Du kan konfigurera temperaturinställningarna enligt följande:
  - i. Aktivera eller inaktivera temperaturavläsningar efter behov.
  - ii. Om de är aktiverade ska du jämföra temperaturavläsningen med den verkliga vattentemperaturen.
  - iii. Om aktuell avläsning kräver justering ska du välja **Kalibrera temp.** och ange skillnaden mellan dina två avläsningar.

#### Identifiera motorer

Motordata kan visas på displayen om dina motorer sänder data på samma nätverk som displayen. Om systemet har gett motorerna fel beteckning kan du rätta till det genom att använda guiden för motoridentifiering.

Guiden för motoridentifiering finns under menyn Boat details (Båtinfo): **Startskärmen > Settings** (Inställningar) > Boat details (Båtinfo) > Identify engines (Identifiera motorer).

- 1. Se till att rätt antal motorer har valts i rutan Num of Engines: (Antal motorer).
- 2. Välj Identify engines (Identifiera motorer).
- 3. Följ uppmaningarna på skärmen för att genomföra guiden för motoridentifiering.

### Gör en grund- eller fabriksåterställning

Om du gör en **fabriksåterställning** raderas ALLA användardata och displayens inställningar återställs till fabriksinställningarna. Om du gör en **grundåterställning** återställs displayens inställningar till fabriksinställningarna, men användardata bibehålls.

 Välj Grundåterställning, från menyn This display (Denna display): Startskärmen > Settings (Inställningar) > This display (Denna display) > Settings reset (Grundåterställning) för att utföra en grundåterställning.  Välj Fabriksinställningar, från fliken This display (Denna display): Startskärmen > Settings (Inställningar) > This display (Denna display) > Factory reset (Fabriksinställningar) för att utföra en fabriksåterställning.

### Importera användardata

Du kan importera användardata (d.v.s: waypoints, rutter och spår) till din display.

- 1. Sätt in MicroSD-kortet som innehåller dina användardatafiler i kortläsaren på din display.
- Välj Import from card (Importera från kort) i menyn Import/export (Importera/exportera): (Startskärmen > Settings (Inställningar) > Import/export (Importera/exporter)a > Import from card (Importera från kort)).
- 3. Navigera till din fil med användardata (.gpx).
- 4. Välj relevant GPX-fil.

Dina användardata har nu importerats.

5. Välj **OK**.

# 4.3 Genvägar

Du öppnar genvägsmenyn genom att trycka på strömknappen.

| Shortcuts          |
|--------------------|
| Display brightness |
| - +                |
| ි Take screenshot  |
| Eject SD card      |
| Color theme: Light |
| Sonar ping:        |
| Ċ                  |
| Power down display |

Följande genvägar finns:

- Displayens ljusstyrka
- Ta en skärmdump
- Mata ut SD-kort
- Färgtema
- Sonarping
- Stäng av display

#### Anm:

Om du inte trycker på någon knapp kommer **genvägsmenyn** att stängas automatiskt efter ca fem sekunder

### Ta en skärmdump

Du kan ta en skärmdump och spara bilden på ett externt minne.

- 1. Sätt i ett minneskort i kortläsaren.
- 2. Tryck på strömknappen.
  - Då visas genvägsmenyn.
- 3. Välj Take screenshot (Ta skärmdump).

Skärmdumpen sparas i .png-format på minneskortet.

### Justera ljusstyrkan

Displayens ljusstyrka (bakgrundsbelysningens styrka) kan justeras i **genvägsmenyn**. Lägre ljusstyrka rekommenderas för användning i svag belysning (t.ex. på natten) och högre ljusstyrka rekommenderas vid användning i dagsljus. Lägre ljusstyrka gör även att batteriet håller längre.

När genvägsmenyn visas (via strömknappen):

1. Använd **plus-** och **minusknapparna** eller **vänster-** och **högerknapparna** för att justera displayens ljusstyrka.

#### Anm:

När ljusstyrkan inte är inställd på den högsta nivån och genvägsmenyn visas, ökar ljusstyrkan varje gång du trycker på **strömknappen**.

# Ändra displayens färgtema

Du kan ändra färgtema för displayens användargränssnitt i genvägsmenyn.

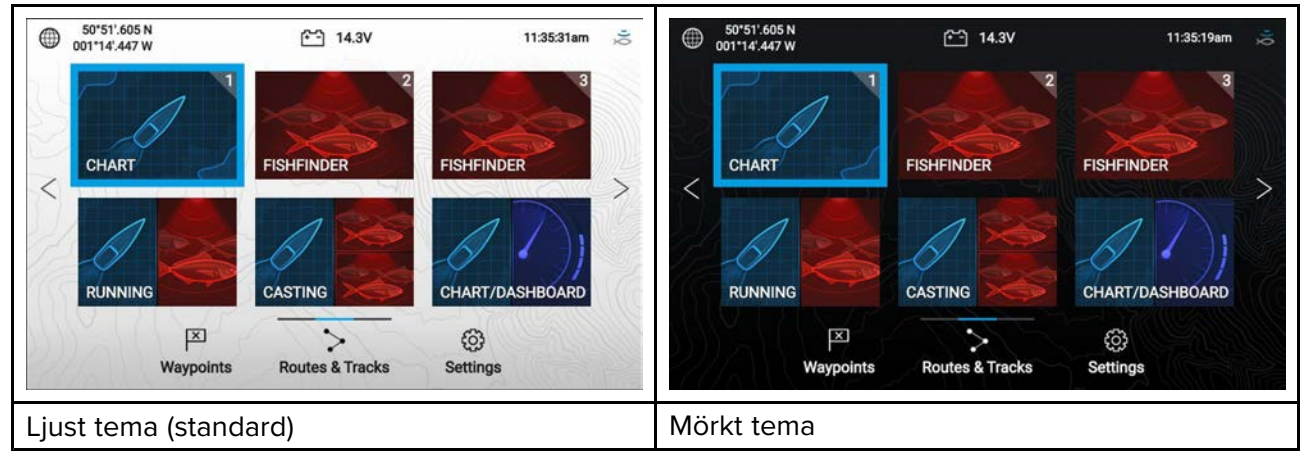

När genvägsmenyn visas (via strömknappen):

#### 1. Välj Color theme (Färgtema):

Popover-menyn med tillgängliga färgteman visas.

2. Välj önskat färgtema.

#### Anm:

När du ändrar **färgtema** omvänds de svarta och vita färgerna som används för text samt i bakgrunden på startskärmen och menyer. Det mörka temat rekommenderas för förhållanden med svagare belysning, t.ex. på natten.

### Inaktivera och aktivera sonarping

Du inaktiverar och aktiverar sonarmodulping från gevägsmenyn.

När genvägsmenyn visas (via strömknappen):

1. Välj Sonar ping (Sonarping): för att inaktivera eller aktivera sonarpingning.

# 4.4 Kompatibla minneskort

MicroSD-minneskort kan användas för att säkerhetskopiera/arkivera data (t.ex. waypoints, rutter och spår). När data har säkerhetskopierats på ett minneskort kan gamla data raderas från systemet. Arkiverade data kan hämtas när som helst. Vi rekommenderar att du säkerhetskopierar dina data regelbundet på ett minneskort.

#### Kompatibla kort

Följande typer av MicroSD-kort är kompatibla med din MFD:

| Тур                                                   | Storlek         | Ursprungligt<br>filsystem på kortet | Format som MFD<br>har stöd för |
|-------------------------------------------------------|-----------------|-------------------------------------|--------------------------------|
| MicroSDSC (Micro Secure<br>Digital Standard Capacity) | Upp till 4 GB   | FAT12, FAT16 eller<br>FAT16B        | NTFS, FAT32                    |
| MicroSDHC (Micro Secure<br>Digital High Capacity)     | 4 GB till 32GB  | FAT32                               | NTFS, FAT32                    |
| MicroSDXC (Micro Secure<br>Digital eXtended Capacity) | 32 GB till 2 TB | exFAT                               | NTFS, FAT32                    |

- Hastighetsklass För bästa prestanda rekommenderar vi att du använder minneskort av klass 10 eller UHS-klass (Ultra High Speed) eller bättre.
- Använd minneskort av känt märke När du ska arkivera data rekommenderas det att du använder minneskort av god och erkänd kvalitet.

### Ta bort MicroSD-kortet från adaptern

MicroSD-minne och sjökort levereras vanligtvis införda i en SD-kortadapter. Kortet måste tas ur adaptern innan du sätter in det i displayen.

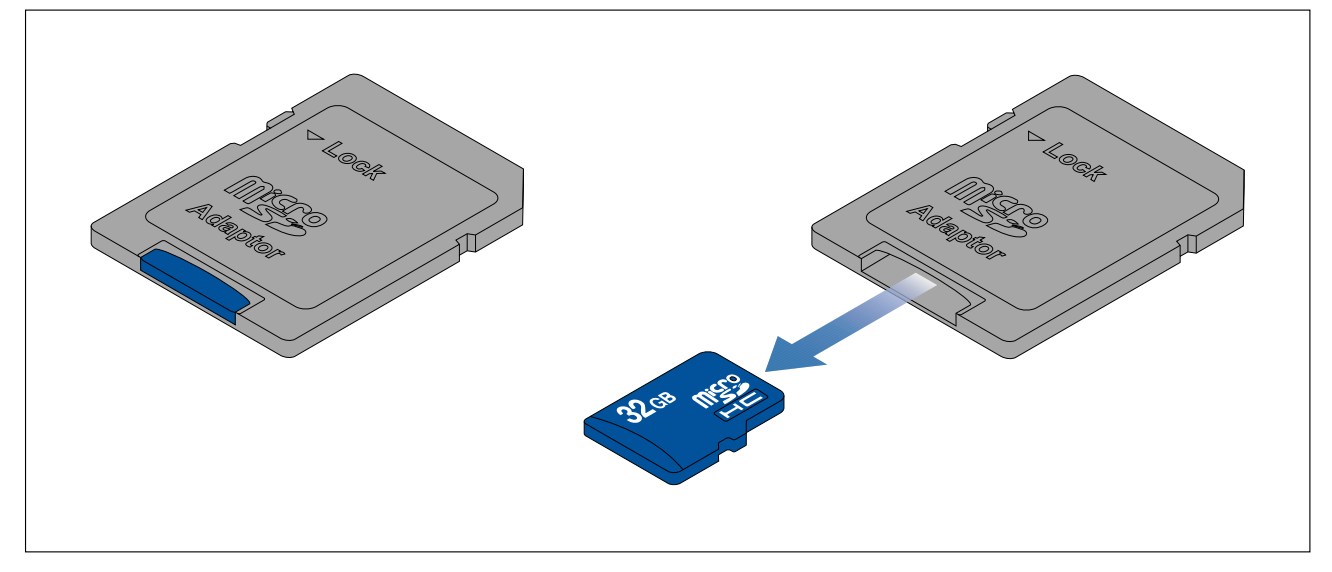

# Sätta in ett MicroSD-kort

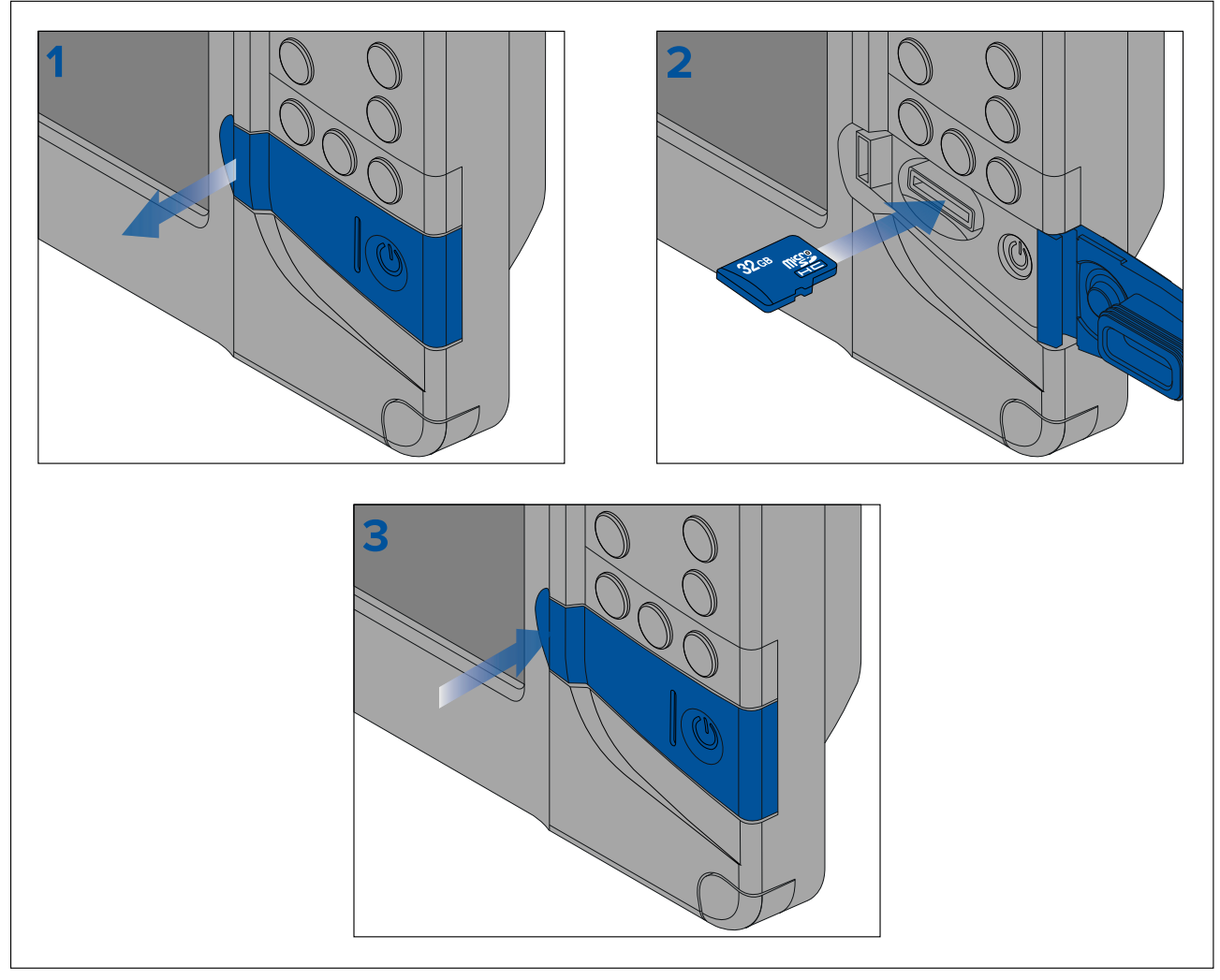

- 1. Öppna kortläsarluckan.
- 2. Säkerställ korrekt riktning (kontakterna vända nedåt) och sätt in MicroSD-kortet i kortläsaren.
- 3. Stäng luckan till kortläsaren och säkerställ att luckornas kanter är i jämnhöjd.

### Ta bort MicroSD-kortet

- Tryck på **Power**-knappen Då visas **genvägsmenyn**
- 2. Välj Eject SD card (Mata ut SD-kort).
- 3. Öppna kortläsarluckan.
- 4. Ta ut MicroSD-kortet på baksidan av multifunktionsdisplayen.
- 5. Stäng kortläsarluckan.
- 6. Välj **OK** i bekräftelserutan.

# Observera! Se till att höljet eller luckan till kortläsaren alltid är ordentligt stängd.

Kontrollera alltid att luckan eller höljet till kortläsaren är ordentligt stängd, så att vatten inte tränger in i instrumentet och skadar det.

# 4.5 Programuppdateringar

Raymarine<sup>®</sup> utfärdar regelbundet uppdateringar av produkternas programvara vilket ger nya och förbättrade funktioner samt bättre prestanda och användbarhet.

Du ska se till att du har den senaste programvaran för dina produkter genom att regelbundet gå in på Raymarine®s webbplats för nya programvarulanseringar.

#### www.raymarine.com/software

#### Anm:

- Det rekommenderas att du alltid säkerhetskopierar dina användardata innan du genomför en programvaruuppdatering.
- Displayens funktion "Kontrollera online" är endast tillgänglig när displayen har en aktiv internetuppkoppling.

Utöver att uppdatera displayens programvara kan displayen även användas för att uppdatera programvaran för enheter som är anslutna till samma SeaTalkng<sup>®</sup>-stamnät.

Följande enheter är för närvarande godkända för uppdatering med hjälp av en Element<sup>™</sup>-display:

- EV-1-kurssensor
- ECI-100 motorgateway
- i70s Flerfunktionsdisplay för instrument
- p70s/p70Rs pilotkontroll

#### Identifiera displayvariant och programvaruversion

Se menyn Getting started (Komma igång): **Startskärmen > Settings (Inställningar) > Getting started (Komma igång)** på displayen för att identifiera produktvariant och aktuell programvaruversion.

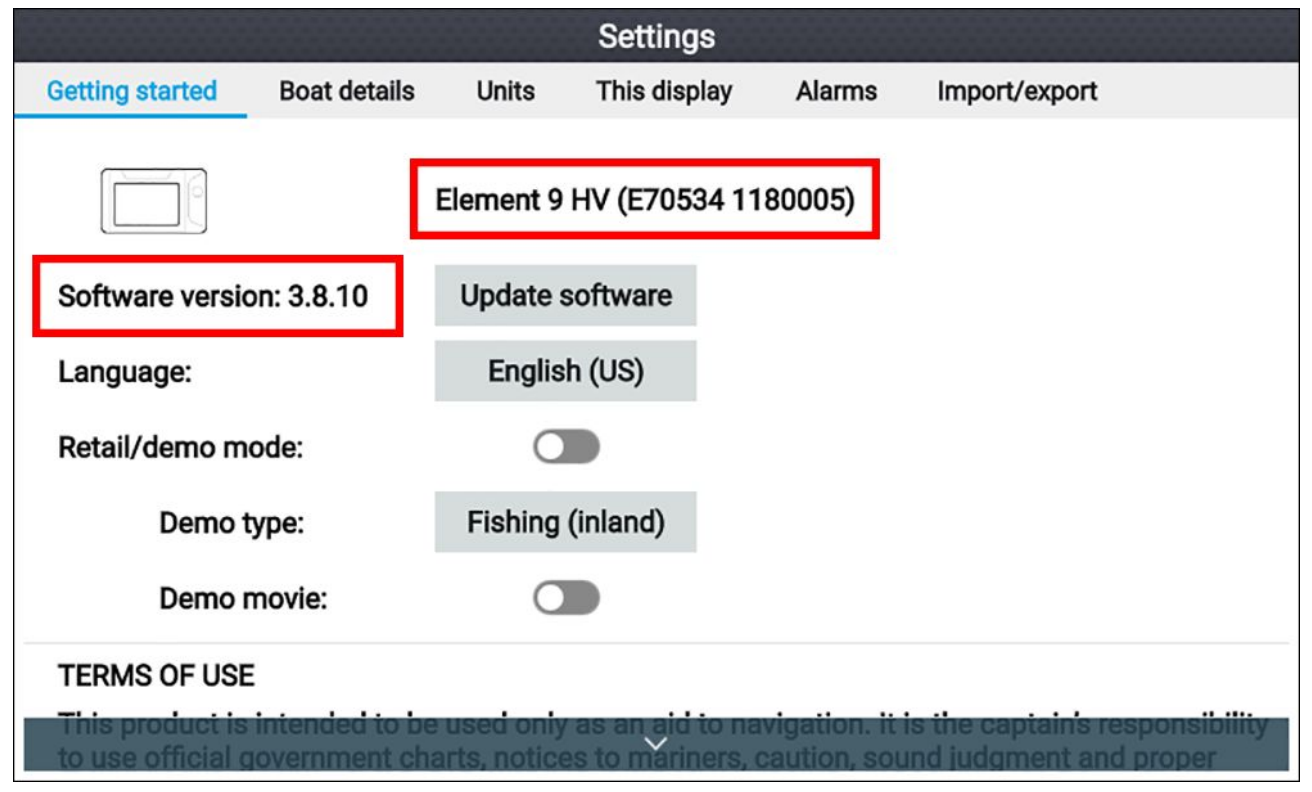

#### Identifiera programvaruversioner för anslutna produkter

Följ stegen nedan för att identifiera programvaruversion för produkter som är anslutna till samma SeaTalkng ®-stamnät.

Från startskärmen:

- 1. Välj Settings (Inställningar).
- 2. Välj fliken This display (Denna display).

#### 3. Välj Product info (Produktinformation).

Produktinformation visas för din display och för kompatibla produkter som är anslutna till samma SeaTalkng ®-stamnät. Programvaruversionen visas för **applikationsversion:**.

- 4. Om så behövs kan du använda **upp-** och **nedknapparna** för att rulla i listan med tillgänglig produktinformation.
- 5. Du kan även spara listan med produktinformation i minneskortet genom att välja **Save data** (Spara data).

Produktinformationen sparas i filformatet .json, som kan visas med hjälp av de flesta standardanteckningsprogrammen.

### Uppdatera displayens programvara med hjälp av ett minneskort

Följ stegen nedan för att uppdatera displayens programvara.

- 1. Kontrollera produktvariant och programvaruversion för produkterna som du vill uppdatera.
- Mer information finns på Raymarines hemsida: (www.raymarine.com > Support > Programvaruuppdateringar).
- 3. Bläddra efter din produkt.
- 4. Kontrollera om det finns någon uppdaterad programvaruversion för din produkt.
- 5. Hämta relevanta programvarupaket (ISO-filer).
- 6. Kopiera filerna till ett MicroSD-kort.
- 7. När displayen är påslagen, sätt in MicroSD-kortet i kortläsaren. Programuppdateringsfiler känns igen automatiskt.

#### i Software update

Software update found. Install the update now?

8. Välj Yes (Ja) för att uppdatera programvaran.

En lista med tillgängliga produkter visas. Listan innehåller din display och produkter som är anslutna till SeaTalkng<sup>®</sup>-stamnätet.

Yes

No

#### Exempel på lista med programvaruuppdateringar

|      | Available softwar                            | e updates                                                                                                    |
|------|----------------------------------------------|----------------------------------------------------------------------------------------------------|
|      | Element 9 HV (this device)<br>E70534 1280023 | Update                                                                                                    |
| 2352 | EV-1 Course Computer<br>E70096 0180421       | Ormeri                                                                                                    |
|      | E70227 ECI-100<br>E70227 0380200             | Cancel                                                                                                    |
|      | i70s Display<br>E70327 0561480               | Refresh                                                                                                    |
| 2355 | p70s Control Head<br>E70328 0360059          |                                                                                                    |
|      | SeaTalk-STNG-Converter<br>E22158 0611380     |                                                                                                    |
|      |                                              | To update a product, ensure is it<br>switched on and connected to the<br>network.<br>Updating may take several minutes,<br>during which time your system will<br>be inoperable.<br>Do not install updates while the boat<br>is underway. |

9. Välj alla enheter som du vill uppdatera.

Om ett meddelande visas som frågar om du vill ominstallera aktuell programvaruversion ska du välja **No (Nej)**, såvida du inte upplever problem med produkten, då ska du välja **Yes (Ja)**, så kommer aktuell programvaruversion att ominstalleras.

- 10. När alla relevanta produkter har valts väljer du **Update selected (Uppdatera valda)** för att starta uppdateringsprocessen.
- 11. Vänta medan uppdateringsprocessen slutförs.
- 12. Välj Exit (Avsluta).

#### Anm:

- Dina produkter kanske startas om automatiskt som en del av uppdateringsprocessen.
- Alternativt kan du välja Kontrollera SD-kort från popover-alternativet för Uppdatera programvara på fliken Komma igång: (Startskärmen > Settings (Inställningar) > Komma igång > Uppdatera programvara).

### Uppdatera programvara med hjälp av internetanslutning

Följ stegen nedan för att uppdatera displayens programvara och programvara för godkända enheter som är anslutna till samma SeaTalkng ®-stamnät med hjälp av internetanslutning.

- Välj Update software (Uppdatera programvara) på menyn Getting started (Kom igång): (Startskärmen > Settings (Inställningar) > Getting started (Kom igång)).
- Välj Kontrollera online i popover-menyn
   Om du inte har en fungerande internetanslutning måste du skapa en.
- För att ställa in en Wi-F-uppkoppling väljer du Wi-Fi settings (Wi-Fi-inställningar) och ansluter till den önskade åtkomstpunkten/hotspoten för Wi-Fi.
- 4. Välj Start.

En lista med tillgängliga produkter visas. Listan innehåller din display och produkter som är anslutna till SeaTalkng<sup>®</sup>-stamnätet.

| Exempel på lista med p | programvaruuppdateringar |
|------------------------|--------------------------|
|------------------------|--------------------------|

|                                             | Available software updates |                                                                                                    |
|---------------------------------------------|----------------------------|----------------------------------------------------------------------------------------------------|
| Element 9 HV (this device<br>E70534 1280023 |                            | Update                                                                                                    |
| EV-1 Course Computer<br>E70096 0180421      |                            | 0                                                                                                    |
| E70227 ECI-100<br>E70227 0380200            |                            | Cancel                                                                                                    |
| i70s Display<br>E70327 0561480              |                            | Refresh                                                                                                    |
| p70s Control Head<br>E70328 0360059         |                            |                                                                                                    |
| SeaTalk-STNG-Converter<br>E22158 0611380    |                            |                                                                                                    |
|                                             |                            | To update a product, ensure is it<br>switched on and connected to the<br>network.<br>Updating may take several minutes,<br>during which time your system will<br>be inoperable.<br>Do not install updates while the boat<br>is underway. |

5. Välj alla enheter som du vill uppdatera.

Om ett meddelande visas som frågar om du vill ominstallera aktuell programvaruversion ska du välja **No (Nej)**, såvida du inte upplever problem med produkten, då ska du välja **Yes (Ja)**, så kommer aktuell programvaruversion att ominstalleras.

 När alla relevanta produkter har valts väljer du Update selected (Uppdatera valda) för att starta uppdateringsprocessen.

#### 7. Vänta medan uppdateringsprocessen slutförs.

### 8. Välj Exit (Avsluta).

Anm:

Dina produkter kanske startas om automatiskt som en del av uppdateringsprocessen.
## 4.6 Import och export av data

Användardata (d.v.s: Waypoint, Rutter och Spår) kan importeras och exporteras från displayen Användardata sparas i filformatet .gpx.

Menyn Import/export (Importera/exportera) kan öppnas från inställningsmenyn på startskärmen Startskärmen > Settings (Inställningar) > Import/export (Importera/exportera).

|                 |              |                                    | Settings     |              |               |
|-----------------|--------------|------------------------------------|--------------|--------------|---------------|
| Getting started | Boat details | Units                              | This display | Alarms       | Import/export |
| IMPORT/EXPORT   | TO CARD      | mport from                         | card         |              |               |
|                 | S            | Save data to<br>backup: 24/01/2019 | card         |              |               |
|                 |              | ≧ Eject SD                         | card         |              |               |
|                 | $\searrow$   | $\sim$                             | $\frown$     | $\checkmark$ |               |

## Spara användardata

Du kan säkerhetskopiera dina användardata (waypoints, rutter och spår) till ett MicroSD-kort.

- 1. Sätt i ett minneskort i displayens kortläsare.
- Välj Save data to card (Spara data på kort) från menyn Import/export (Importera/exportera): Startskärmen > My data (Mina data) > Import/export (Importera/exportera). En popover-meny öppnas.
- 3. Välj önskat alternativ:
  - Save all data (Spara alla data) för att spara (exportera) alla waypoints, rutter och spår.
  - Save waypoints (Spara waypoints) för att spara (exportera) alla waypoints.
  - Save routes (Spara rutter) för att spara (exportera) alla rutter.
  - Save tracks (Spara spår) för att spara (exportera) alla spår.
- 4. Välj Save (Spara) för att spara användardata med hjälp av standardfilnamnet. Alternativt:
  - i. Använd tangentbordet på skärmen för att ange ditt eget filnamn och väl sedan Save (Spara).
- Välj OK för att återgå till menyn Import/export (Importera/exportera) eller välj Eject card (Mata ut kort) för att ta bort minneskortet på ett säkert sätt.

Användardatafilen sparas i gpx-format i katalogen "\Raymarine\My Data\" på ditt minneskort.

## Importera användardata

Du kan importera användardata (d.v.s: waypoints, rutter och spår) till din display.

- 1. Sätt in MicroSD-kortet som innehåller dina användardatafiler i kortläsaren på din display.
- Välj Import from card (Importera från kort) i menyn Import/export (Importera/exportera): (Startskärmen > Settings (Inställningar) > Import/export (Importera/exporter)a > Import from card (Importera från kort)).
- 3. Navigera till din fil med användardata (.gpx).
- 4. Välj relevant GPX-fil.

Dina användardata har nu importerats.

5. Välj OK.

# 4.7 EV-1-kurssensor

Du kan ansluta en EV-1-kurssensor till din display. Det säkerställer att korrekta kursdata är tillgängliga, oavsett hur båten rör sig.

EV-1-kurssensorn kalibrerar (linjäriserar) sig själv automatiskt när följande villkor uppfylls.

- båthastigheten är mellan 2 och 15 knop, och
- en sväng på minst 270° har gjorts.

#### Anm:

Tiden för automatisk kalibrering kan minskas genom att man gör en helsväng på 360° i en hastighet mellan 3 och 15 knop.

Efter den initiala kalibreringen har slutförts visas ett meddelande och ett maximalt avvikelsevärde rapporteras under **EVO COMPASS (EVO-KOMPASS)** i menyn **This display (Dena display)**. Om streck visas har kalibreringen misslyckats.

Om den maximala avvikelsen är 45° eller mer rekommenderas det att antingen EV-1 flyttas till en plats med mindre magnetiska störningar, eller att enheter som orsakar magnetiska störningar flyttas bort från EV-1.

## Justera en EV-1-kurssensor manuellt

Om kurs och rapporterad KÖG (kurs över grund) inte stämmer överens, och det inte beror på tidvatten eller vind, kan du justera EV-1-kurssensorns inställningar för att kompensera för det.

EV-1-inställningarna finns i menyn This display (Denna display): Startskärmen > Settings (Inställningar) > This display (Denna display) > EVO-konfiguration.

| EVO compass calibration |                                                              |  |  |
|-------------------------|--------------------------------------------------------------|--|--|
| Compass offset:         | 0°<br>Heading: 261°T                                         |  |  |
|                         | Align to GPS                                                 |  |  |
|                         | Restart calibration                                          |  |  |
|                         | Max deviation:                                               |  |  |
| Operation la cla        |                                                              |  |  |
| Compass lock:           | When lock is active, EVO<br>auto-calibration is<br>suspended |  |  |

1. Om skillnaden ligger inom plus eller minus 10° ska du välja fältet **Compass offset** (Kompassförskjutning) och justera tills värdena för KÖG och kurs är samma, eller

 Om skillnaden är mer än plus eller minus 10° kan du rikta in kurssensorn efter KÖG som rapporteras av din GPS/GNSS, genom att välja Align to GPS (Rikta in efter GPS) och följa instruktionerna på skärmen.

## Starta om kalibrering

Om du upplever problem med dina kursdata, eller om du blivit tvungen att flytta EV-1-sensorn, kan du starta om den automatiska kalibreringen.

Från menyn This dispay (Denna display):

1. Välj EVO set-up (EVO-konfiguration).

#### 2. Välj Restart calibration (Starta om kalibrering).

Den maximala avvikelsen återställs och automatisk kalibrering påbörjas när villkoren för båthastighet (3 till 15 knop) och svängcirkel (minst 270°) uppfylls.

### Låsa kompasskalibrering

EV-1-sensorn är utformad för att regelbundet justera kalibreringsinställningarna i bakgrunden för att förbättra precisionen.

Om båten regelbundet befinner sig i miljöer med starta magnetiska störningar (t.ex. vindkraftsparker till havs eller trafikerade floder) kan det vara en bra idé att använda kompasslåsfunktionen för att förhindra kontinuerlig justering, eftersom detta kan orsaka fel med rapporterad kurs.

För att aktivera kompasslås:

1. Välj EVO set-up (EVO-konfiguration) från menyn This display (Denna display).

2. Välj vippbrytaren Compass lock (Kompasslås) så att den aktiveras.

#### Anm:

Du kan inaktivera kalibreringslåset när som helst genom att inaktivera vippbrytaren **Compass lock** (Kompasslås).

# Kapitel 5: Startskärm

## Innehåll

- 5.1 Översikt över startskärmen på sidan 42
- 5.2 Anpassa appsidor på sidan 45
- 5.3 Skapa en ny appsida på sidan 46
- 5.4 Satellitnavigering/-positionering på sidan 47
- 5.5 Statusområde på sidan 49
- 5.6 Tidur på sidan 49
- 5.7 Larm på sidan 51
- 5.8 Inställningsmenyn på sidan 53

# 5.1 Översikt över startskärmen

Alla inställningar och appar kan du komma åt via startskärmen.

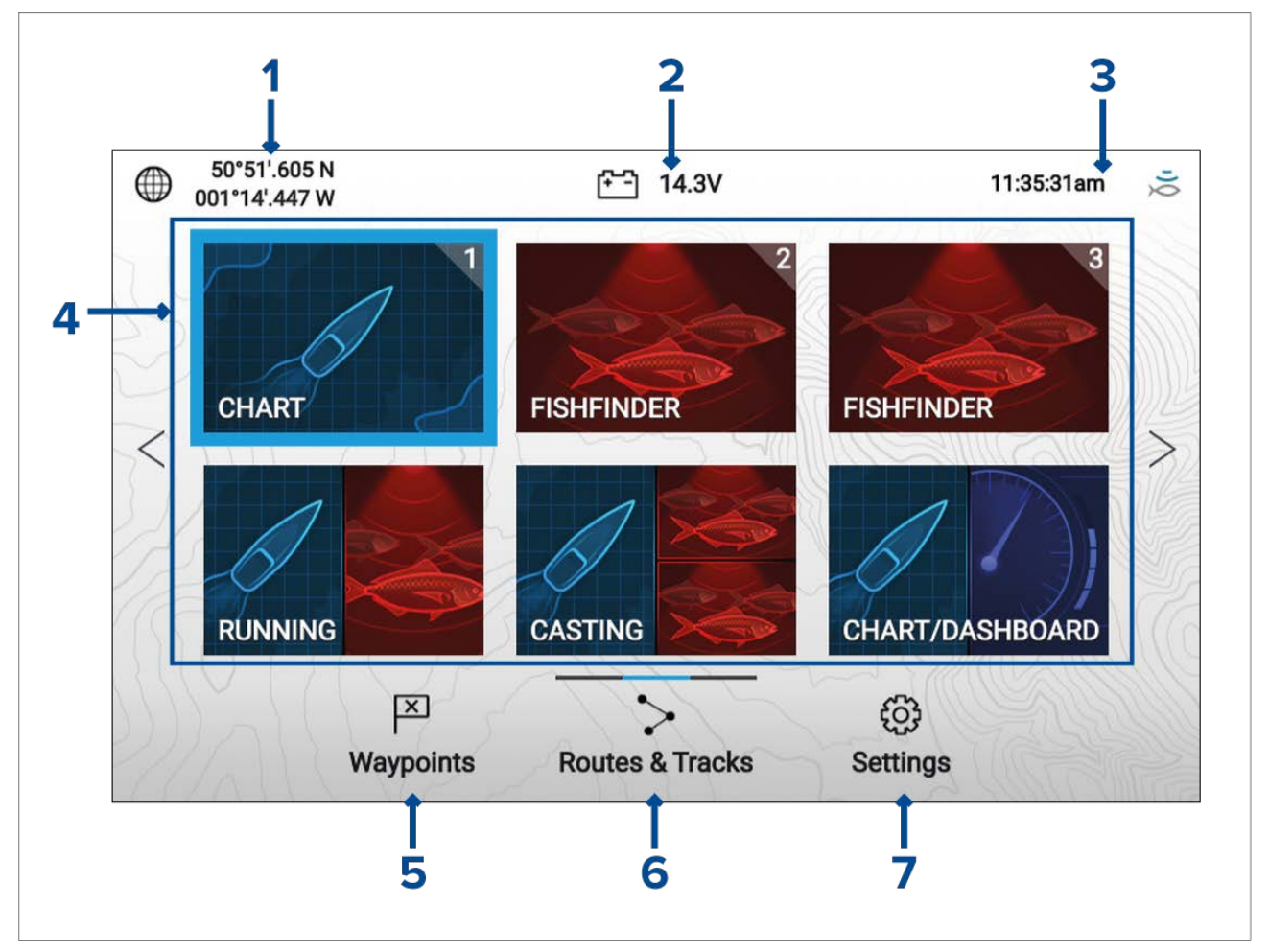

- 1. **Position/fix details (Positions-/fixinformation)** Visar båtens nuvarande positionskoordinater. Välj detta område för att se fixexakthet och för att komma åt positionsinställningar.
- Supply voltage (Matningsspänning) Visar displayens matningsspänning. Spänningsavläsningen färgas röd om nuvarande matningsspänning är lägre än värdet som anges för larminställningen Low voltage threshold (Tröskel för låg spänning): Startskärmen > Settings (Inställningar) > Alarms (Larm) > Low voltage threshold (Tröskel för låg spänning):.
- 3. **Statusområde** Visar systemtid, uppräkning/nedräkning av tidur och sonarpingstatus. Välj området för att ställa in uppräkning/nedräkning av tidur, tidszon och vinter-/sommartid.
- 4. Appsideikoner Startskärmen består av tre sidor som var och en kan innehålla upp till sex appsideikoner. Välj en appsideikon för att öppna relevant appsida.För att visa en annan startskärmssida fortsätter du trycka på styrkorsets vänster- eller högerknapp tills startskärmssidan ändras. Du kan se vilken startskärmssida som visas med hjälp av indikatorfältet ovanför ikonen Routes & Tracks (Rutter och spår).
- 5. Waypoints Välj för att visa listan Waypoints.
- 6. Routes & Tracks (Rutter och spår) Välj för att visa listorna Routes and Tracks(Rutter och spår).
- 7. Settings (Inställningar) Välj för att visa displayens meny med inställningar.

#### Anm:

Kombinationen av vald **Activity (Aktivitet)** och **Transducer selection (Givarval)** under uppstartsguiden avgör vilka standardappsideikoner som visas på startskärmen.

## Acceptera användningsbegränsningarna

När displayen har startat visas startskärmen.

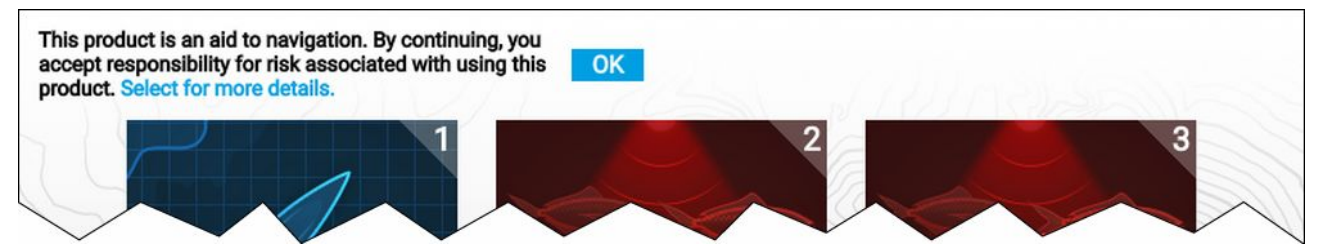

 Innan du kan använda displayen måste du acceptera ansvarsfriskrivningen gällande användningsbegränsningar (LoU). För att se hela LoU-ansvarsfriskrivningen kan du använda vänsterknappen för att markera texten och sedan trycka på OK-knappen.

LoU-bekräftelsen visas varje gång som displayen slås på. Du kan visa hela LoU-texten när som helst längst ned på menyn Getting started (Komma igång): Startskärmen > Settings (Inställningar) > Getting started (Komma igång).

## Tillgängliga appar

Appar används på appsidor. Varje appsida representeras av en appsideikon på startskärmen. Varje appsida kan innehålla upp till fyra appar. De enskilda apparna som är tillgängliga är:

| CHART      | <b>Sjökort</b> – Sjökortsappen visar elektronisk kartografisk information från dina<br>sjökort och visar båtens position när den används tillsammans med en<br>GNSS-mottagare. Sjökortsappen kan användas för att markera specifika<br>platser med hjälp av waypoints, skapa och följa rutter och hålla koll på var du<br>har färdats genom att skapa ett spår. |
|------------|----------------------------------------------------------------------------------------------------|
| FISHFINDER | <b>Fiskelod</b> – Fiskelodsappen använder en ansluten givare för att hjälpa dig hitta<br>fisk genom att skapa en undervattensbild över bottenstrukturen och föremål i<br>vattenkolumnen som täcks av givaren.                                                                                                    |
|            | Instrumentpanel – Instrumentpanelsappen visar dataavläsningar från anslutna<br>sensorer och enheter.<br>Anm:                                                                                                    |
| DASHBOARD  | Instrumentpanelsappen är endast tillgänglig på delade appsidor.                                                                                                    |

## Tilldela appsidor till snabbstartsknappar.

Appsidor som tilldelas snabbstartsknapparna identifieras med hjälp av det tillhörande snabbstartsknappnumret uppe i det högra hörnet på appsideikonen.

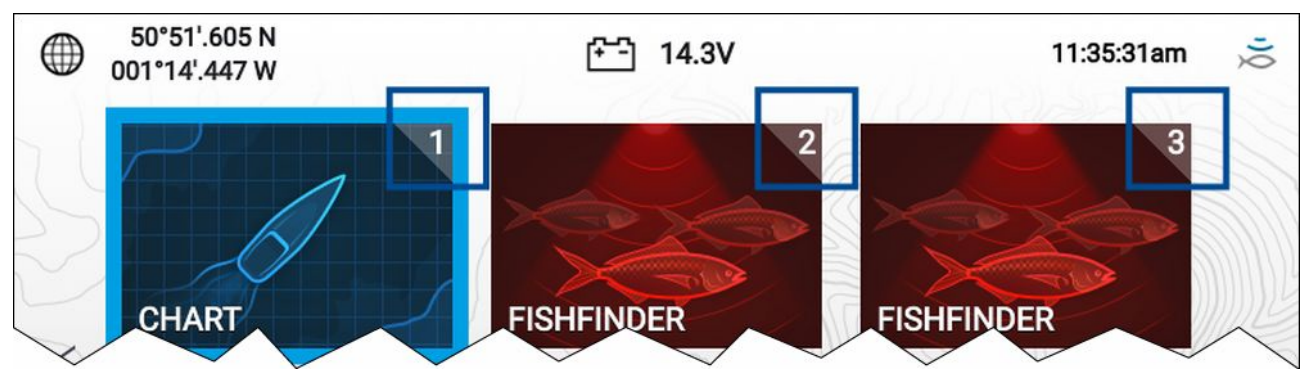

Du kan ändra vilken appsida som är tilldelad snabbstartsknapparna genom att följa stegen nedan:

1. Använd **styrkorset** och markera appsideikonen som du vill tilldela en snabbstartsknapp.

- Håll in relevant snabbstartsknapp tills meddelandet "Quicklaunch button configured" (Snabbstartsknapp konfigurerad) visas.
   Appsideikonen uppdateras så att den visar det tillhörande snabbstartsknappnumret uppe i det högra hörnet på ikonen.
- 3. Upprepa steg 1 och 2 för de återstående **snabbstartsknapparna**, om det behövs.

# 5.2 Anpassa appsidor

Du kan anpassa appsidorna på startskärmen.

- 1. Markera appsideikonen som du vill ändra.
- 2. Håll in **OK**-knappen.

Popover-menyn öppnas.

- 3. Välj lämpligt alternativ:
  - Customize (Anpassa) välj Customize (Anpassa) för att ändra appsidan till någon av de tillgängliga konfigurationerna.
  - Radera välj Delete (Radera) för att radera appsideikonen från startskärmen.
  - Byt namn välj Rename (Byt namn) för att byta namnet på appsideikonen med hjälp av tangentbordet på skärmen.
  - Tilldela som snabbstart 1/2/3 välj för att tilldela appsidan till en snabbstartsknapp.

# 5.3 Skapa en ny appsida

Startskärmen består av tre starskärmssidor, där standardinställningen är att den första sidan innehåller appsideikoner. Nya förkonfigurerade appsidor kan läggas till på startskärmen.

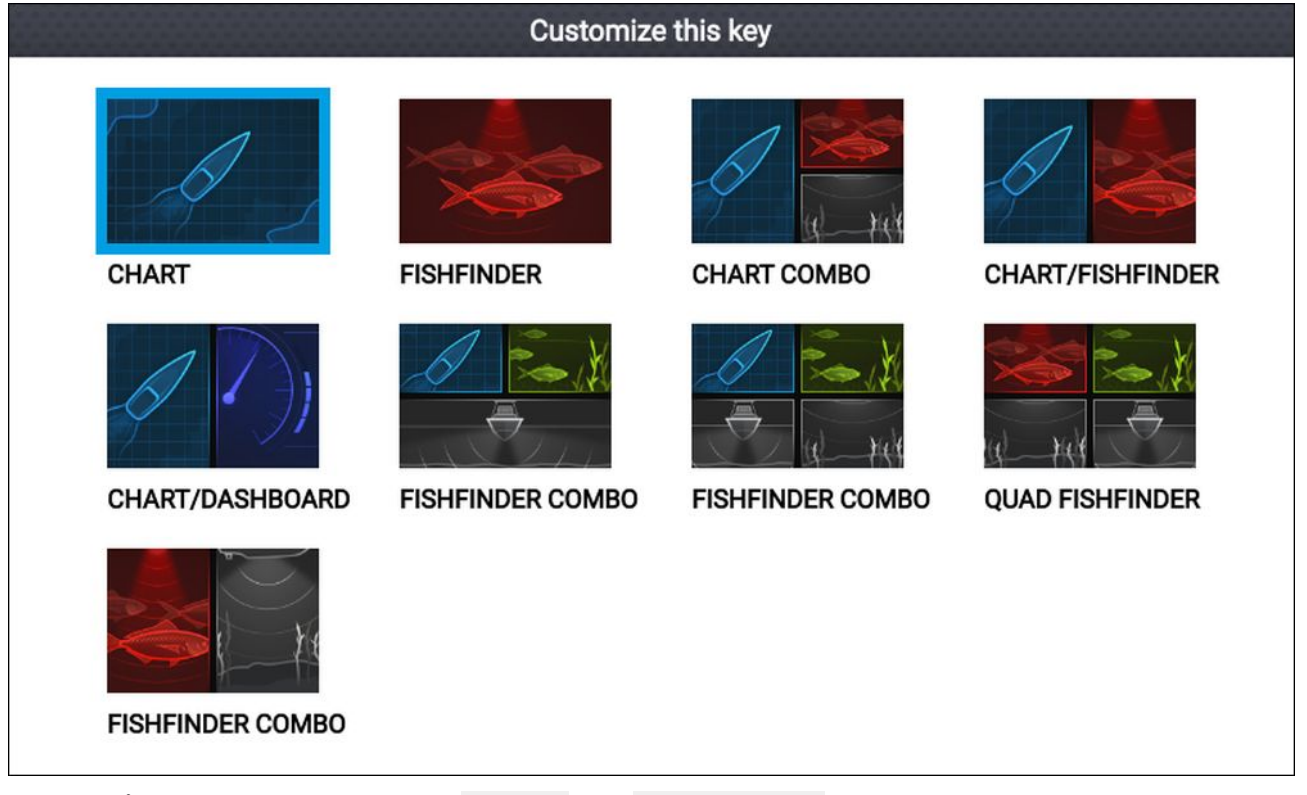

- 1. Om så behövs kan du använda **vänster-** och **högerknappen** för att visa en startskärmssida som har lediga platser.
- 2. Markera en ledig plats på startskärmen.
- 3. Håll in **OK**-knappen.
- 4. Välj önskad appsidekonfiguration.

Den nya appsideikonen blir nu tillgänglig på startskärmen.

# 5.4 Satellitnavigering/-positionering

## **GPS/GNSS-status**

Din båts GPS/GNSS-positionskoordinater visas i startskärmens övre vänstra hörn. Du kommer åt fixprecisionen och inställningar genom att välja området.

Om latitud och longitud visas på startskärmen har båten en giltig positionsfix. Om texten visas röd innebär det att din fixprecision är låg.

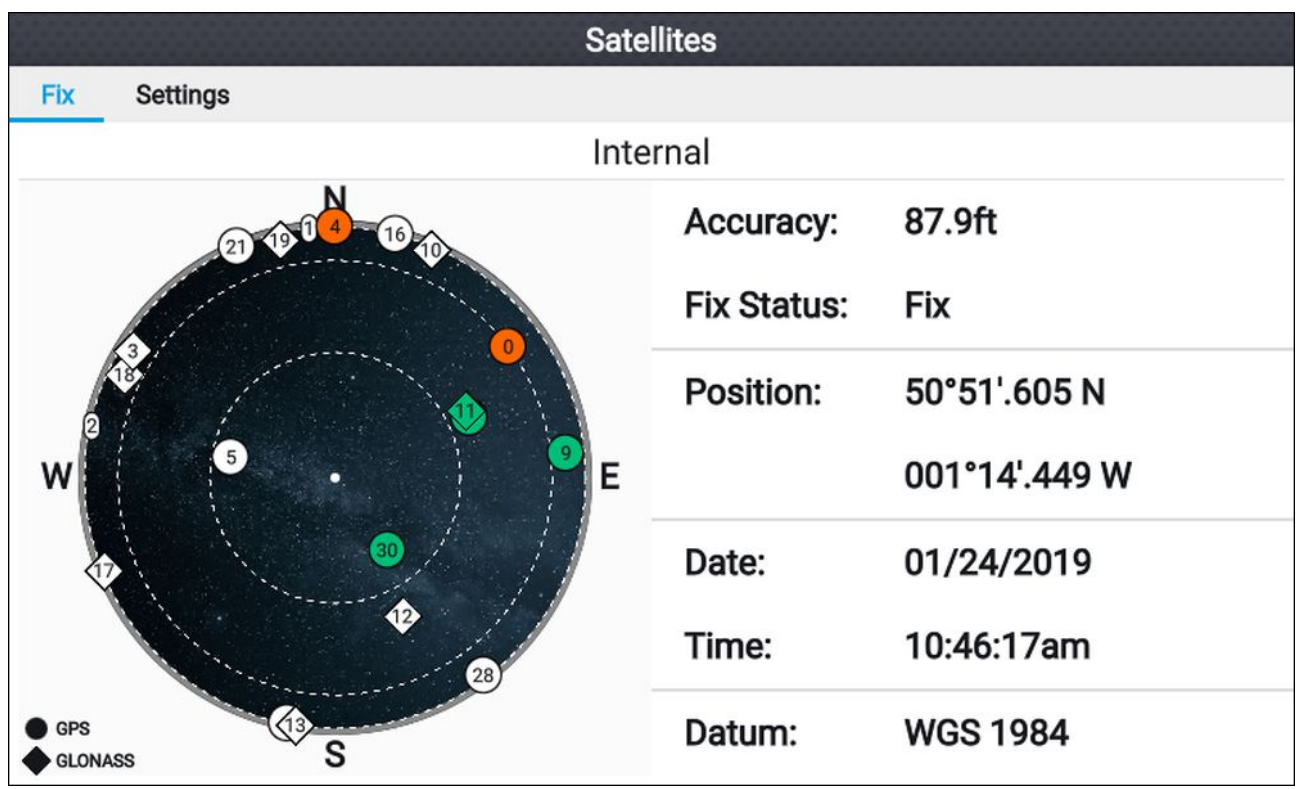

Himmelsperspektivet på sidans vänstra sida visar tillgängliga satelliter och identifierar den GNSS-konstellation som de tillhör. Satellitsymbolens färg identifierar dess status:

- Vit = söker efter satellit
- Grön = använder satellit
- Orange = spårar satellit

## **GPS/GNSS-inställningar**

Du öppnar inställningarna för displayens GPS/GNSS-mottagare genom att välja ikonen Settings (Inställningar) på startskärmen.

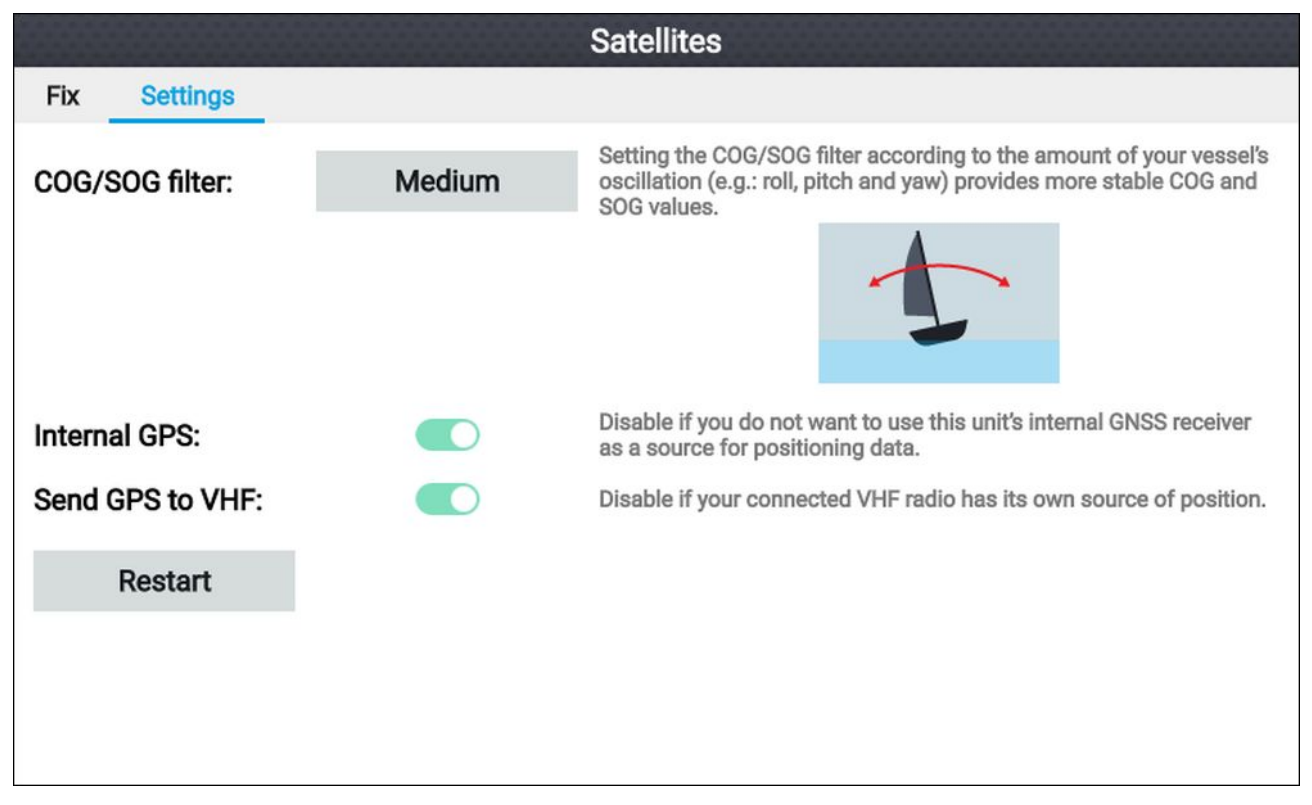

På fliken med GPS/GNSS-inställningar kan du:

- ställa in KÖG/FÖG-filtret efter din båts oscillering, vilket ger stabilare KÖG- och FÖG-avläsningar
- aktivera och inaktivera displayens interna GPS/GNSS-mottagare. Inaktivera endast om du inte vill använda sjökortsappen för navigation.
- starta om displayens GPS/GNSS-mottagare.

## Källa för positionsdata

Displayens inbyggda GNSS (GPS) skickar positionsdata till en VHF-radio som är ansluten till samma NMEA 2000-/SeaTalkng <sup>®</sup>-nätverk.

# 5.5 Statusområde

Statusområdet är placerat uppe i det högra hörnet på startskärmen. Området visar aktuell tid och identifierar stats för displayens sonarping. Popover-menyn i statusområdet ger åtkomst till tidursinställningar och inställning av datum och tid.

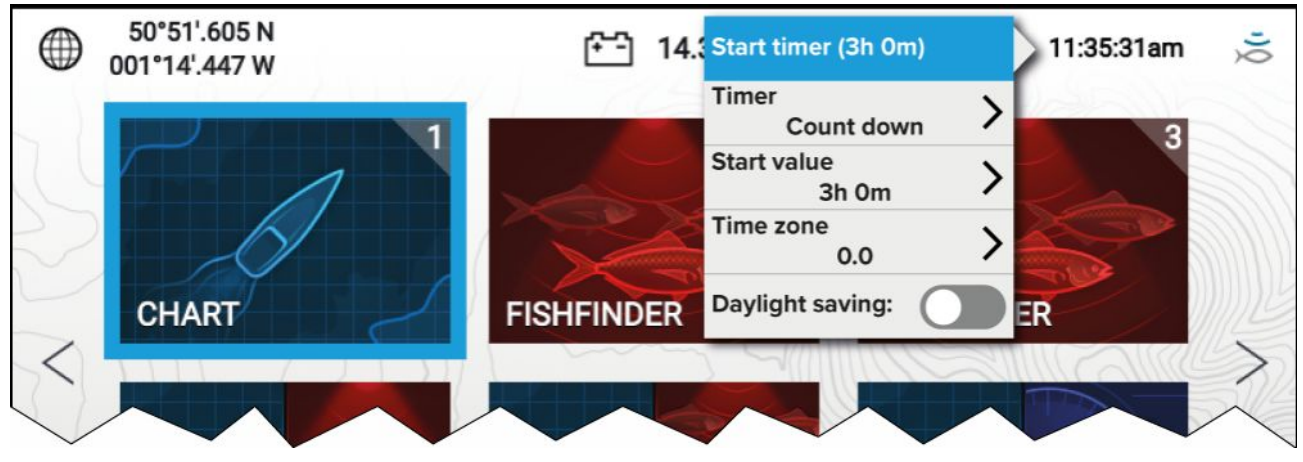

## Statusområdesikoner

Ikonerna som visas i statusområdet visar aktuell status för vissa anslutna enheter.

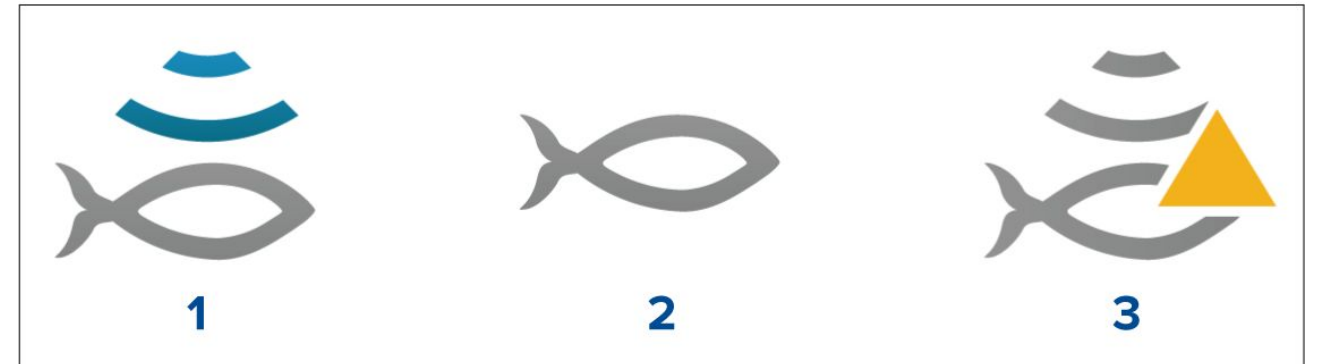

- 1. Sonar pingar.
- 2. Sonarping inaktiverad.
- 3. Sonarfel.

## 5.6 Tidur

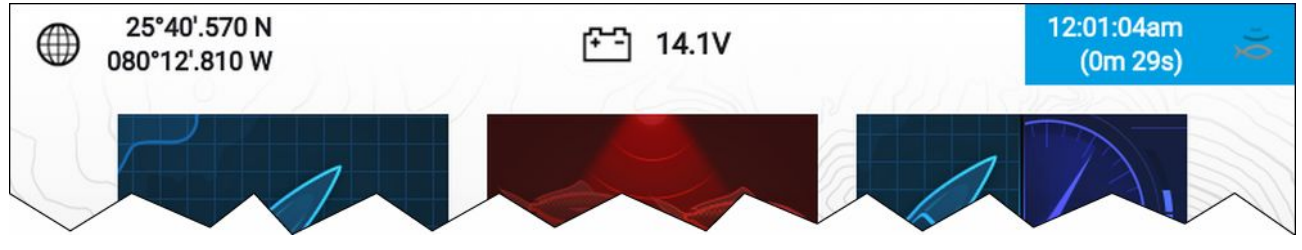

Ett tidur visas i startskärmens statusområde. Tiduret kan användas som nedräkning eller räkning uppåt (stoppur).

När tiduret används för nedräkning eller räkning uppåt visas det i statusområdet, under aktuell tid.

## Använda tiduret för nedräkning

Från startskärmen:

- 1. Tryck på statusområdet uppe i det högra hörnet på startskärmen.
- 2. Statusområdets popover-meny öppnas.
- 3. Se till att Count down (Nedräkning) är valt för alternativet Timer (Tidur) .
- 4. Välj Start value (Startvärde) och justera till önskat värde.

Nedräkningen kan ställas in på som mest 9 timmar och 59 minuter.

- 5. Tryck på **bakåtknappen** för att återgå till popover-menyn.
- 6. Välj Start timer (Starta tidur).

Nedräkningen kan stoppas eller nollställas när som helst från popover-menyn.

## Använda tiduret för räkning uppåt

Från startskärmen:

- 1. Tryck på statusområdet uppe i det högra hörnet på startskärmen.
- 2. Statusområdets popover-meny öppnas.
- 3. Se till att Count up (Räkning uppåt) är valt för alternativet Timer (Tidur) .
- 4. Välj Start timer (Starta tidur).

Tiduret kan räkna uppåt till som mest 23 timmar och 59 minuter.

Räkningen uppåt kan stoppas eller nollställas när som helst från popover-menyn.

# 5.7 Larm

Larm används för att meddela dig om faror eller situationer som kräver din uppmärksamhet. Larm aktiveras beroende på deras specifika tröskelvärden.

Följande larm kan konfigureras på din display:

- Grundvatten
- Ankomst till waypoint
- Låg spänning
- Avvikelse från kurs
- Ankarvakt
- Vattentemperatur
- Fisk upptäckt
- Motorlarm
- Tappad fix för satellit

Larm är färgkodade för att visa deras allvarlighetsgrad:

#### Exempel på farolarm

| \Lambda Alarm    |                   |      |    |
|------------------|-------------------|------|----|
| Waypoint arrival | 180 <sub>ft</sub> | Edit | ОК |
|                  |                   |      |    |

**Röda** – används för att visa ett farolarmsförhållande. Omedelbar åtgärd krävs på grund av potentiell eller direkt livsfara eller fara för båten. Farolarm följs av en larmsignal. Meddelandet om farolarm och larmsignalen fortsätter att visas tills det bekräftas eller tills förhållandet som utlöste larmet inte längre förekommer.

#### Exempel på varningslarm

| 逆 Warning   |                  |      |    |
|-------------|------------------|------|----|
| Low voltage | 8.7 <sub>v</sub> | Edit | ОК |

**Orange** – används för att visa ett varningslarmförhållande. Varningslarm används för att indikera att det har skett en förändring av situationen som du måste vara medveten om. Varningslarm följs av en larmsignal. Meddelandet om varningslarm och larmsignalen fortsätter att visas tills det bekräftas eller tills förhållandet som utlöste larmet inte längre förekommer.

#### Exempel på meddelande

| i Software update                                 |     |    |
|---------------------------------------------------|-----|----|
| Software update found.<br>Install the update now? | Yes | No |

**Blå** – används för att visa information som måste bekräftas av användaren. Informationsmeddelanden kan försvinna automatiskt efter tre sekunder, såvida ingen åtgärds från användaren krävs. Informationsmeddelanden åtföljs inte av en ljudsignal.

## Bekräfta larm

Följ stegen nedan för att bekräfta ett aktivt larm.

När ett larmmeddelande visas på skärmen:

1. Välj **OK**.

Meddelandet avfärdas och ljudsignalen stoppas.

Ett bekräftat larm förblir aktivt tills förhållanden som utlöste larmet inte längre förekommer.

#### Anm:

Om ett larmmeddelande innehåller knappen **Edit (Redigera)** kan du trycka på den för att via relevant inställning i menyn Alarms (Larm) så att du kan ändra larmets tröskelvärde, om det behövs.

# 5.8 Inställningsmenyn

Du öppnar displayens inställningar genom att välja ikonen **Settings (Inställningar)** på startskärmen. Följande inställningar och uppgifter är tillgängliga för din display.

| Flik                | Inställningar                                                                                                    |
|---------------------|----------------------------------------------------------------------------------------------------|
| Komma igång         | <ul> <li>Information om displayens maskin- och programvara.</li> </ul>                                                            |
|                     | Uppdatera displayens programvara.                                                                                                 |
|                     | <ul> <li>Ändra användargränssnittets språk.</li> </ul>                                                                            |
|                     | Aktivera/inaktivera butiks-/demoläge (simulatorläge).                                                                             |
|                     | Aktivera/inaktivera demofilm.                                                                                                    |
|                     | <ul> <li>Välj en demotyp.</li> </ul>                                                                                              |
|                     | Visa användarvillkoren.                                                                                                    |
| Båtuppgifter        | <ul> <li>Konfigurera minsta säkerhetsdjup, höjd och bredd.</li> </ul>                                                             |
|                     | Konfigurera motorer.                                                                                                    |
|                     | Konfigurera tankar.                                                                                                    |
|                     | Konfigurera batterier.                                                                                                    |
| Enheter             | Konfigurerade önskade mätenheter.                                                                                                 |
|                     | Konfigurera inställningar för datum och tid                                                                                       |
|                     | Konfigurera bäringsläge.                                                                                                    |
|                     | Konfigurera systemdatum.                                                                                                    |
|                     | Konfigurera variation.                                                                                                    |
| Denna display       | <ul> <li>Välja mellan ljusa och mörka färger på användargränssnittet.</li> </ul>                                                  |
|                     | Kalibrera en EV-1-kurssensor                                                                                                    |
|                     | <ul> <li>Felsökning: Spara eller radera felloggar, spara systemloggar, visa<br/>produktinformation för diagnosändamål.</li> </ul> |
|                     | Gör en inställnings- eller fabriksåterställning.                                                                                  |
| Larm                | Konfigurera larminställningar.                                                                                                    |
| Importera/exportera | <ul> <li>Importera och exportera användardata (Waypoints, Rutter och Spår)<br/>från MicroSD-kort.</li> </ul>                      |
|                     | • Mata ut SD-kort.                                                                                                    |

## Välja ett språk för displayen

Du kan välja vilket språk som ska användas för displayens användargränssnitt.

- Välj knappen Language (Språk) i menyn Getting started (Komma igång): Startskärmen > Settings (Inställningar) > Getting started (Komma igång).
- 2. Välj önskat språk.

#### Användargränssnittets språk

Följande språk är tillgängliga

| Arabiska (ar-AE)  | Bulgariska (bg-BG)              | Kinesiska (förenklad)<br>(zh-CN) | Kinesiska (traditionell)<br>(zh-TW) |
|-------------------|---------------------------------|----------------------------------|-------------------------------------|
| Kroatiska (hr-HR) | Tjeckiska (cs-CZ)               | Danska (da-DK)                   | Nederländska (nl-NL)                |
| Engelska (en-GB)  | Engelska (en-US)                | Finska (fi-Fl)                   | Franska (fr-FR)                     |
| Tyska (de-DE)     | Grekiska (el-GR)                | Hebreiska (he-IL)                | Ungerska (he-IL)                    |
| Isländska (is-IS) | Indonesiska (Bahasa)<br>(id-ID) | Italienska (it-IT)               | Japanska (ja-JP)                    |

| Koreanska (ko-KR) | Lettiska (Iv-LV)      | Litauiska (It-LT)                     | Malay (Bahasa) (ms-MY<br>ZSM) |
|-------------------|-----------------------|---------------------------------------|-------------------------------|
| Norska (nb-NO)    | Polska (pl-PL)        | Portugisiska<br>(brasiliansk) (pt-BR) | Ryska (ru-RU)                 |
| Slovenska (sl-Sl) | Spanska (es-ES)       | Svenska (sv-SE)                       | Thai (th-TH)                  |
| Turkiska (tr-TR)  | Vietnamesiska (vi-VN) |                                       |                               |

## Båtuppgifter

För att säkerställa korrekt drift och visning av data ska du anpassa inställningarna för båtuppgifter efter dina behov.

| Du når båtuppgifterna | via menyn | Settings | (Inställningar): | Startskärmen 🔅 | > Settings ( | (Inställningar) > |
|-----------------------|-----------|----------|------------------|----------------|--------------|-------------------|
| Boat Details (Båtuppg | jifter)   |          |                  |                |              |                   |

| Alternativ                                       | Beskrivning                                                                                                    |
|--------------------------------------------------|----------------------------------------------------------------------------------------------------|
| Min safe<br>height (Minsta<br>säkerhetshöjd):    | Ange båtens maximala olastade höjd från vattenlinjen. För att säkerställa<br>korrekt avstånd rekommenderas det att du lägger till en säkerhetsmarginal<br>i detta tal för kompensera för variationer som orsakas av båtrörelser.                                                                       |
| Min safe<br>width (Minsta<br>säkerhetsbredd):    | Ange båtens maximala bredd vid dess bredaste punkt. För att säkerställa<br>korrekt avstånd på bägge sidor rekommenderas det att du lägger till en<br>säkerhetsmarginal för babord och styrbord i detta tal för kompensera för<br>variationer som orsakas av båtrörelser.                               |
| Min safe<br>depth (Minsta<br>säkerhetsdjup):     | Ange båtens maximala djup när den är fullastad. Detta är djupet från<br>vattenlinjen till den lägsta punkten på båtens köl. För att säkerställa korrekt<br>avstånd rekommenderas det att du lägger till en säkerhetsmarginal i detta<br>tal för kompensera för variationer som orsakas av båtrörelser. |
| Num of engines<br>(Antal motorer):               | Du kan konfigurera systemet så att det visar data för upp till två motorer<br>när det är anslutet till ett kompatibelt motorhanteringssystem.                                                                                                    |
| Identify engines<br>(Identifiera motorer):       | När du har valt antalet motorer väljer du <b>Identify engines (Identifiera</b><br><b>motorer)</b> och följer instruktionerna på skärmen för att konfigurera<br>motorerna. Ett extra maskinvarugränssnitt kan krävas för att visa motordata.                                                            |
| Fuel tanks<br>(Bränsletankar):                   | Du kan konfigurera systemet att visa data för upp till två bränsletankar.                                                                                                    |
| Fresh water tanks<br>(Färskvattentankar):        | Du kan konfigurera systemet att visa data för upp till två färskvattentankar.                                                                                                    |
| Live well tanks<br>(Betestankar):                | Du kan konfigurera systemet att visa data för upp till två betestankar.                                                                                                    |
| Gray water tanks<br>(Gråvattentankar):           | Du kan konfigurera systemet att visa data för en gråvattentank.                                                                                                    |
| Black water tanks<br>(Avloppsvattentan-<br>kar): | Du kan konfigurera systemet att visa data för en avloppsvattentank.                                                                                                    |
| Num of Batteries<br>(Antal batterier):           | Du kan konfigurera systemet att visa data för upp till tre batterier.                                                                                                    |

## Måttenheter

Du kan välja önskade enheter för dataavläsning från menyn **Units (Enheter)**: **Startskärmen > Settings (Inställningar) > Units (Enheter)**.

Standardmåttenheter fastställa av valt språk för användargränssnittet.

| Mått               | Enheter                        |
|--------------------|--------------------------------|
| Distansenheter:    | • Nautiska mil                 |
|                    | • NM & m                       |
|                    | • Brittiska miles              |
|                    | Kilometer                      |
| Fartenheter:       | • Kts                          |
|                    | MPH (MILES PER HOUR)           |
|                    | • КРН (КМ/Н)                   |
| Djupenheter:       | • Meter                        |
|                    | • Fot                          |
|                    | • Famnar                       |
| Temperaturenheter: | Celsius                        |
|                    | • Fahrenheit                   |
| Volymenheter:      | • USA-gallon                   |
|                    | Brittiska gallon               |
|                    | • Liter                        |
| Ekonomienheter:    | Distans per volym              |
|                    | Volym per distans              |
|                    | • Liter per 100 km             |
| Tryckenheter:      | • Bar                          |
|                    | • Psi                          |
|                    | • Kilopascal                   |
| Datumformat:       | <ul> <li>MM:DD:ÅÅÅÅ</li> </ul> |
|                    | <ul> <li>DD/MM/ÅÅÅÅ</li> </ul> |
|                    | • MM:DD:ÅÅ                     |
|                    | • DD:MM:ÅÅ                     |
| Tidsformat:        | • 12 h                         |
|                    | • 24 h                         |
| Tidszon:           | UTC-förskjutningar             |

# Kapitel 6: Waypoints, rutter och spår

## Innehåll

- 6.1 Waypoints på sidan 58
- 6.2 Rutter på sidan 64
- 6.3 Spår på sidan 68

# 6.1 Waypoints

Waypoints används för att markera specifika platser eller intressepunkter. Waypoints kan användas i sjökorts- och fiskelodsapparna. Displayen kan spara upp till 5 000 waypoints, som kan sorteras in i upp till 200 waypointgrupper.

I sjäkortsappen kan du navigera till en waypoint genom att välja Goto från waypointens snabbmeny.

Waypoints kan importeras och exporteras från displayen enligt: 4.6 Import och export av data

## Placera en waypoint (snabb metod)

Följs stegen nedan för att placera en waypoint på en specifik plats i sjökorts- eller fiskelodsappen.

 Använd styrkorset för att placera markören över önskad plats och tryck på knappen Waypoint. Appen är i markörläge och meddelandet om sparad waypoint visas.

| i Waypoint 7 saved |                |                        |  |  |  |
|--------------------|----------------|------------------------|--|--|--|
|                    | Recent symbols |                        |  |  |  |
| Symbol:            | × 📂 🛕 🔛 🐳      |                        |  |  |  |
| Group:             | UNSORTED       | More options $igsacup$ |  |  |  |

#### Anm:

Om ingen interaktion sker med meddelandet inom fem sekunder kommer det att stängas automatiskt och waypointen stängs med standardvärdena.

- 2. Om så behövs ska du välja en nyligen använd waypointsymbol som du vill tilldela din waypoint.
- 3. Tryck på knappen OK.

Din waypoint kommer att sparas med vald symbol i waypointgruppen som visas med Group (Grupp):.

## Placera en waypoint vid båtens position

Så här placerar du en waypoint vid båtens position.

#### Anm:

För att en waypoint ska kunna placeras vid båtens position måste din display ha en GPS/GNSS-positionsfix.

- 1. Om så behövs trycker du på **bakåtknappen** för att aktivera rörelseläget i sjökortsappen eller rullningsläget i fiskelodsappen.
- 2. Tryck på knappen Waypoint.

Appen är i markörläge och meddelandet om sparad waypoint visas.

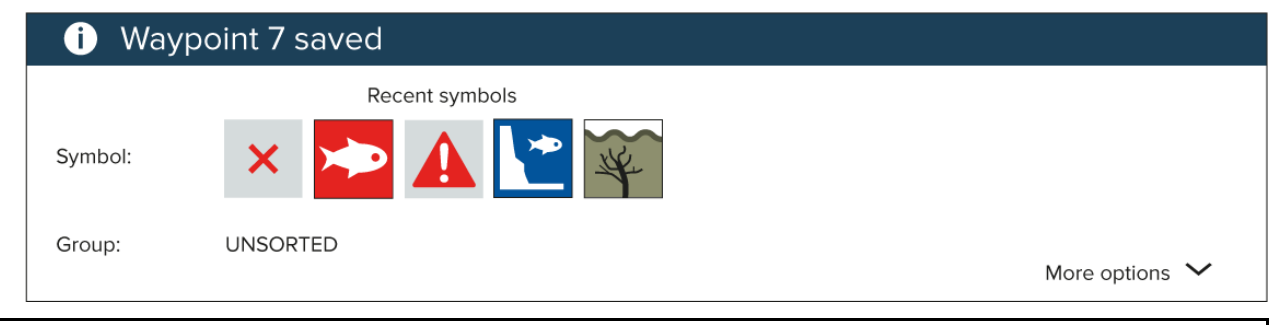

#### Anm:

Om ingen interaktion sker med meddelandet inom fem sekunder kommer det att stängas automatiskt och waypointen stängs med standardvärdena.

3. Om så behövs ska du välja en nyligen använd waypointsymbol som du vill tilldela din waypoint.

4. Tryck på knappen OK.

Din waypoint kommer att sparas med vald symbol i waypointgruppen som visas med Group (Grupp):.

## Placera en waypoint (utförlig metod)

Du kan placera en waypoint vid en specifik plats eller vid båtens position och ändra standardinställningarna (t.ex. waypointens namn, symbol eller grupp) genom att följa stegen nedan.

- 1. Använd **styrkorset** för att placera markören över önskad plats och tryck på knappen **Waypoint**.
  - Appen är i markörläge och meddelandet om sparad waypoint visas.

| i Way   | vpoint 7 saved |                           |
|---------|----------------|---------------------------|
|         | Recent symbols |                           |
| Symbol: | × 📂 🛕 🔛 🐳      |                           |
| Group:  | UNSORTED       | More options $\checkmark$ |

#### Anm:

Om ingen interaktion sker med meddelandet inom fem sekunder kommer det att stängas automatiskt och waypointen stängs med standardvärdena.

2. Tryck på nedåtknappen.

Menyn "new waypoint options" (nya waypointalternativ) visas.

| i New    | i New waypoint options |       |    |  |  |
|----------|------------------------|-------|----|--|--|
|          |                        |       |    |  |  |
| Symbol:  | ×                      |       |    |  |  |
| Namo     | Wayneint 7             |       |    |  |  |
| Name.    | waypoint /             |       |    |  |  |
| Group:   | UNSORTED               |       |    |  |  |
|          |                        |       |    |  |  |
| Comment: |                        |       |    |  |  |
|          | Delete                 | Go to | OK |  |  |
|          |                        |       |    |  |  |

- 3. Du kan välja waypointsymbolen för att visa en lista över tillgängliga symboler och sedan välja symbolen som du vill använda.
- 4. Du kan välja fältet **Name (Namn):** för att öppna tangentbordet på skärmen och ändra namnet på din waypoint.
- 5. Du kan välja fältet **Group (Grupp):** för att öppna listan över waypointgrupper och antingen välja en befintlig grupp eller skapa en **ny grupp**.
- 6. Du kan även lägga till anmärkningar om waypointen genom att välja fältet **Comment** (Kommentar): och använda tangentbordet på skärmen.
- 7. När du är klar med att ändra waypointuppgifterna trycker du på **OK**-knappen för att spara uppgifterna.
- 8. Du kan välja Goto (Kör till) för att börja navigera till den nya waypointen.

#### Anm:

Om du väljer Delete (Radera) raderas waypointen.

## Flytta en waypoint

Du kan flytta en befintlig waypoint till en ny plats genom att följa stegen nedan.

- 1. Välj den waypoint som du vill flytta.
- 2. Välj more options (fler alternativ) från snabbmenyn.
- 3. Välj Move (Flytta).

- 4. Använd styrkorser för att flytta waypointen till en ny plats.
- 5. Tryck på knappen **OK**.

Waypointen har nu flyttats till sin nya plats.

#### Anm:

När du flyttar en waypoint från en rutt som skapats med hjälp av autorutt, omberäknas den nya positionen och ruttetappen med hjälp av autoruttfunktionen och waypointsymbolen ändras inte.

## Waypointhantering

Waypoints sorteras och visas i menyn Waypoints groups (Waypointgrupper).

#### Menyn Waypoint groups (Waypointgrupper)

|                  | Way         | point groups |             |                  |
|------------------|-------------|--------------|-------------|------------------|
| Name             | Num of wpts | Show/hide    | Sec. 19     |                  |
| ALL WAYPOINTS    | 40          |              |             |                  |
| TODAYS WAYPOINTS | 1           |              | ्रम्        |                  |
|                  | 23          | $\bigcirc$   |             |                  |
| Fishing          | 17          | $\bigcirc$   |             |                  |
|                  |             |              | N-up        |                  |
|                  |             |              | Find waypoi | nts in this area |
|                  |             |              | 🗁 New group | New WPT          |
|                  |             |              | Delete      | Show/hide        |

Waypoints kan visas från waypointmenyn på startskärmen (**Startskärmen > Waypoints**) och från sjökortsappen (**Sjökortsappen > Meny > Waypoints**).

Waypoints sparas i samma grupp som den senaste waypoint som du skapat. Alla waypoints kan dessutom visas genom att man väljer **ALL WAYPOINTS (ALLA WAYPOINTS)** och waypoints som skapats samma dag kan visas genom att man väljer **TODAYS WAYPOINTS (DAGENS WAYPOINTS)**.

Du kan använda alternativen i menyn för waypointgrupper för att:

- Hitta waypoints i närheten.
- Skapa en ny waypointgrupp.

**Anm:** Namn på waypointgrupper kan bestå av valfri kombination av bokstäver, siffror, symboler och specialtecken och kan innehålla upp till 16 tecken. Namn på waypointgrupper måste vara unika.

- Skapa en ny waypoint.
- Radera en waypoint eller waypointgrupp.

#### Waypointgrupper

|               | Fishing group         |               |                 |
|---------------|-----------------------|---------------|-----------------|
| Name          | Date created          |               | t 🔁 🐨 👔         |
| Fishing 💿     |                       |               | * 2             |
| Waypoint 34   | 01:44am<br>05/18/2017 | <b>CAR</b>    |                 |
| Waypoint 35   | 01:44am<br>05/18/2017 |               | /**             |
| Waypoint 36   | 01:44am<br>05/18/2017 | 7, %          |                 |
| Waypoint 37   | 01:43am<br>05/18/2017 | 98<br>98      | -20" 1          |
| Waypoint 38   | 01:43am<br>05/18/2017 | N-up          |                 |
| Waypoint 33   | 12:59am<br>05/18/2017 | Find waypoint | ts in this area |
| V Waynoint 12 | 12:59am               | Multi-edit    | New waypoint    |

# Om du väljer ALL WAYPOINTS (ALLA WAYPOINTS), TODAYS WAYPOINTS (DAGENS WAYPOINTS), UNSORTED (OSORTERAT) eller en waypointgrupp som skapats av en användare visas en lista över alla waypoints i den gruppen/kategorin.

När en waypointlista visas kan du:

- Hitta waypoints som finns i området som visas pålivevisningspanelen.
- Redigera flera waypoints (d.v.s.: du kan ändra symbolen som används för flera waypoints, flytta flera waypoints till en annan grupp eller radera flera waypoints).
- Skapa en ny waypoint i aktuell waypointgrupp.
- Visa och anpassa waypointuppgifter.

#### Waypointuppgifter

|             |            |          | Waypoint 40 |                         |                                       |
|-------------|------------|----------|-------------|-------------------------|---------------------------------------|
| Name:       | Waypoint   | 40       |             |                         |                                       |
| Symbol:     | *          |          |             |                         | 1 1 1 1 1 1 1 1 1 1 1 1 1 1 1 1 1 1 1 |
| Group:      | Fishing    | l        |             |                         |                                       |
| Position:   | 50°51'.61  | 5 N 001° | 14'.449 W   |                         |                                       |
| Bearing:    | 000.0°T    | Range:   | Oft         | · · · · · · · · · · · · |                                       |
| Water temp: |            | Depth:   | ~           |                         |                                       |
| Time:       | 10:31:05am | Date:    | 01/31/2019  |                         |                                       |
| Comment:    |            |          |             | N-up                    |                                       |
|             |            |          |             | Delete                  | Go to                                 |

Om du väljer en waypoint från listan visas anpassningsbara uppgifter för den waypointen. Waypointens plats visas även på livevisningspanelen på skärmens högra sida

När waypointuppgifterna visas kan du:

• Redigera waypointens namn.

**Anm:** Waypointnamn kan bestå av valfri kombination av bokstäver, siffror, symboler och specialtecken och kan innehålla upp till 16 tecken. Waypointnamn måste vara unika.

- Ändra waypointens symbol.
- Tilldela eller ändra waypointgruppen.
- Ange nya positionskoordinater för waypointen.
- Lägg till eller redigera waypointkommentaren.

**Anm:** Waypointkommentarer kan bestå av valfri kombination av bokstäver, siffror, symboler och specialtecken och kan innehålla upp till 32 tecken.

- Radera waypoint.
- Utföra en Goto (Kör till).
- Visa waypointen i sjökortsappen.

#### Skapa en waypointgrupp

Så här skapar du en ny waypointgrupp.

Från startskärmen:

- 1. Välj Waypoints.
- 2. Välj New group (Ny grupp).
- 3. Ange ett namn för gruppen med hjälp av tangentbordet på skärmen.
- 4. Välj Spara.

Den nya waypointgruppen blir den nya standargruppen för alla nya waypoints.

#### Radera en waypointgrupp

Så här raderar du en ny waypointgrupp.

Från startskärmen:

- 1. Välj Waypoints.
- 2. Välj Radera.
- 3. Välj den grupp som du vill radera.
- 4. Välj Delete selected (Radera vald).
- 5. Välj **Ja**.

Waypointgruppen och waypoints som är tilldelade den gruppen kommer att raderas.

#### Skapa en waypoint utifrån koordinater.

Du kan skapa en waypoint manuellt utifrån koordinaterna för platsen där du vill placera waypointen. Från startskärmen:

- Välj Waypoints.
- 2. Välj New WPT (Ny WPT).
- 3. Ange relevanta uppgifter i de tillgängliga fälten.
- 4. Välj en waypointsymbol.
- 5. Ange positionskoordinaterna där du vill placera waypointen genom att trycka på fältet **Position:** och använda knappsatsen på skärmen för att ange latitud och longitud för platsen där du vill placera waypointen.

Som grundinställning visas båten koordinater.

- 6. Välj Save (Spara) för att återgå till waypointdetaljerna.
- 7. Tryck på **bakåtknappen** för att återgå till menyn med waypointgrupper.

#### Hitta waypoints i närheten

Du kan hitta waypoints som ligger inom livevisningspanelen genom att följa stegen nedan. Funktionen för att hitta waypoint letar reda på och skapar en lista över alla waypoints som befinner sig inom området som omfattas av livevisningspanelen. Från startskärmen:

- 1. Välj Waypoints.
- 2. För att hitta waypoints som befinner sig inom området som visas på livevisningspanelen väljer du **Find waypoints in this area (Hitta waypoints i detta område)**, eller
- 3. Markera en waypoint i waypointlistan och välj **Find waypoints in this area (Hitta waypoints i detta område)**.

En lista över alla upptäckta waypoints visas i waypointlistan.

#### Panorera livevisningsområdet

Du kan ändra sjökortsområdet som visas live.

1. Öppna menyn Waypoints.

Menyn Waypoints öppnas via startskärmen (**Startskärmen > Waypoints**) och från sjökortsappen (**Sjökortsappen > Meny > Waypoints**).

2. Peka på knappen WPT.

Find waypoints in this area (hitta waypoints i det här området) markeras.

- Tryck på uppåtknappen.
   Fokuset flyttas till livevisningspanelen.
- Tryck på knappen **OK**. Livevisningspanelen försätts i panoreringsläget.
- 5. Använd styrkorset för att panorera sjökortsområdet till önskad plats.
- 6. Tryck på bakåtknappen.
- 7. Välj Find waypoints in this area (Hitta waypoints i det här området).

#### Visa och dölja waypointgrupper

När waypointmenyn öppnas från sjökortsappen kan du dölja och visa waypoints.

Från sjökortsappen:

- 1. Tryck på knappen Meny.
- 2. Välj Waypoints.
- 3. Välj Show/hide (Visa/dölj).

Listan med waypointgrupper visas, alla waypointgrupper är markerade (förbockade) som grundinställning.

4. Avmarkera alla grupper som du inte vill ändra.

Du kan också använda alternativen **Show all (Visa alla)** och **Hide all (Dölj alla)** om du vill visa eller dölja alla waypoints.

5. Tryck på **bakåtknappen** för att återgå till waypointmenyn.

#### Anm:

Alternativen **Show/hide (Visa/dölj)** är inte tillgängliga när man öppnar waypointmenyn från startskärmen.

# 6.2 Rutter

Rutter används för att planera resan i förväg. Du kan planera resan direkt på displayen, eller hemma med hjälp av ett program som har funktioner för att exportera waypoints och rutter i standardformatet .gpx.

Rutter består av ett antal waypoints. Du kan spara upp till 50 rutter, där varje rutt består av upp till 250 waypoints. När du skapar rutter beror ruttkapaciteten på displayens gräns på 5 000 waypoints (t.ex. displayen kan spara 20 rutter som var och en innehåller 250 waypoints).

För att navigera en sparad rutt placerar du markören över rutten och trycker på **OK**-knappen och väljer sedan **Follow route (Följ rutt)** i snabbmenyn.

Rutter kan importeras och exporteras från displayen enligt: 4.6 Import och export av data

## Skapa en rutt

Följ stegen nedan för att lägga upp en ny rutt

Rutter kan skapas i sjökortsappen.

#### Viktig:

Innan du följer en rutt måste du säkerställa att varje waypoint och etapp i rutten är säker för båten.

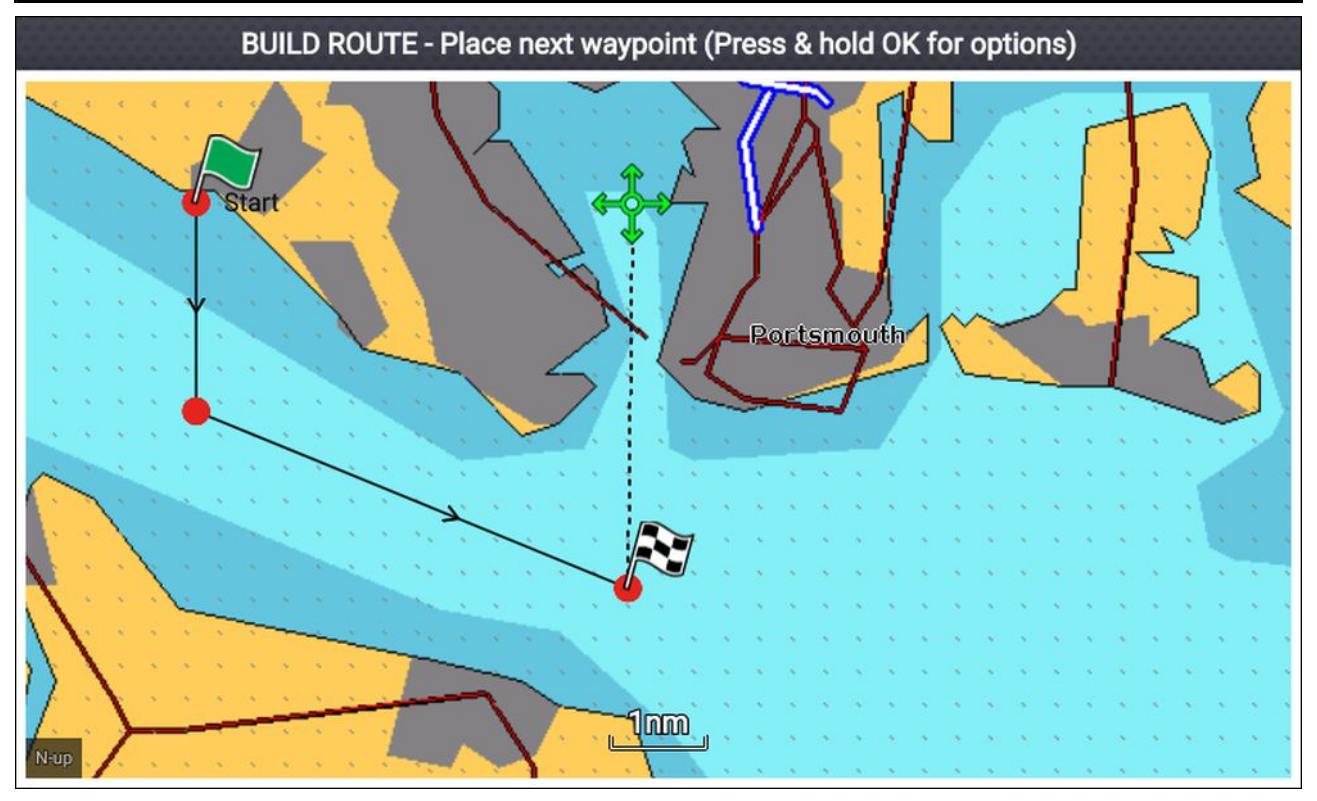

- 1. Välj platsen för den första waypointen.
- 2. Välj **Plotta rutt** i sammanhangsmenyn.
- Välj plats för den andra waypointen.
   De två waypointarna kopplas ihop med en linje och skapar ruttens första ben.
- 4. Välj platsen för efterföljande waypoints som krävs för att slutföra rutten.
- När rutten är slutförd trycker du på OK-knappen och väljer sedan Finish build (Slutför rutt) i snabbmenyn.

Meddelandet om slutförd rutt visas.

- 6. På meddelandet kan du göra något av följande:
  - Välj Follow (Följ) för att omedelbart följa rutten, eller
  - Välj Follow in reverse (Följ i motsatt riktning) för att följa rutten i motsatt waypointordning, eller
  - Välj Route plan (Ruttplan) för att visa ruttplansmenyn, eller
  - Välj Exit (Avsluta) för att återgå till sjökortsappen.

#### Anm:

Du kan trycka på **bakåtknappen** när som helst under uppläggningen av rutt för att ta bort den senaste waypoint som du placerat ut.

#### Använd autorutt under skapande av rutt

När du lägger upp en rutt kan du använda autorutt för att automatiskt lägga till ruttetapper i en rutt som du redan har börjat skapa. Autoruttfunktionerna kräver kompatibel kartografi.

1. Håll fingret var som helst på skärmen och välj antingen Autoroute to wpt (Autorutt till wpt) eller Autoroute to here (Autorutt hit).

Om du väljer **Autoroute to wpt (Autorutt till wpt)** kan du lägga till en waypoint från waypointlistan i din rutt. Om du väljer **Autoroute to here (Autorutt hit)** skapas en ruttetapp till markörens aktuella position.

När en autoruttetapp har lagts till kan du välja **Finish route build (Slutför uppläggning av rutt)** eller lägg till ytterligare manuella ruttetapper eller autoruttetapper.

## Autorutt

Autorutt är tillgänglig vid användning av kompatibel kartografi. Med autorutt kan du plotta en rutt automatiskt mellan en punkt på sjökortet och din båt.

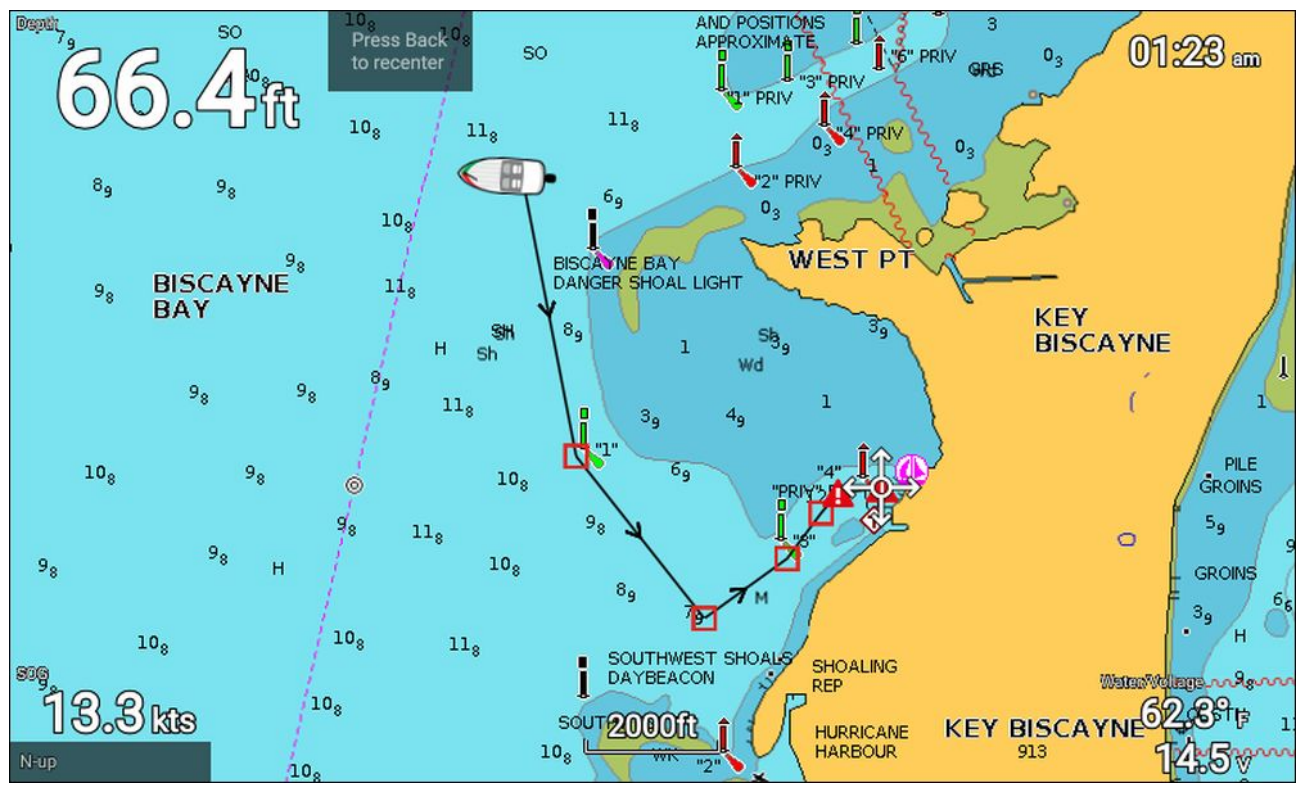

Om du väljer **Autoroute to here (Autorutt hit)** från sjökortets snabbmeny, eller väljer **Autoroute to (Autorutt till)** från en befintlig waypoints snabbmeny, skapas en rutt automatiskt mellan båten och den valda platsen.

Rutten plottas genom att jämföra data som är tillgängliga på ditt sjökort med de minsta säkerhetsavstånden som anges i menyn **Båtdetaljer**: (**Startskärmen > Inställningar > Båtdetaljer**).

Waypoints placeras inte i områden som bryter mot dina angivna minsta säkerhetsavstånd. Varningssymboler används för waypoints som är objekt i närheten eller begränsade områden.

Följ aldrig en rutt innan du har kontrollerat att varje ruttben är säkert för din båt.

#### Granska en automatiskt genererad rutt

Innan du följer en rutt måste du säkerställa att det är säkert att göra så.

Vid avslutad rutt:

- 1. Zooma in på varje ruttben och waypoint som ingår i rutten.
- 2. Klicka på någon sida av ruttbenet och runt waypointen för att kontrollera eventuella hinder.

Hinder kan vara kartlagda föremål eller begränsade områden. Rutter som genereras automatiskt ska använda varningssymbolen för waypoint i områden där det finns eventuella hinder.

3. Där det finns hinder ska du flytta nödvändiga waypoints så att waypointen och ruttbenet inte längre hindras.

## **Rutthantering**

Rutter hanteras med hjälp av menyn för rutter och spår.

Menyn Routes & Tracks (Rutter och spår) kan öppnas från startskärmen och sjökortsappen: Startskärmen > Routes & Tracks (Rutter och spår) eller Sjökortsappen > Meny > Routes & Tracks (Rutter och spår).

När menyn för rutter och spår öppnas visas ruttmenyn som grundinställning.

#### Ruttmenyn

|               |         | Routes      | and Tracks | :                                                      |                                                                                     |
|---------------|---------|-------------|------------|--------------------------------------------------------|-------------------------------------------------------------------------------------|
| Routes Tracks |         |             |            |                                                        |                                                                                     |
| Name          | Length  | Num of wpts | Show/hide  | r                                                      |                                                                                     |
| > Route 1     | 10.35nm | 5           | Ø          | Regute 1                                               | ROWNER                                                                              |
| > Route 2     | 2.53nm  | 2           | $\bigcirc$ |                                                        | PT                                                                                  |
|               |         |             |            | SPAST-BRAMBLE<br>164<br>OSBORNE++<br>BAY<br>65<br>N-UP | PTOKES PAY<br>755+705<br>TIM2<br>2440<br>755+705<br>705<br>705<br>705<br>705<br>705 |
|               |         |             |            | New                                                    | route                                                                               |
|               |         |             |            | Delete                                                 | Show/hide                                                                           |

Från ruttmenyn kan du välja **Delete (Radera)** för att radera rutter, välja **New route (Ny rutt)** för att skapa en ny rutt med hjälp av befintliga waypoints eller välja **Show/hide (Visa/dölj)** för att visa/dölja rutter.

För att visa ruttplanen markerar du en rutt och väljer sedan **View route plan (Visa ruttplan)** i popover-menyn.

#### Ruttplan

Ruttplanen visar en lista över alla waypoints i rutten och innehåller en livevisningspanel som visar ruttens plats.

|              |          | Route pl           | an: Route 1           |                    |                        |
|--------------|----------|--------------------|-----------------------|--------------------|------------------------|
| Route        | Brg      | Dist               | ETA                   | E                  |                        |
| > Route 1 💿  |          |                    |                       | Rejute 1           | ROWNER                 |
| Waypoint 57  | 044°T    | 3815nm             | 07:27am<br>07/26/2017 |                    |                        |
| Waypoint 58  | 180°T    | 2.18nm<br>(3818nm) | 08:24am<br>07/26/2017 | SPAST BRAMBLE      | Martin Lawy            |
| Waypoint 59  | 107°T    | 4.61nm<br>(3822nm) | 10:24am<br>07/26/2017 | OSBORNE++          | STOKES BAY<br>755# 70c |
| Waypoint 60  | 007°T    | 2.39nm<br>(3825nm) | 11:27am<br>07/26/2017 | N-UP 0             | M2, CAR SOTHERO        |
| Waypoint 61  | 352°T    | 1.17nm<br>(3826nm) | 11:57am<br>07/26/2017 | ETA based on curre | ent SOG: 2.3kts        |
|              |          |                    |                       | Follow             | Reverse                |
| Time: 12:00a | am 05/18 | 3/2017             |                       | Add waypoint       | Route options          |

Från ruttplanen kan du:

- navigera rutten genom att välja Follow (Följ)
- ändra ruttens riktning genom att välja Reverse (Motsatt riktning)
- · lägga till en befintlig waypoint i rutten genom att välja Add waypoint (Lägg till waypoint)
- ändra ruttalternativ, såsom ruttnamn, ruttfärg, dölja eller radera rutten, genom att välja relevant alternativ från popover-meny Route options (Ruttalternativ).

**Anm:** Ruttnamn kan bestå av valfri kombination av bokstäver, siffror, symboler och specialtecken och kan innehålla upp till 16 tecken. Ruttnamn måste vara unika.

Genom att välja en waypoint från ruttplanen kan du använda popover-menyn för att göra följande:

- ändra waypointens position i rutten genom att välja Move up (Flytta upp) eller Move down (Flytta ner).
- ta bort waypointen från rutten genom att välja Remove from route (Ta bort från rutt).
- radera waypointen genom att välja Delete waypoint (Radera waypoint).
- redigera waypointuppgifterna genom att välja Edit waypoint (Redigera waypoint).
- börja följa rutten från valda waypoints genom att välja Follow from here (Följ härifrån).

# 6.3 Spår

Spår används för att registrera var du har varit någonstans. Spår består av spårpunkter som skapas med regelbundna tids- eller distansintervall. Du kan skapa upp till 15 spår på displayen, där varje spår kan innehåll upp till 10 000 punkter.

Det går att omvandla spår till rutter så att du kan följa dem.

Spår kan importeras och exporteras från displayen enligt: 4.6 Import och export av data

## Registrera ett spår

Du kan registrera båtens resa med hjälp av spår. När ett spår har sparats kan det konverteras till en rutt, så att samma resa kan göras igen i framtiden.

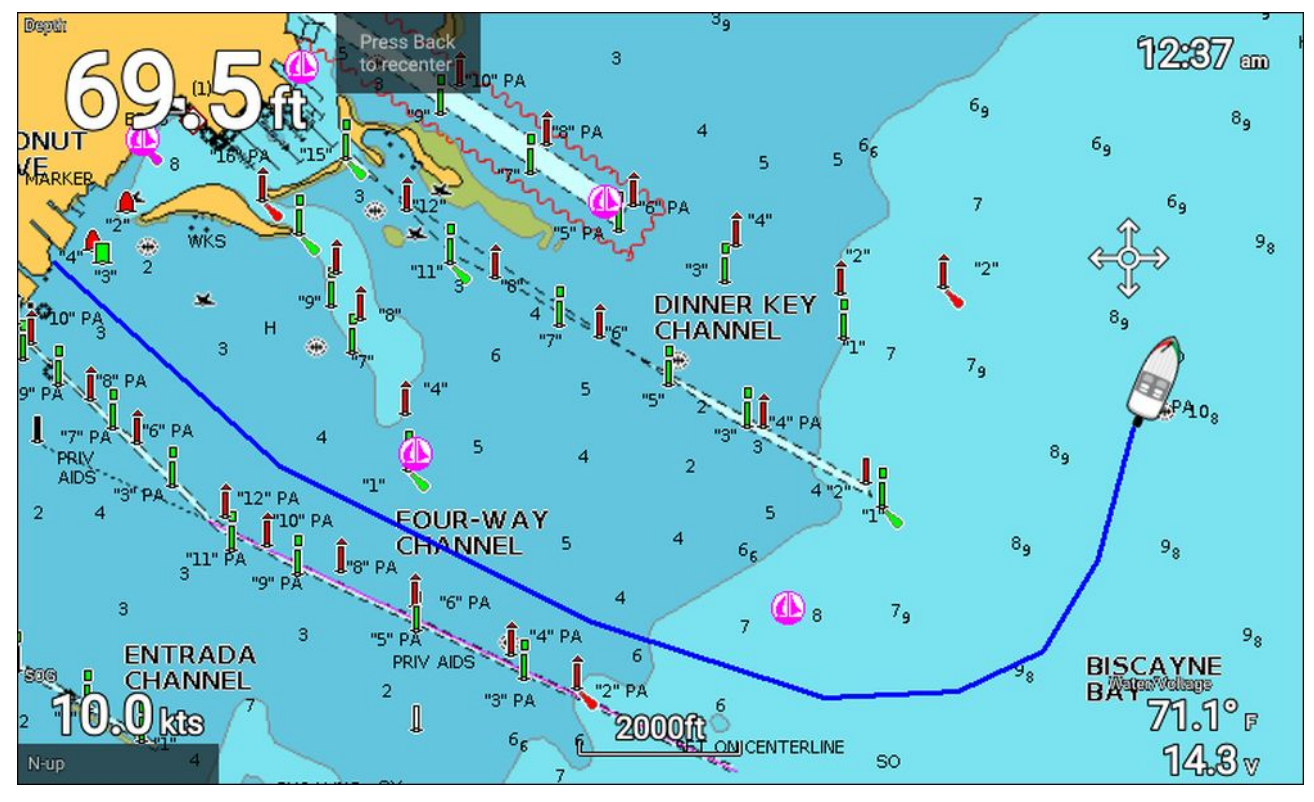

När sjökortsappen visas:

- 1. Tryck vid behov på **bakåtknappen** för att övergå till rörelseläge.
- Tryck på knappen OK.
   Popover-menyn med båtuppgifter visas.
- 3. Välj Start track (Starta spår).

Båtens resa kommer nu att registreras.

4. När resan är slut väljer du Stop track (Stoppa spår) från popover-menyn med båtuppgifter.

Du kan även starta en ny spårregistreringen när som helst från menyn Routes & Tracks (Rutter och spår): Startskärmen > Routes & Tracks (Rutter och spår) och från sjökortsappens meny:Meny > Routes & Tracks (Rutter och spår).

## Omvandla ett spår till en rutt

Från menyn **Routes & Tracks (Rutter och spår)** som finns på startskärmen**Startskärmen > Routes &** Tracks (Rutter och spår) och sjökortsappen: Ment > Routes & Tracks (Rutter och spår).

- 1. Välj fliken Tracks (Spår).
- 2. Välj det spår som du vill omvandla.
- 3. Välj Create route from track (Skapa rutt från spår) i popover-menyn.
- 4. Välj **OK** för att återgå till spårmenyn, eller.
- 5. Välj Edit (Redigera) för att visa ruttplanen.

## Spårhantering

Spår hanteras med hjälp av spårmenyn.

Menyn Routes & Tracks (Rutter och spår) kan öppnas från startskärmen och sjökortsappen: Startskärmen > Routes & Tracks (Ruter och spår), eller Sjökortsappen > Meny > Routes & Tracks (Rutter och spår).

När menyn för rutter och spår öppnas visas ruttmenyn som grundinställning. Välj fliken **Tracks** (Spår) för att visa spårmenyn.

#### Spårmenyn

|               |        | Routes  | and Tracks | 3                  |                                |
|---------------|--------|---------|------------|--------------------|--------------------------------|
| Routes Tracks |        |         |            |                    |                                |
| Name          | Points | Length  | Show/hide  | ampton             |                                |
| P Track 1     | 67     | 0.53nm  | $\bigcirc$ |                    |                                |
| Track 8       | 10000  | 32.03nm | $\odot$    |                    | AP                             |
| Track 9       | 10000  | 7880nm  | $\bigcirc$ | 7                  | Portsmoluth-                   |
|               |        |         |            | Covy 2             | m                              |
|               |        |         |            | Start track        | Color mode:<br>Change each day |
|               |        |         |            | Record by:<br>Time | Interval:<br>2 secs            |
|               |        |         |            | Delete             | Show/hide                      |

Från spårmenyn kan du:

- Starta eller stoppa spårregistrering.
- Ändra inställningarna för spårregistrering.
- Radera spår.
- Visa eller dölja spår.

Genom att välja ett spår från listan kan du använda popover-menyn för att göra följande:

• redigera spårnamnet.

**Anm:** Spårnamn kan bestå av valfri kombination av bokstäver, siffror, symboler och specialtecken och kan innehålla upp till 16 tecken. Spårnamn måste vara unika.

- ändra linjefärgen som spåret använder.
- Omvandla spåret till en rutt.
- Radera spåret.

## Spårinställningar

Följande spårinställningar är tillgängliga för att ändra hur spår registreras.

| Menypost och beskrivning                                                                                                    | Alternativ                                                                                                    |                                                                                                    |  |
|----------------------------------------------------------------------------------------------------|----------------------------------------------------------------------------------------------------|----------------------------------------------------------------------------------------------------|--|
| <b>Color mode (Färgläge):</b><br>Spårlinjens färg kan ställas in<br>som en specifik färg, eller så<br>kan den ändras automatiskt<br>varje dag eller efter varje spår.                                                                                        | <ul> <li>Red (Röd)</li> <li>Yellow (Gul)</li> <li>Green (Grön)</li> <li>Blue (Blått)</li> <li>Purple (Lila)</li> <li>Orange</li> <li>Black (Svart)</li> <li>Change each day (Ändra varje dag) (förvald)</li> <li>Change each track (Ändra varje spår)</li> </ul> |                                                                                                    |  |
| Record by (Registrera genom):<br>Du kan ändra hur<br>spårpunkterna som utgör<br>spåret släpps ut<br>I automatiskt läge ställs<br>intervallet in automatiskt för att<br>minimera antalet spårpunkter<br>som används samtidigt som<br>faktiskt färdväg bevaras | <ul> <li>Auto</li> <li>Time (Tid) (förvald)</li> <li>Distance (Distans)</li> </ul>                                                                                                    |                                                                                                    |  |
| <b>Interval (Intervall):</b><br>Du kan ändra enligt vilket<br>intervall spårpunkterna släpps.                                                                                                    | Tidsintervall<br>• 2 s (förvald)<br>• 5 s<br>• 10 s<br>• 30 s<br>• 1 min<br>• 3 min<br>• 5 min<br>• 10 min<br>• 30 min                                                                                                    | Distansintervall<br>• 120 ft (förvald)<br>• 300 ft<br>• 600 ft<br>• 0,20 nm<br>• 0,50 nm<br>• 1,00 nm |  |

# Kapitel 7: Sjökortsapp

## Innehåll

- 7.1 Översikt över sjökortsappen på sidan 72
- 7.2 Navigering på sidan 81
- 7.3 Find nearest (Hitta närmaste) på sidan 84
- 7.4 RealBathy<sup>™</sup> på sidan 86
- 7.5 Meny för sjökortsinställningar på sidan 88
- 7.6 SonarChart<sup>™</sup> Live på sidan 92

# 7.1 Översikt över sjökortsappen

Sjökortsappen visar en bild av din båt i förhållande till landmassor och andra kartlagda objekt, vilket ger dig möjlighet att planera och navigera till din önskade destination. Sjökortsappen kräver en GNSS-positionsfix (GPS) för att kunna visa din båt på korrekt plats på en världskarta.

För varje del av sjökortsappen kan du välja vilken elektronisk kartografi du vill använda. Valet fortsätter att gälla även efter omstart.

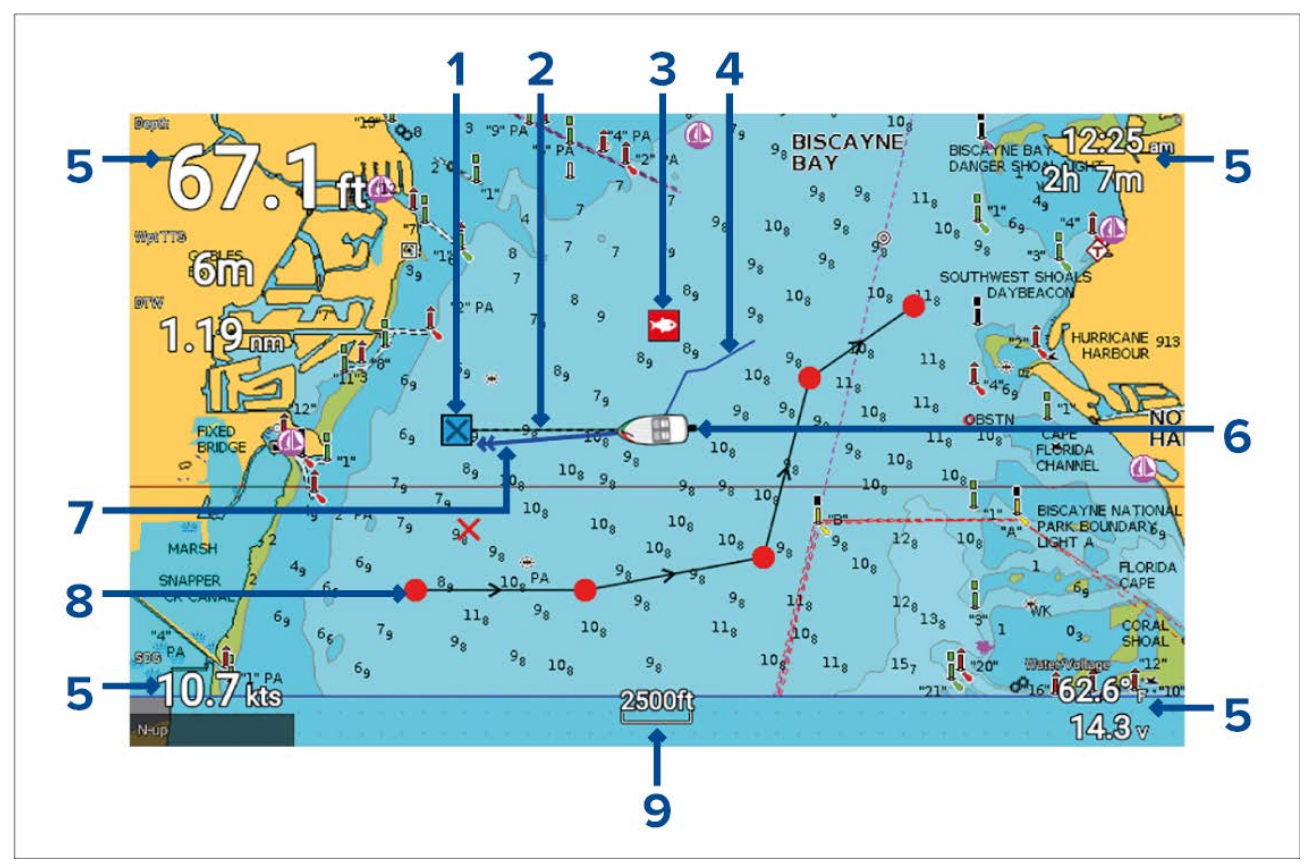

| 1 | <b>Destinationswaypoint</b><br>Under en pågående Goto (Kör till) är detta aktuell destinationswaypoint.                                                                                                    |
|---|----------------------------------------------------------------------------------------------------|
| 2 | <b>Destinationslinje</b><br>Under en Goto (Kör till) går en streckad linje mellan båten och destinationspunkten.                                                                                            |
| 3 | <b>Waypoint</b><br>Använd waypoints för att markera specifika platser eller intressepunkter.                                                                                                    |
| 4 | <b>Spår</b><br>Du kan registrera den resväg din båt tar med hjälp av spårning.                                                                                                    |
| 5 | <b>Datarutor</b><br>Datarutor visar viktig information som är tillgänglig på ditt system. Du kan konfigurera<br>vilka data som visas i varje dataruta eller så kan datarutor döljas.                        |
| 6 | <b>Båtikon</b><br>Den här ikonen representerar din båt och visas endast när en GNSS-positionsfix (GPS) är<br>tillgänglig. (Ikonen byts ut mot en svart punkt om inga kurs- eller KÖG-data är tillgängliga). |
| 7 | <b>KÖG-linje</b><br>Om det finns KÖG-data (kurs över grund) kan du visa en KÖG-vektor för din båt.                                                                                                    |
| 8 | <b>Rutt</b><br>Du kan planera din rutt i förväg genom att skapa en rutt av waypoints som markerar<br>varje etapp.                                                                                           |
| 9 | <b>Sjökortsområde</b><br>Identifierar skalan för visat sjökortsområde.                                                                                                    |
## Sjökortsappens reglage

Sjökortsappen har två kontrollägen: rörelseläge och markörläge. Knapparnas funktion är beroende av vilket kontrolläge som är aktivt.

#### Rörelseläge

Rörelseläget är standardläget när sjökortsappen öppnas. I rörelseläget förblir båtikonen centrerad på skärmen och sjökortsområdet panoreras automatiskt när båten rör sig.

Kontrollernas funktioner:

- Tryck på **OK**-knappen för att öppna båtens snabbmeny.
- Om du trycker på någon knapp på styrkorset övergår systemet till markörläget.
- Om du trycker på knappen Waypoint placeras en waypoint vid båtens nuvarande position.
- Om du trycker på **plus-** eller **minusknappen** förstoras respektive minskas området runt båten.

#### Markörläge

I markörläget förblir sjökortsområdet statiskt och båtikonen rör sig i rörelseriktningen. Kontrollernas funktioner:

- Om du trycker på OK-knappen öppnas snabbmenyn för området eller det kartlagda objektet direkt under markörens position.
- Om du trycker på någon av knapparna på styrkorset flyttas markören i respektive riktning. När markören nåt kanten av appfönstret panoreras sjökortsområdet i den riktningen.
- Om du trycker på knappen Waypoint placeras en waypoint vid markörens position.
- Om du trycker på plus- eller minusknappen förstoras respektive minskas området runt markörens position.
- Om du trycker på bakåtknappen centreras båtikonen på nytt och systemet återgår till rörelseläget.

#### Områdesstorlek och panorering av sjökort

Du kan ändra mrådet (zoomnivån) i sjökortsappen med hjälp av **plus-** och **minusknappen**. Du kan panorera sjökortsområdet med hjälp av **styrkorset**.

#### Sjökortsappens snabbmeny

Snabbmenyer innehåller känslig information och menyalternativ.

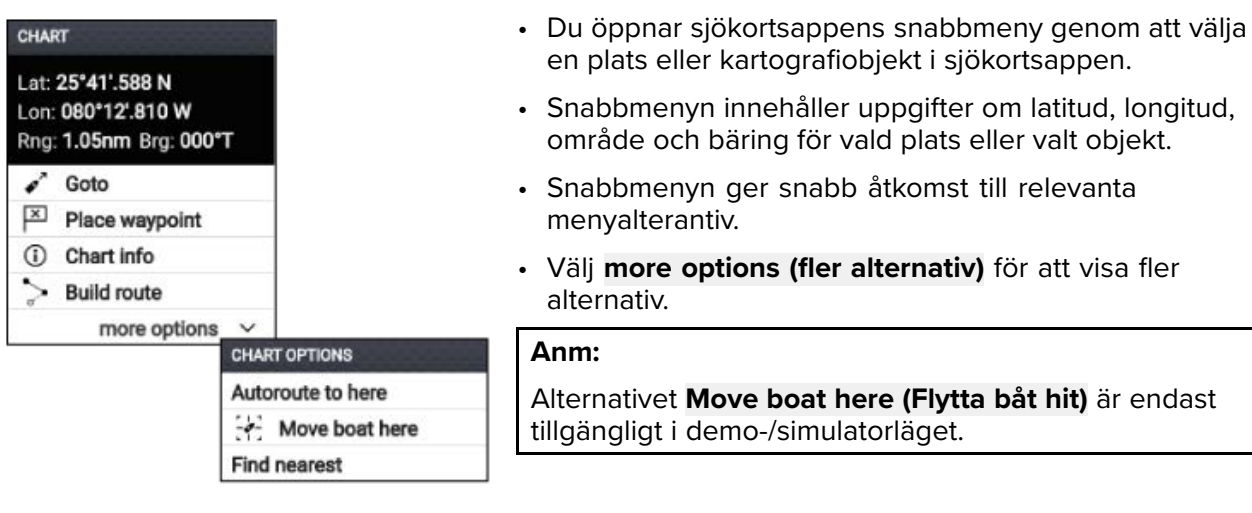

Följande alternativ är tillgängliga från sjökortets snabbmeny.

- Goto (Kör till)
- Place waypoint (Placera waypoint)
- · Chart info (Sjökortsinformation)
- Build route (Lägg upp rutt)
- Autoroute to here (Autorutt hit)
- Move boat here (Flytta båt hit)
- Find nearest (Hitta närmaste)

## Välja ett sjökortskort

Du kan använda LightHouse<sup>™</sup>-sjökort och kompatibla elektroniska sjökort från Navionics och C-MAP. De elektroniska sjökorten måste sättas in i displayens MicroSD-kortläsare.

|      |           |            |              | Chart settings |                                                                                                    |
|------|-----------|------------|--------------|----------------|----------------------------------------------------------------------------------------------------|
| Cart | ography   | Set-up     | Depths       | Databoxes      |                                                                                                    |
|      |           | C-MAP 4D:  | Navigational | chart          |                                                                                                    |
|      | NAVIONICS | Nautical C | hart         |                | and a second second sec |
| ~    |           | LightHouse | e Charts     |                |                                                                                                    |
|      |           |            |              |                | 1                                                                                                    |

Från sjökortsappen:

- 1. Tryck på knappen Meny.
- 2. Välj ikonen Settings (Inställningar).

Om du trycker på **uppåtknappen** på styrkorset när menyn öppnas flyttas markören längst ned i meny och inställningsikonen markeras.

3. Välj det sjökort du vill använda från fliken Kartografi.

Menyn stängs och sjökortsappen visar din valda kartografi.

## Sjökortslägen

Det finns förinställda lägen i sjökortsappen som kan användas för en snabb installation av sjökortsappen för din avsedda användning.

För att ändra sjökortsläge väljer du önskat läge från appmenyn.

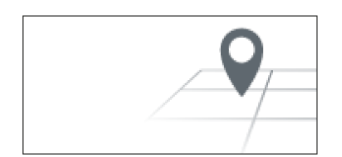

#### ENKELT

I enkelt läge är sjökortet inte lika detaljerat utan ger en tydligare, enklare navigering. I enkelt läge är endast navigeringsrelaterade menyalternativ tillgängliga. Ändrade inställningar sparas inte i enkelt läget.

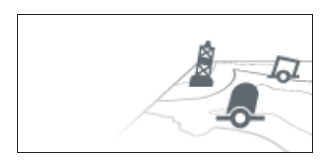

### DETALJERAT

Detaljerat läge är det förvalda läge. Fullständiga sjökortsdetaljer och menyalternativ är tillgängliga. Ändrade inställningar sparas.

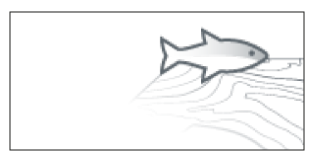

#### FISKE

Fiskeläget anpassar sjökortsappen för fiske. Om din kartografi har stöd för fiskeläget visas även mer detaljerade konturer. Fullständiga menyalternativ är tillgängliga. Ändrade inställningar sparas.

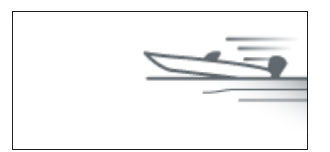

#### KÖRNING

Körläget anpassar sjökortsappen för snabb körning. I körläget visas färre sjökortsdetaljer och fullständig båtförskjutning tillämpas, vilket ger en klarare sikt framåt, perfekt för snabbare åkning. Fullständiga menyalternativ är tillgängliga. Sjökortsappen kan konfigureras att aktivera körläget automatiskt när båtens hastighet överstiger 10 knop. Ändrade inställningar sparas.

## View & motion (Visning och rörelse)

Det finns kontroller tillgängliga som fastställer hur sjökortet visas i förhållande till båtikonen.

#### Chart motion (Sjökortsrörelse)

Funktionen Chart motion (Sjökortsrörelse) styr hur sjökortet och båten ritas upp i förhållande till varandra.

Du kan välja mellan följande alternativ:

- Relativ rörelse I läget med relativ rörelse förblir båtikonen fixerad på skärmen och sjökortsområdet rör sig i förhållande till din position. I det här läget kan du justera båtikonens fasta position med hjälp av inställningen Boat position (Båt position).
- Sann rörelse I läget med sann rörelse är sjökortet fixerat och båtikonen rör sig på sjökortet. När båtikonen når kanten av skärmen ritas sjökortet om så att området framför båten visas.
- **Automatisk förstoring/minskning** I läget med automatisk förstoring/minskning bibehålls den största möjliga skalan som visar både båten och destinations-/målwaypointen samtidigt.

#### Chart orientation (Sjökortsriktning)

Sjökortets riktning påverkar dess inriktning i förhållande till antingen din båts kurs, din kurs eller norr.

Du kan välja mellan följande alternativ:

- North-up (Norr uppåt) I läget med norr uppåt pekar den övre delen av skärmen alltid norrut. När kursen ändras roterar båtsymbolen på motsvarande sätt.
- Head-up (Stäv uppåt) I läget med stäv uppåt pekar den övre delen av skärmen alltid mot båtens stäv, och när riktningen ändras roterar sjökortet.
- Course-up (Kurs uppåt) I läget med kurs uppåt pekar den övre delen av skärmen alltid mot din destination, och när destinationen ändras roterar sjökortet.

#### Boat position (Båtposition)

Båtpositionen avgör positionen för båtikonen på skärmen. Båtpositionen kan endast ändras när inställningen **Chart motion (Sjökortsrörelse)** är inställd på **Relative motion (Relativ rörelse)**. Du kan ändra båtikonens position för att skapa ett större avstånd framför båten.

Du kan välja mellan följande alternativ:

- Center (Mitten) Mitten är båtens standardposition och placerar båtikonen mitt på skärmen.
- Partial offset (Delvis förskjutning) Delvis förskjutning placerar båtikonen halvvägs mellan mitten och skärmens nedersta del.
- Full offset (Fullständig förskjutning) Fullständig förskjutning placerar båtikonen vid skärmens nedersta del, så att man ser mer av vad som ligger framför båten.

# **B**åtinformation

Båtinformationens popover-alternativ ger åtkomst till båtrelaterade inställningar.

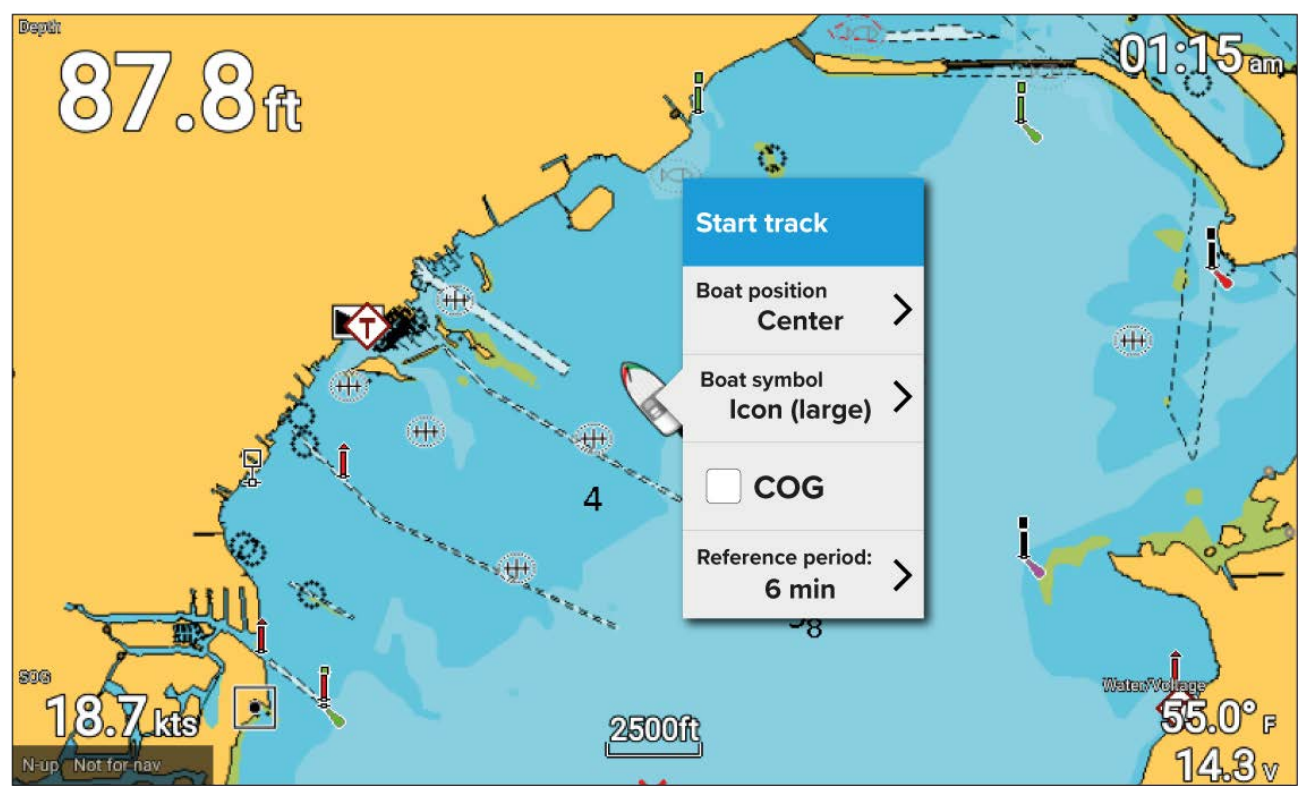

I båtinformationens popover-alternativ kan du:

- starta/stoppa ett spår.
- förskjut båtikonens position.
- ändra symbolen som används för att representera din båt.
- visa/dölj KÖG-vektor.
- ställ in längden på KÖG-linjens referensperiod.

## Visa objektinformation

Sjökortsobjekt som är tillgängliga med din kartografi kan väljas och objektinformation kan visas.

När du väljer ett objekt ändras markören till objektmarkören.

| 1         4         7         7         8           0         0         5         7         7         8           1         7         7         7         8         9           1         4         7         7         7         8           1         4         7         7         7         8           1         4         7         7         7         8           1         1         2         7         7         8           1         1         1         4         7         7         8           1         1         1         1         1         9         9         9         9         9         9         9         9         9         9         9         9         9         9         9         9         9         9         9         9         9         9         9         9         9         9         9         9         9         9         9         9         9         9         9         9         9         9         9         9         9         9         9         9         9         9 | 10, 9, 00, 10, 10, 10, 10, 10, 10, 10, 10, 10 | hart info                                                |                                                 |
|----------------------------------------------------------------------------------------------------|-----------------------------------------------|----------------------------------------------------------|-------------------------------------------------|
|                                                                                                    | Lateral beacon                                |                                                          | Lateral beacon                                  |
|                                                                                                    |                                               | Name:                                                    | Dinner Key Seaplane Channel Approach<br>Light 2 |
|                                                                                                    |                                               | Abbreviate<br>characteristic for a<br>navigational aids: | R BN Q R 3M                                     |
|                                                                                                    |                                               | Vertical datum:                                          | Mean high water                                 |
|                                                                                                    | 16                                            | Beacon shape:                                            | Pile beacon                                     |
|                                                                                                    |                                               | Category of lateral<br>mark:                             | Starboard-hand lateral mark                     |
|                                                                                                    |                                               | Colour:                                                  | Red                                             |
|                                                                                                    |                                               | Marks navigational -<br>System of                        | IALA B                                          |

- 1. Tryck på **OK**-knappen för att visa objektets snabbmeny.
- Välj Chart info (Sjökortsinformation). En lista över objekt i närheten visas.
- 3. Välj ett objekt i listan för att visa detaljerad information om objektet.

## Information om tidvattenstationer

Beroende på din kartografi kan information om tidvattenstationer vara tillgänglig.

#### Symbol för tidvattenstation

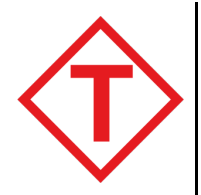

Tidvattenstationens position markeras på sjökortet med hjälp av en diamantformad symbol med ett "T" i mitten.

- Symbolen är röd när Navionics-kartografi används.
- Symbolen är svart när C-Map-kartografi används.

#### Dynamisk tidvattengrafik

När Navionics-kartografi används och Tides (Tidvatten) är aktiverat (**Meny > Settings (Inställningar)** > **Set-up (Konfigurera) > Tides (Tidvatten)**), byts tidvattensymbolen ut mot en dynamisk grafik som visar tidvattnets höjd.

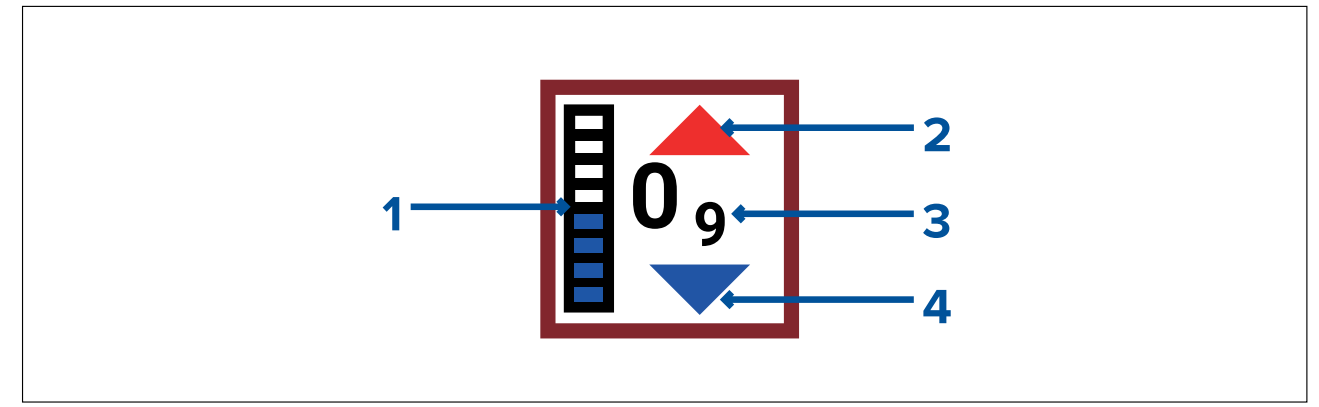

- 1. Tide bar (Tidvattenstapel) Tidvattenstapeln visar aktuell tidvattenhöjd jämfört med maximal förutspådd tidvattenhöjd för den dagen.
- 2. Röd pil indikerar att tidvattnet stiger.

- 3. Tidvattnets höjd Tidvattnets höjd visas i djupenheter som väljs av användaren, med decimaler visade nedanför. Decimaler visas inte för värden på 10 eller högre.
- 4. Blå pil indikerar att tidvattnet sjunker.

#### Tidvattengraf

Tidvattengrafer är tillgängliga med kompatibel kartografi genom att man väljer **more options (fler alternativ)** och sedan **Tide station (Tidvattenstation)** i tidvattenstationens snabbmeny.

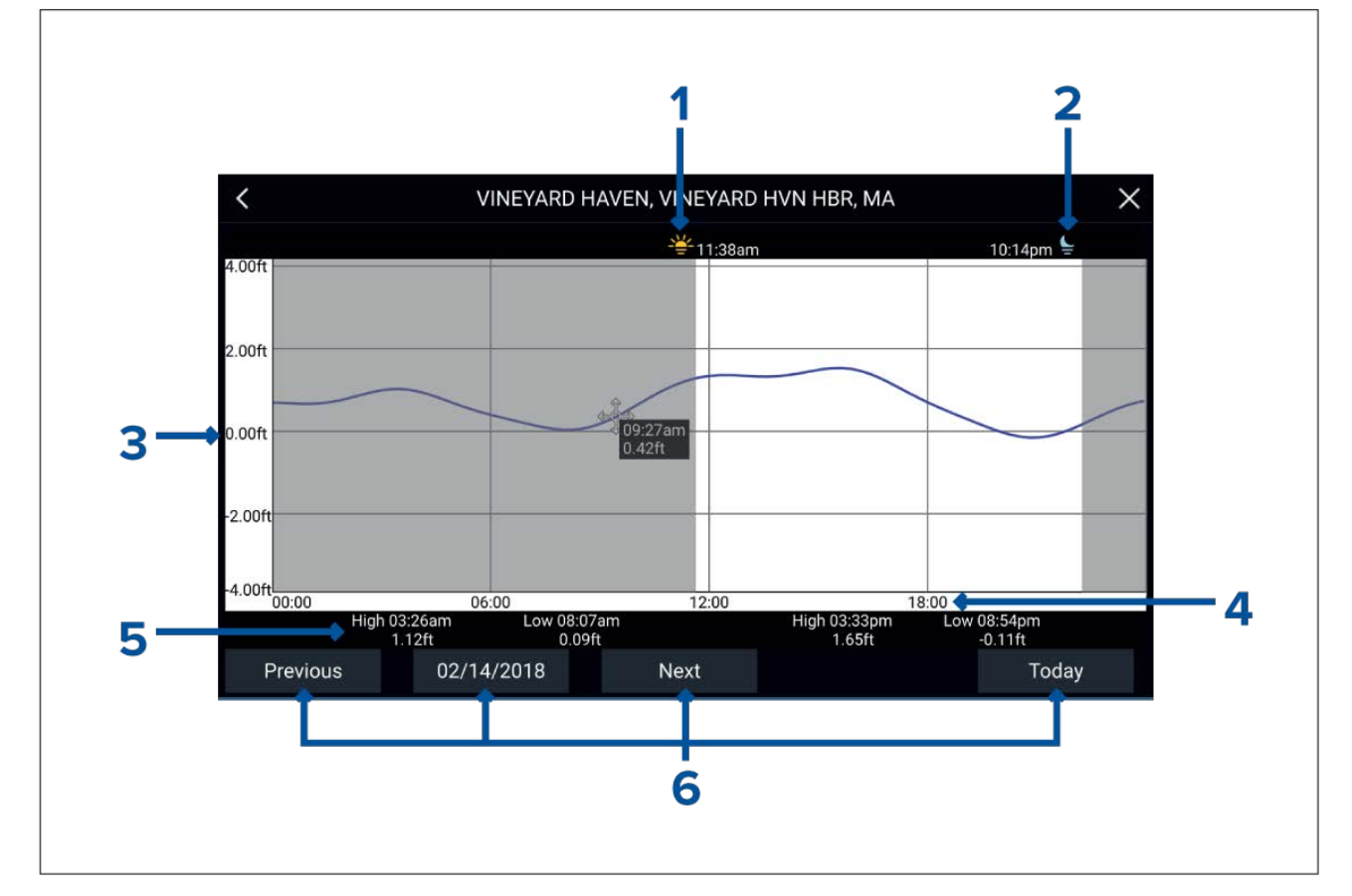

- 1. Soluppgång Visar tidpunkt för soluppgång.
- 2. Solnedgång Visar tidpunkt för solnedgång.
- 3. Höjd Visar tidvattnets höjd i valda enheter.
- 4. Tid Visar klockslag på dagen.
- 5. Ebb/flod Visar tidpunkt för ebb och flod.
- 6. **Alternativ för tid och datum** Använd knapparna för att visa gårdagens, morgondagens eller dagens tidvattenprognoser, eller ange ett datum genom att trycka på datumfältet.

### Information om strömmätningsstationer

Beroende på din kartografi kan information om strömmätningsstationer vara tillgänglig.

#### Symbol för strömmätningsstation

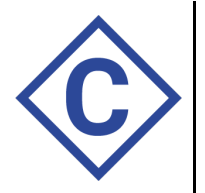

Strömmätningsstationens position markeras på sjökortet med hjälp av en diamantformad symbol med ett "C" i mitten.

- Symbolen är blå när tillämplig Navionics-kartografi används.
- Symbolen är svart när tillämplig C-Map-kartografi används.

#### Dynamisk strömgrafik

När Navionics-kartografi används och alternativet Tides (Tidvatten) är aktiverat (**Meny > Settings** (Inställningar) > Set-up (Konfiguration) > Tides (Tidvatten)), byts strömsymbolen ut mot en dynamisk strömgrafik.

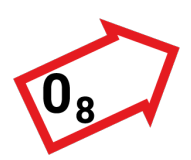

Den dynamiska strömgrafiken består av en pil som pekar i strömmens riktning. Pillängden indikerar strömmens hastighet. Ju längre pilen är desto högre hastighet. Pilens kant indikerar strömmens status:

- Röd = ökande hastighet hos strömmen.
- Blå = minskade hastighet hos strömmen.

Strömhastigheten visas inuti pilen. Strömhastigheten visas i hastighetsenheter som väljs av användaren, med decimaler visade nedanför. Decimaler visas inte för värden på 10 eller högre.

Om tidvattenförhållanden är "stilla", visas ordet "SLACK" (STILLA) i en ruta med blå kant.

När man använder C-Map-kartografi anges strömflödenas riktning med pilar. Storleken och färgen på pilarna anger strömmens styrka:

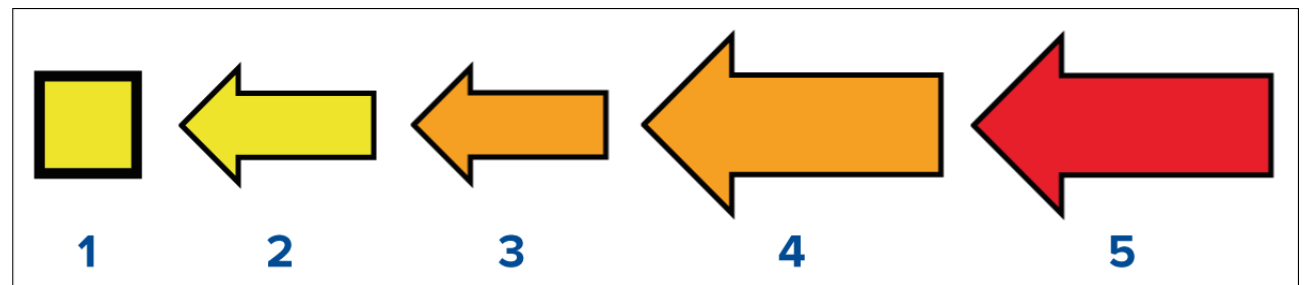

|   | Färg   | Hastighet         |
|---|--------|-------------------|
| 1 | Gul    | 0 till 0,1 knop   |
| 2 | Gul    | 0,2 till 1,0 knop |
| 3 | Orange | 1,1 till 2,0 knop |
| 4 | Orange | 2,1 till 3,0 knop |
| 5 | Röd    | >3,0 knop         |

#### Strömgraf

Strömgrafer är tillgängliga genom att man väljer **more options (fler alternativ)** och sedan **Current station (Strömmätningsstation)** från strömmätningsstationens snabbmeny.

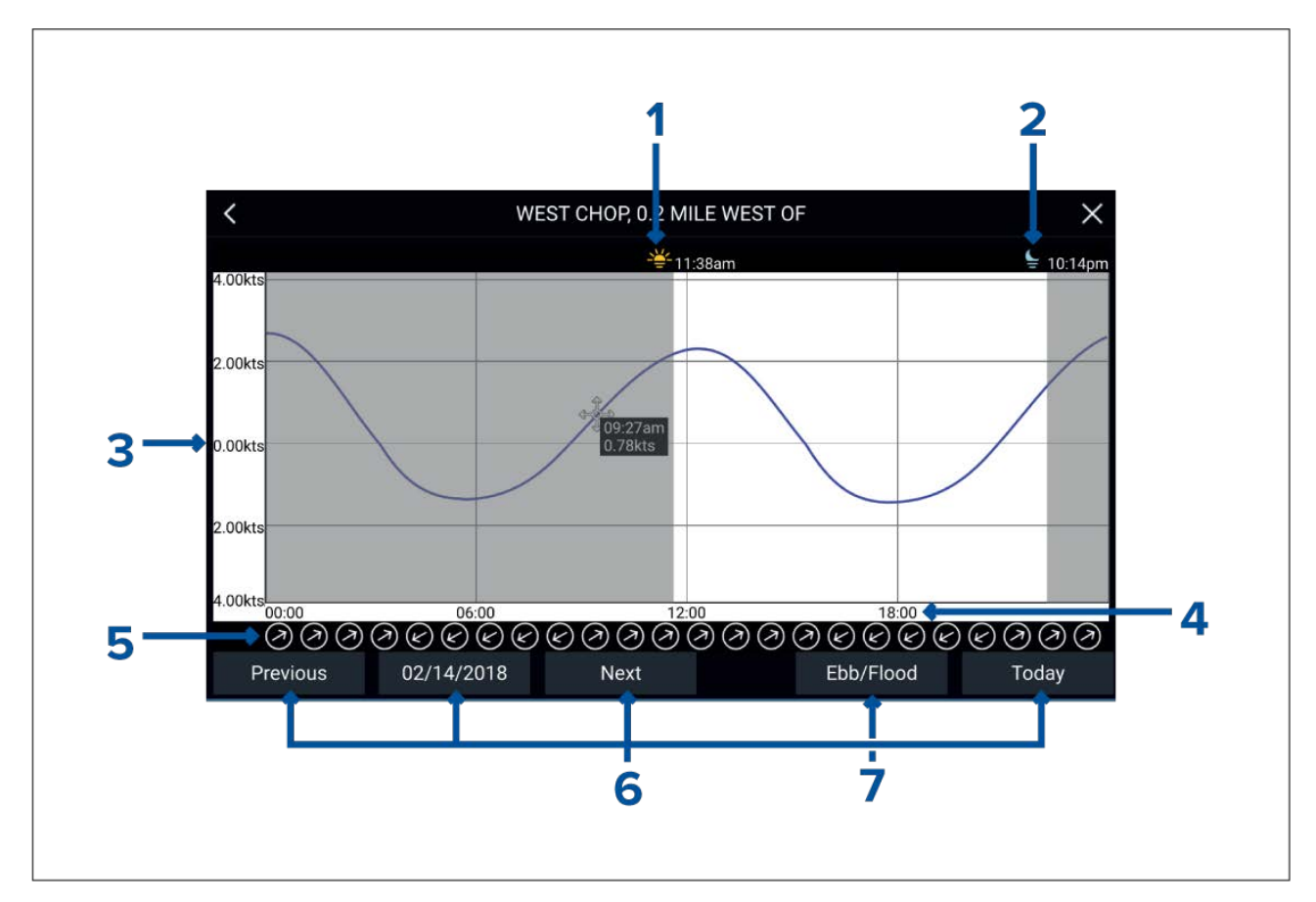

- 1. Soluppgång Visar tidpunkt för soluppgång.
- 2. Solnedgång Visar tidpunkt för solnedgång.
- 3. Hastighet Visar strömhastighet i valda enheter.
- 4. Tid Visar klockslag på dagen.
- 5. Riktning Visar strömriktningen (i förhållande till norr).
- 6. Alternativ för tid och datum Använd knapparna för att visa föregående dags, nästa dags eller dagens tidvattenprognoser, eller ange ett datum genom att trycka på datumfältet.
- 7. Ebb/Flood (Ebb/flod) Visar en lista över ebb, stillvatten och flod.

# 7.2 Navigering

## Navigera till en waypoint eller intressepunkt

Du kan genomföra en "Goto" (Kör till) till en waypoint eller en specifik plats.

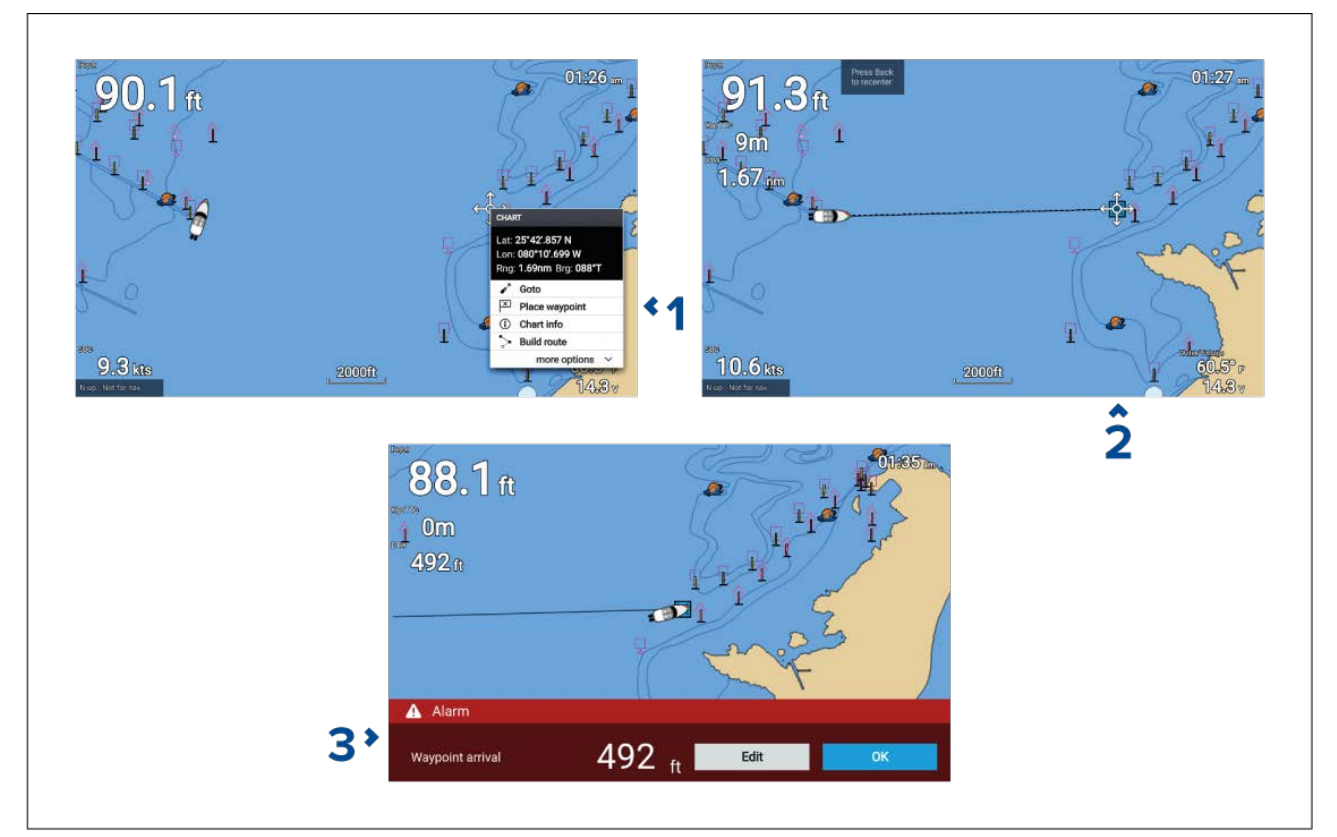

1. Välj aktuell waypoint eller intressepunkt och välj Goto (Kör till) från snabbmenyn.

Du kan stoppa **Goto-åtgärden** när som helst genom att välja Stop (Stopp) från snabbmenyn, eller genom att välja en annan **Goto**.

Sjökortsappen startar navigationen.

- 2. Navigera båten till destinationen med sjökortsappen som guide.
- 3. Välj **OK** för att acceptera larmet för ankomst till waypoint, som aktiveras när du befinner dig på ett visst avstånd från waypointen.

Du kan också utföra en Goto (Kör till) från menyn Go (Kör): Meny > Go (Kör) .

#### Justera larmet för waypointankomst

Larmet för waypointankomst aktiveras som grundinställning. Larmet för waypointankomst skapar en virtuell cirkel med angiven radie runt destinationen. När båten når den virtuella cirkeln aktiveras larmet.

Från startskärmen:

- 1. Välj Settings (Inställningar).
- 2. Välj fliken Alarms (Larm).
- 3. Välj inställningsfältet Arrival radius (Ankomstradie):.
- 4. Ändra avståndet till önskat värde.
- 5. Tryck påbakåtknappen för att återgå till larmmenyn.

#### Anm:

Larmet för waypointankomst kan inaktiveras eller aktiveras med hjälp av vippbrytaren **Waypoint** arrival (Waypointankomst):.

## Starta om avvikelse från utlagd kurs (XTE)

En avvikelse från utlagd kurs (XTE) sker när din faktiska rutt avviker från din ursprungliga planerade rutt. Om du startar om XTE läggs en ny kurs upp direkt från din aktuella position till din destination, i stället för att fortsätta följa den ursprungliga rutten.

 Välj Restart XTE (Starta om XTE) från menyn Navigation: Meny > Navigation > Restart XTE (Starta om XTE).

## Följa en rutt

Följ stegen nedan för att navigera en sparad rutt.

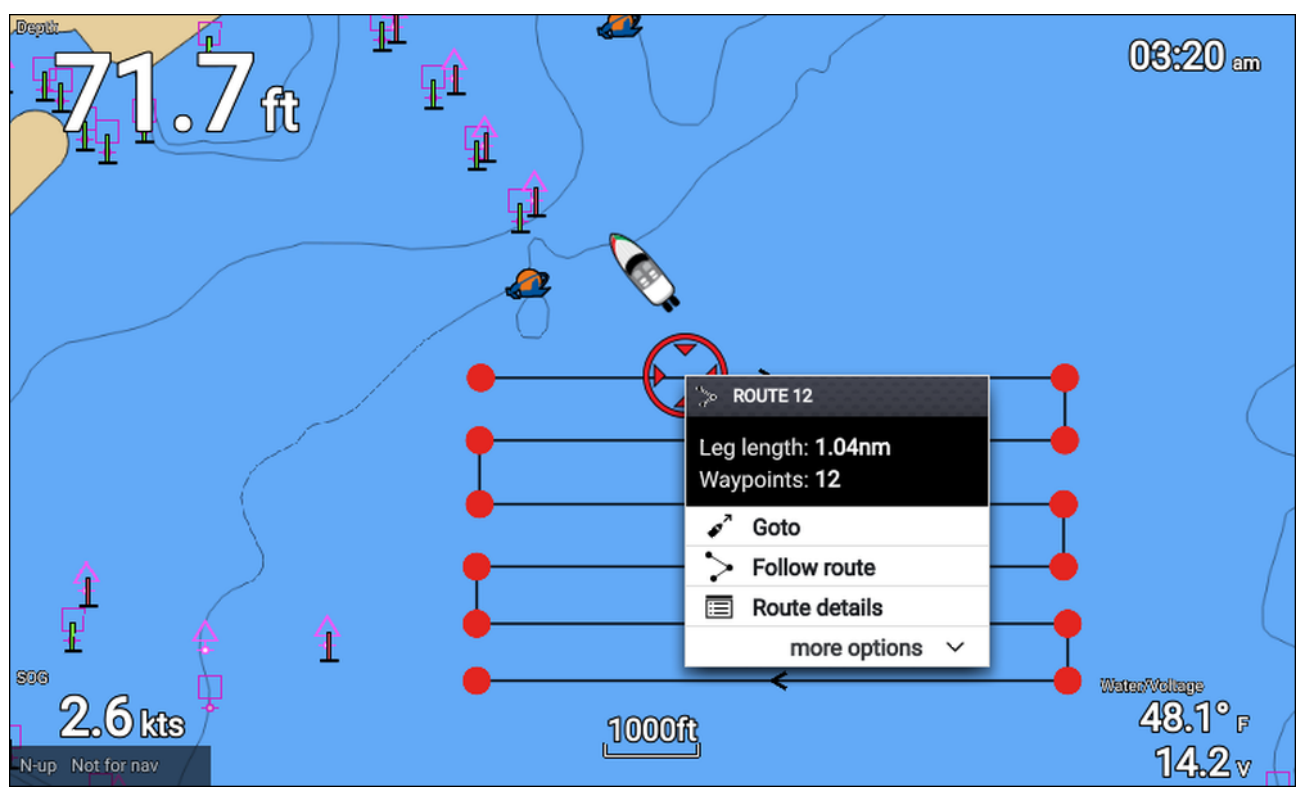

Från sjökortsappen, när rutten visas på skärmen:

- Välj en ruttetapp. Ruttsnabbmenyn öppnas.
- 2. VäljFollow route (Följ rutt) för att följa rutten från början till slut.

Alternativt kan du välja Follow route (Följ rutt) från popover-menyn för rutt i menyn Route (Rutt). **Men > Routes & Tracks (Rutter och spår) > Routes (Rutter) > <Ruttnamn> > Follow (Följ)**.

Mer information om rutter och rutthantering finns i: 6.2 Rutter

### Följa en rutt från en specifik waypoint

Du kan börja följa en rutt från vilken waypoint som helst i den rutten.

Från sjökortsappen, när rutten visas på skärmen:

- Välj den waypoint som du vill börja följa rutten från. Ruttsnabbmenyn öppnas.
- 2. Välj more options (fler alternativ).
- 3. Välj Follow from here (Följ härifrån).

## Registrera ett spår

Du kan registrera båtens resa med hjälp av spår. När ett spår har sparats kan det konverteras till en rutt, så att samma resa kan göras igen i framtiden.

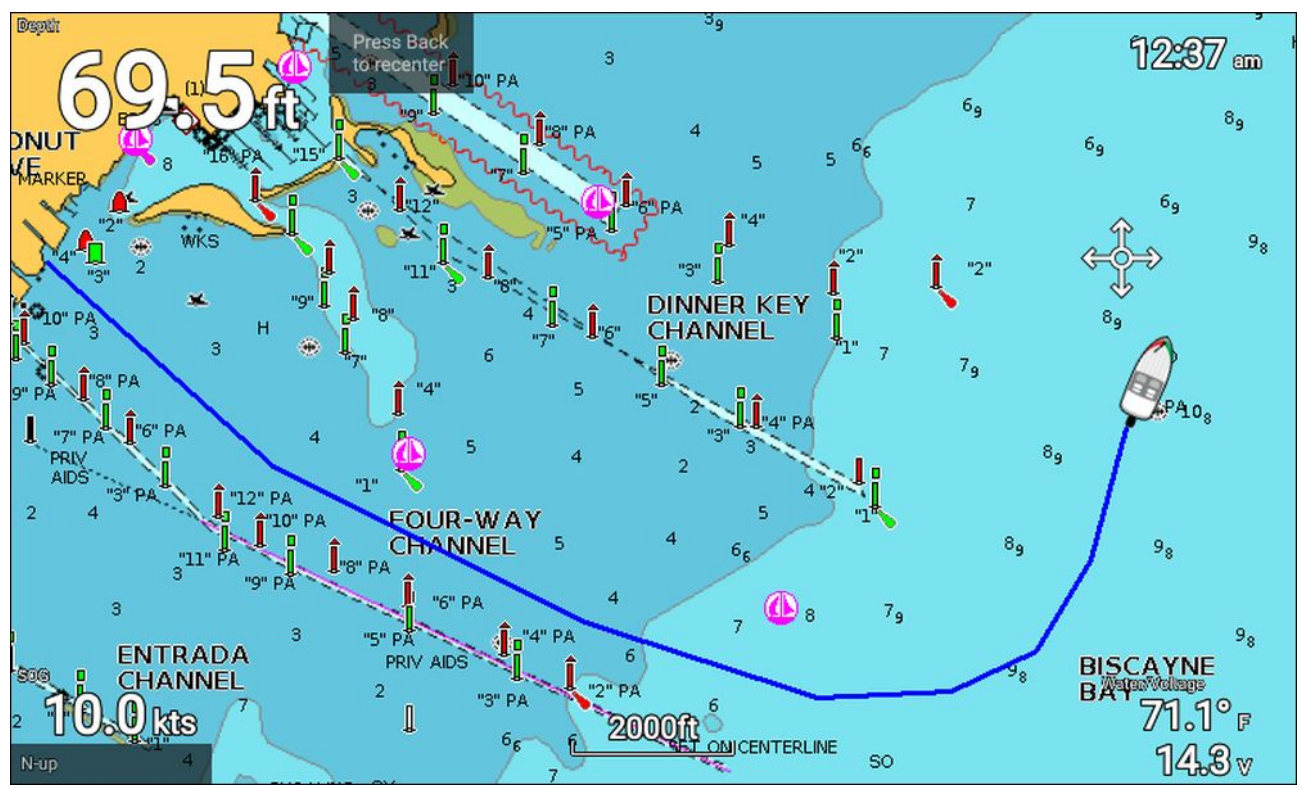

När sjökortsappen visas:

- 1. Tryck vid behov på **bakåtknappen** för att övergå till rörelseläge.
- 2. Tryck på knappen **OK**.

Popover-menyn med båtuppgifter visas.

- Välj Start track (Starta spår).
   Båtens resa kommer nu att registreras.
- 4. När resan är slut väljer du Stop track (Stoppa spår) från popover-menyn med båtuppgifter.

Du kan även starta en ny spårregistreringen när som helst från menyn Routes & Tracks (Rutter och spår): Startskärmen > Routes & Tracks (Rutter och spår) och från sjökortsappens meny:Meny > Routes & Tracks (Rutter och spår).

# 7.3 Find nearest (Hitta närmaste)

Med funktionen Find nearest (Hitta närmaste) kan du välja en plats och söka efter objekt eller intressepunkter i närheten.

| 68.7 ft                                                                                               |                                                                                                    | Find nearest                                                           | Wrecks                                                                              | Small craft facility                                                                           | Harbour facility |
|----------------------------------------------------------------------------------------------------|----------------------------------------------------------------------------------------------------|------------------------------------------------------------------------|-------------------------------------------------------------------------------------|------------------------------------------------------------------------------------------------|------------------|
| LAke                                                                                                  | Cover<br>La: 25'4' 000 N<br>Lo: 25'4' 000 N<br>Peg: 0.35'vn Brg: 332'T<br>✓ Geto<br>□ Place wayclet<br>□ Chart Info<br>> Build noute<br>more options ✓ Cover overcose<br>Cover overcose<br>☆ More boat here | Tides                                                                  | Search for port                                                                     |                                                                                                |                  |
|                                                                                                    | Find nearest                                                                                                    |                                                                        |                                                                                     |                                                                                                |                  |
|                                                                                                    | Find nearest<br>Wreck<br>No detail available                                                                                                    | Name                                                                   | Range                                                                               | Bearing                                                                                        |                  |
| Catagory of wreck:                                                                                    | Find nearest Wreck No detail available wreck showing any portion of hull or superstructure                                                                                                    | Name<br>Wreck                                                          | Range<br>More info                                                                  | Bearing<br>257*T                                                                               | 1                |
| Catagory of wreck:<br>Source date:                                                                    | Find nearest Wreck No detail available wreck showing any portion of hull or superstructure 201102                                                                                                    | Name<br>Wreck<br>Wreck                                                 | Range<br>More info<br>Goto                                                          | Bearing<br>257*T<br>244*T                                                                      | I                |
| Catagory of wreck:<br>Source date:<br>Source indication:                                              | Find nearest Wreck No detail available wreck showing any portion of hull or superstructure 201102 US US graph Chart 11451                                                                                   | Name<br>Wreck<br>Wreck<br>Wreck                                        | Range<br>More info<br>Goto<br>Show on chart                                         | Bearing<br>257'T<br>244'T<br>259'T                                                             | i                |
| Catagory of wreck:<br>Source date:<br>Source indication:<br>Value of sounding:                        | Find nearest<br>Wreck<br>No detail available<br>wreck showing any portion of hull or<br>superstructure<br>201102<br>US,US,graph,Chart 11451<br>0                                                            | Name<br>Wreck<br>Wreck<br>Wreck<br>Wreck                               | Range<br>More info<br>Goto<br>Show on chart<br>1.47nm                               | Bearing<br>257'T<br>244'T<br>259'T<br>259'T<br>253'T                                           | i                |
| Catagory of wreck:<br>Source date:<br>Source indication:<br>Value of sounding:<br>Water level effect: | Find nearest Wreck No detail available wreck showing any portion of hull or superstructure 201102 US,US,graph,Chart 11451 0 always dry                                                                      | Name<br>Wreck<br>Wreck<br>Wreck<br>Wreck<br>Wreck<br>Wreck             | Range<br>More info<br>Goto<br>Show on chart<br>1.47nm<br>2.65nm                     | Bearing<br>257'T<br>244'T<br>259'T<br>253'T<br>013'T                                           |                  |
| Catagory of wreck:<br>Source date:<br>Source indication:<br>Value of sounding:<br>Water level effect: | Find nearest Wreck No detail available wreck showing any portion of hull or superstructure 201102 US,US,graph,Chart 11451 0 always dry                                                                      | Name<br>Wreck<br>Wreck<br>Wreck<br>Wreck<br>Wreck<br>Wreck<br>Wreck    | Range<br>More info<br>Goto<br>Show on chart<br>1.47nm<br>2.65nm<br>3.63nm           | Bearing<br>2577<br>244'T<br>259'T<br>259'T<br>013'T<br>058'T                                   |                  |
| Catagory of wreck:<br>Source date:<br>Source indication:<br>Value of sounding:<br>Water level effect: | Find nearest Wreck No detail available wreck showing any portion of hull or superstructure 201102 US,US,graph,Chart 11451 0 always dry                                                                      | Name Wreck Wreck Wreck Wreck Wreck Wreck Wreck Wreck Wreck Wreck Wreck | Range<br>More info<br>Goto<br>Show on chart<br>1.47nm<br>2.65nm<br>3.63nm<br>4.02nm | Bearing<br>257'T<br>244'T<br>259'T<br>1<br>259'T<br>1<br>253'T<br>013'T<br>058'T<br>1<br>034'T |                  |

De objekt som är tillgängliga beror på vilken kartografi du använder:

| Objekt               | Kartografi                                         |
|----------------------|----------------------------------------------------|
| Hinder               | <ul> <li>LightHouse<sup>™</sup>-sjökort</li> </ul> |
|                      | Navionics <sup>®</sup>                             |
|                      | • C-MAP®                                           |
| Vrak                 | <ul> <li>LightHouse<sup>™</sup>-sjökort</li> </ul> |
|                      | Navionics <sup>®</sup>                             |
|                      | • C-MAP®                                           |
| Småbåtsservice       | <ul> <li>LightHouse<sup>™</sup>-sjökort</li> </ul> |
| Hamnservice          | <ul> <li>LightHouse<sup>™</sup>-sjökort</li> </ul> |
| Tidvattenstation     | <ul> <li>LightHouse<sup>™</sup>-sjökort</li> </ul> |
|                      | Navionics <sup>®</sup>                             |
|                      | • C-MAP®                                           |
| Strömmätningsstation | <ul> <li>LightHouse<sup>™</sup>-sjökort</li> </ul> |
|                      | Navionics®                                         |
|                      | • C-MAP®                                           |
| Hamn (Sök med namn)  | <ul> <li>LightHouse<sup>™</sup>-sjökort</li> </ul> |
|                      | Navionics®                                         |
|                      | • C-MAP®                                           |
| Marinor              | Navionics®                                         |
|                      | • C-MAP®                                           |

| Objekt                           | Kartografi             |
|----------------------------------|------------------------|
| Sjöar                            | Navionics <sup>®</sup> |
|                                  | • C-MAP®               |
| Företag                          | Navionics <sup>®</sup> |
| Undersökningspunkt               | • C-MAP®               |
| Rekreationsområden utomhus (ORA) | • C-MAP®               |
| ORA-tjänster                     | • C-MAP®               |
| Hamnservice                      | Navionics <sup>®</sup> |
|                                  | • C-MAP®               |

### Sök med hjälp av hitta närmaste

Följ stegen nedan för att söka efter objekt i närheten.

#### Anm:

Listan sorteras efter hur nära objekten ligger den valda platsen. Värdena för Range (Område) och Bearing (Bäring) som visas är däremot relativa i förhållande till båtens position.

- 1. Välj en plats i närheten av platsen där du vill söka. Kartans snabbmeny visas.
- 2. Välj more options (fler alternativ).
- 3. Select Find nearest (Hitta närmaste).
- 4. Välj önskad objekttyp.
- 5. Om så krävs ska du välja en underkategori eller, när du söker efter en hamn, använda tangentbordet på skärmen för att ange hamnens namn och sedan välja **Search (Sök)**.
- 6. En lista över objekt i närheten visas.
- Välj ett objekt från listan.
   Popover-menyn visas och livevisningspanelen till höger på skärmen markerar och zoomar in på det valda objektet.
- 8. Från popover-menyn kan du:
  - i. Visa mer information om objektet genom att välja More info (Mer info).
  - ii. Navigera till det valda objektet genom att välja Goto (Kör till).
  - iii. Visa det valda objektet i sjökortsappen genom att välja Show on chart (Visa på sjökort).

# 7.4 RealBathy<sup>™</sup>

Du kan skapa exakta personliga batymetriska sjökort i realtid med hjälp av Raymarines RealBathy<sup>™</sup>-funktion.

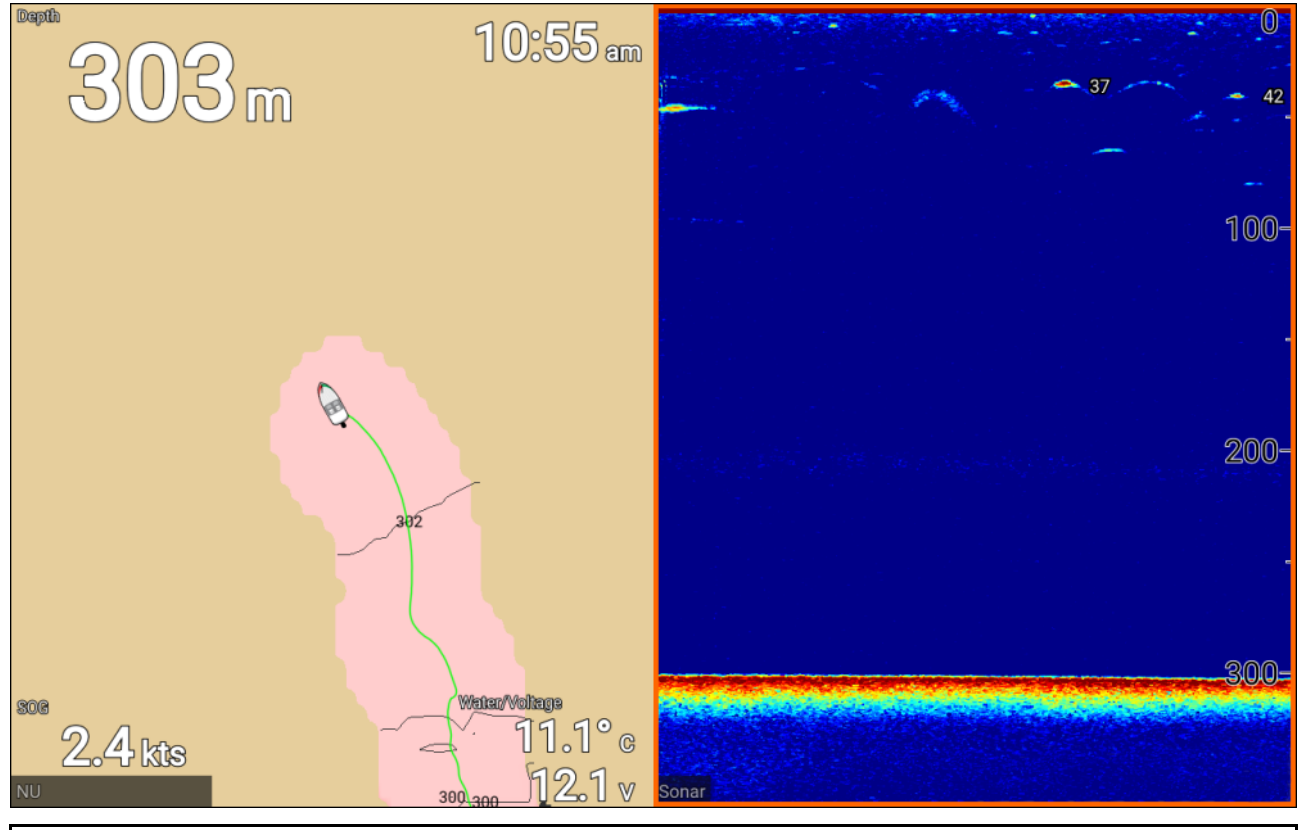

#### Anm:

RealBathy<sup>™</sup> kräver kompatibla LightHouse<sup>™</sup> NC2-sjökort och ett MicroSD-kort med tillräckligt mycket ledigt utrymme för att registrera djup- och batymetridata.

När du använder RealBathy<sup>™</sup> ritas nya konturlinjer i realtid på skärmen, utifrån givarens djupavläsningar. Färgskuggor används för att visa djup, där den mörkaste färgen representerar det grundaste området. Sonardata registreras på minneskortet.

### Konfigurera och skapa RealBathy-konturer

Följ stegen nedan för att skapa RealBathy<sup>™</sup>-batymetrikonturer i realtid.

#### Viktig:

- Du måste känna till avståndet från givarens undre yta till vattenlinjen.
- För tidvattenomgivningar krävs LightHouse™ NC2-kartografi med tidvattenstationsinformation för din plats.

#### Från sjökortsappen.

- 1. Sätt in LightHouse<sup>™</sup> NC2-sjökortet i displayens kortläsare.
- 2. Välj LightHouse<sup>™</sup>-sjökortet som kartografi för sjökortsappen.

Mer information om hur du väljer kartografi finns i: Välja ett sjökortskort

- Ange avståndet mellan givarens undre yta till vattenlinjen i inställningsfältet Waterline to tdcr (Vattenlinje till givare):.
- 4. Aktivera vippbrytaren RealBathy; i menyn Depths (Djup): Meny > Depths (Djup)
- 5. Välj relevant alternativ för Height correction (Höjdkorrigering):
  - None (Ingen) Ingen korrigering görs.
  - Tidal (Tidvatten) Data från intilliggande tidvattenstation används för att korrigera höjden. När Tidal (Tidvatten) väljs utförs en sökning efter en tidvattenstation och en lista över tillgängliga stationer visas. Välj den tidvattenstation som är närmast platsen där du befinner dig.

 Lake level (Sjönivå) – Värde inställt av användaren som använder vattennivåmarkören för din plats.

#### Anm:

För att säkerställa korrekta konturdjup rekommenderas följande:

- i tidvattenmiljöer (t.ex. hav) kan du använda LightHouse<sup>™</sup> NC2-kartografi med tidvattenstationsinformation och välja den tidvattenstation som ligger närmast din plats, eller
- i sötvattenmiljöer (t.ex. sjöar) väljer du Lake level (Sjönivå) i fältet Height correction (Höjdkorrigering): och anger sedan aktuell avläsning från vattennivåmarkören för din plats i fältet under höjdkorrigeringsalternativet.
- 6. Justera inställningen Visibility (Synlighet): till önskad genomskinlighet.

100 % ger fullständig synlighet av RealBathy-konturerna. I takt med att procentandelen sjunker blir sjökortsdetaljerna bakom RealBathy-konturerna mer synliga.

7. Välj önskad inställning för Density (Densitet):.

Branta stup kan resultera i överlappande konturlinjer. I sådana fall kan man sänka densiteten för att få bättre sikt.

# 7.5 Meny för sjökortsinställningar

I tabellen nedan visas inställningar som är tillämpliga för sjökortsappen och var de finns i menyn **Settings (Inställningar)** i appen. Vilka inställningar som är tillgängliga beror på vilken kartografi som används. Om en inställning inte visas är funktionen inte kompatibel med din kartografi. Om en funktion är gråtonad krävs en prenumeration för att aktivera funktionen.

#### Fliken Cartography (Kartografi)

| Beskrivning                                                    | Alternativ                             |
|----------------------------------------------------------------|----------------------------------------|
| Gör det möjligt att välja den kartografi som du vill använda i | <ul> <li>LightHouse-sjökort</li> </ul> |
| nuvarande sjokortsapp.                                         | Navionics                              |
|                                                                | • C-MAP                                |

#### Fliken Set up (Konfiguration)

| Menypost och beskrivning                                                                                                    | Alternativ                                                                                                    |
|----------------------------------------------------------------------------------------------------|----------------------------------------------------------------------------------------------------|
| <b>Chart detail (Sjökortsuppgifter):</b><br>Gör det möjligt att välja nivån av uppgifter som visas på<br>skärmen för vektorbaserad kartografi.<br>Den här inställningen är alltid tillgänglig och beror inte på vilken<br>kartografi som används.                         | <ul><li>Låg</li><li>Mellan</li><li>Hög</li></ul>                                                                                                    |
| <b>Chart motion (Sjökortsrörelse):</b><br>Funktionen Chart motion (Sjökortsrörelse) styr hur sjökortet och<br>båten ritas upp i förhållande till varandra.<br>Den här inställningen är alltid tillgänglig och beror inte på vilken<br>kartografi som används.             | <ul> <li>Relativ rörelse</li> <li>Sann rörelse</li> <li>Automatiskt område</li> </ul>                                                                          |
| <b>Chart orientation (Sjökortsriktning):</b><br>Sjökortets riktning påverkar dess inriktning i förhållande till<br>antingen din båts kurs, din kurs eller norr.<br>Den här inställningen är alltid tillgänglig och beror inte på vilken<br>kartografi som används.        | <ul><li>Norr uppåt</li><li>Stäv upp</li><li>Kurs uppåt</li></ul>                                                                                               |
| <b>Boat icon (Båtikon):</b><br>Ikonen som används för att representera båten kan anpassas<br>för att bättre avspegla din båt.<br>Den här inställningen är alltid tillgänglig och beror inte på vilken<br>kartografi som används.                                          | <ul> <li>Motorbåt inombordare</li> <li>Motorbåt utombordare</li> <li>Kryssare</li> <li>Yrkesfiskebåt</li> <li>Ribbåt</li> <li>Kajak</li> <li>Ponton</li> </ul> |
| <b>Icon type (Ikontyp):</b><br>Den typ av ikon som används för att representera båten kan<br>anpassas.<br>Den här inställningen är alltid tillgänglig och beror inte på vilken<br>kartografi som används.                                                                 | <ul> <li>Ikon (stor)</li> <li>Ikon (liten)</li> <li>Kontur</li> <li>Tår</li> </ul>                                                                             |
| <b>Båtposition</b><br>Anpassa båtens position för att se mer eller mindre av vad som<br>kommer att dyka upp framför båten.<br>Den här inställningen är alltid tillgänglig och beror inte på vilken<br>kartografi som används.                                             | <ul> <li>Centrum</li> <li>Partiell förskjutning</li> <li>Full förskjutning</li> </ul>                                                                          |
| <b>Tide animation interval (Intervall för tidvattensanimation)</b><br>Gör det möjligt att välja det tidsintervall som används för<br>tidvattens- och strömanimationer.<br>Den här inställningen är alltid tillgänglig och beror inte på vilken<br>kartografi som används. | <ul> <li>15 minuter till 2 timmar i steg<br/>om 15 minuter.</li> </ul>                                                                                         |

| Menypost och beskrivning                                                                                                    | Alternativ                                                                                               |
|----------------------------------------------------------------------------------------------------|----------------------------------------------------------------------------------------------------|
| Auto enter RUNNING mode (Automatisk aktivering av<br>KÖR-läge):<br>När det här alternativet är aktiverat växlar sjökortsappen<br>automatiskt till körläget när båthastigheten överstiger 10 knop.<br>Sjökortsappen växlar automatiskt till det föregående använda<br>läget när båthastigheten sjunker under 10 knop.<br>Den här inställningen är alltid tillgänglig och beror inte på vilken<br>kartografi som används. | <ul> <li>On (På)</li> <li>Off (Av)</li> </ul>                                                            |
| Aktiverar och inaktiverar visning av flygfoto.<br>Den här inställningen är tillgänglig när C-MAP®- eller<br>Navionics®-kartografi används.                                                                                                    | <ul> <li>Off (Av)</li> </ul>                                                                             |
| <b>Coverage (Täckning):</b><br>Avgör var flygfoto ska användas.<br>Den här inställningen är tillgänglig när Navionics <sup>®</sup> -kartografi<br>används.                                                                                                    | <ul> <li>Endast på land</li> <li>På land och till sjöss</li> <li>På land och i grunda områden</li> </ul> |
| <b>Tides (Tidvatten)</b><br>Aktiverar och inaktiverar visning av grafik för tidvatten och<br>strömmar vid tidvatten- och strömmätningsstationer.<br>Den här inställningen är tillgänglig när Navionics®-kartografi<br>används.                                                                                                    | <ul><li>On (På)</li><li>Off (Av)</li></ul>                                                               |
| <b>Community edits (Communityutgåvor)</b><br>Aktiverar och inaktiverar visning av data från allmänheten.<br>Den här inställningen är tillgänglig när Navionics <sup>®</sup> -kartografi<br>används.                                                                                                    | <ul><li>On (På)</li><li>Off (Av)</li></ul>                                                               |
| <b>High res bathy (Högupplöst batymetri)</b><br>Aktiverar och inaktiverar visning av högupplösta<br>batymetrisjökort som ger förbättrade detaljer, konturer och<br>strukturer av botten.<br>Den här inställningen är tillgänglig när Navionics®-kartografi<br>används.                                                                                                    | <ul><li>On (På)</li><li>Off (Av)</li></ul>                                                               |
| <b>Sports fishing (Sportfiske)</b><br>Gör det möjligt att visa lättanvända informationssidor om<br>fiskeplatser, inklusive typ av fisk, storlek, djup och rev- och<br>bottensammansättning.<br>Den här inställningen är tillgänglig när C-MAP®-kartografi<br>används.                                                                                                    | <ul><li>On (På)</li><li>Off (Av)</li></ul>                                                               |
| Navigation mark symbols (Navigeringssymboler):<br>Bestämmer huruvida internationella eller amerikanska<br>navigeringssymboler ska användas.<br>Den här inställningen är alltid tillgänglig och beror inte på vilken<br>kartografi som används.                                                                                                    | <ul><li>USA</li><li>Internationellt</li></ul>                                                            |

## Fliken Depths (Djup)

| Menypost och beskrivning                                                                                                    | Alternativ                                     |
|----------------------------------------------------------------------------------------------------|------------------------------------------------|
| Shallow area (Grund område):<br>Aktiverar och inaktiverar identifikation av områden som<br>anses vara för grunda. När alternativet är aktiverat visas ett<br>rödskrafferat område på områden som är grundare än djupet<br>som är angivet i fältet Zero to (Noll till).<br>Den här inställningen är tillgänglig när Navionics®-kartografi<br>används. | <ul> <li>On (På)</li> <li>Off (Av)</li> </ul>  |
| <b>Zero to (Noll till):</b><br>Anger djupet som används för inställningen Shallow area<br>(Grunt område).                                                                                                    | 0 ft till 60 ft (eller motsvarande<br>enheter) |

| Menypost och beskrivning                                                                                                    | Alternativ                                                                 |
|----------------------------------------------------------------------------------------------------|----------------------------------------------------------------------------|
| Den här inställningen är tillgänglig när Navionics®-kartografi<br>används.                                                                                                    |                                                                            |
| <b>Deep contour (Djupkontur):</b><br>Bestämmer på vilket djup djupvattenfärgen börjar gälla.<br>Den här inställningen är alltid tillgänglig och beror inte på vilken<br>kartografi som används.                                                    | Numeriskt djupvärde.                                                       |
| <b>Deep water color (Djupvattenfärg)</b><br>Gör det möjligt att ange färgen som används för att identifiera<br>djupt vatten.<br>Den här inställningen är alltid tillgänglig och beror inte på vilken<br>kartografi som används.                    | <ul><li>Vit</li><li>Blått</li></ul>                                        |
| Record depth data (Registrera djupdata)<br>Gör det möjligt att spara djup- och positionsdata på ett<br>minneskort<br>Den här inställningen är tillgänglig när LightHouse <sup>™</sup> -sjökort<br>används.                                         | <ul><li>On (På)</li><li>Off (Av)</li></ul>                                 |
| <b>SD-kort:</b><br>När ett lämpligt MicroSD-kort har satts in på den lediga platsen<br>som är tillgänglig för att registrera djupdata och RealBathy visa.<br>Den här inställningen är tillgänglig när LightHouse <sup>™</sup> -sjökort<br>används. | Ej tillgänglig                                                             |
| Waterline to tdcr (Vattenlinje till givare):<br>Ange avståndet mellan vattenlinjen och din djupgivare.<br>Den här inställningen är tillgänglig när LightHouse <sup>™</sup> -sjökort<br>används.                                                    | 0 ft till 9,9 ft                                                           |
| <b>RealBathy:</b><br>Visar tidigare registrerade RealBathy <sup>™</sup> -data som sparats på ett<br>minneskort på sjökortet.<br>Den här inställningen är tillgänglig när LightHouse <sup>™</sup> -sjökort<br>används.                              | <ul><li>On (På)</li><li>Off (Av)</li></ul>                                 |
| Visibility (Synlighet):<br>Bestämmer genomskinligheten för RealBathy-data och<br>SonarChart Live-data som visas på skärmen.<br>Den här inställningen är tillgänglig när LightHouse <sup>™</sup> -sjökort eller<br>Navionics®-kartografi används.   | • 0 % till 100 %                                                           |
| Height correction (Höjdkorrigering):<br>Bestämmer nivån av höjdkorrigering som tillämpas på<br>RealBathy- och djupdata.<br>Den här inställningen är tillgänglig när LightHouse™-sjökort<br>används.                                                | <ul><li>Ingen</li><li>Tidvatten</li><li>Sjönivå</li></ul>                  |
| Safety depth shading (Skuggning säkerhetsdjup):<br>Bestämmer djupet där säkerhetskonturen ska visas.<br>Den här inställningen är tillgänglig när LightHouse <sup>™</sup> -<br>vektorsjökort används.                                               | Siffervärde                                                                |
| <b>Density (Densitet)</b><br>Väljer densitet för tillgängliga djupkonturer.<br>Den här inställningen är tillgänglig när LightHouse <sup>™</sup> -sjökort eller<br>Navionics <sup>®</sup> -kartografi används.                                      | <ul> <li>Low (Låg)</li> <li>Medium (Mellan)</li> <li>High (Hög)</li> </ul> |
| <b>Anm:</b><br>Alternativet "Very high" (Mycket hög) är endast tillgängligt<br>när Navionics-kartografi används.                                                                                                    | <ul> <li>Very high (Mycket hög)</li> </ul>                                 |

| Menypost och beskrivning                                                                                                    | Alternativ                                    |
|----------------------------------------------------------------------------------------------------|-----------------------------------------------|
| <b>Sonar logging (Sonarloggning)</b><br>Ger möjlighet att logga djup- och positionsdata på Navionics-<br>sjökortet.<br>Den här inställningen är tillgänglig när Navionics <sup>®</sup> -kartografi<br>används.                                                                                                    | <ul><li>On (På)</li><li>Off (Av)</li></ul>    |
| <b>SonarChart Live</b><br>Aktiverar och inaktiverar funktionen Navionics SonarChart<br>Live som gör det möjligt att skapa och visa högupplösta<br>batymetrisjökort i realtid.<br>Den här inställningen är tillgänglig när Navionics <sup>®</sup> -kartografi<br>används.                                                                                | <ul> <li>On (På)</li> <li>Off (Av)</li> </ul> |
| <b>Tidvattenskorrigering</b><br>Gör att djupmätningar kan kompenseras av data om<br>tidvattenhöjd från tidvattenstationer i närheten.<br>Den här inställningen är tillgänglig när Navionics <sup>®</sup> -kartografi<br>används.                                                                                                    | <ul><li>On (På)</li><li>Off (Av)</li></ul>    |
| Fishing Zone (Fiskezon):<br>Du kan konfigurera en fiskezon genom att aktivera Fishing<br>zone (Fiskezon) och ange ett minsta och största djup. Områden<br>på sjökortet som ligger mellan dessa djup färgas vita, medan<br>områden utanför djupen färgas blå.<br>Den här inställningen är tillgänglig när Navionics <sup>®</sup> -kartografi<br>används. | <ul> <li>On (På)</li> <li>Off (Av)</li> </ul> |
| <b>2D shading (2D-skuggning)</b><br>Aktiverar och inaktiverar 2D-skuggning.<br>Den här inställningen är tillgänglig när Navionics®-kartografi<br>används.                                                                                                    | <ul><li>On (På)</li><li>Off (Av)</li></ul>    |

### Fliken Databoxes (Datarutor)

| Inställningar              | Beskrivning                                                                             |
|----------------------------|-----------------------------------------------------------------------------------------|
| 1:                         | Fastställer vilken datapost som visas i dataruta 1.                                     |
| 2.                         | Fastställer vilken datapost som visas i dataruta 2.                                     |
| 3.                         | Fastställer vilken datapost som visas i dataruta 3.                                     |
| 4:                         | Fastställer vilken datapost som visas i dataruta 4.                                     |
| Reset all (Återställ alla) | Om du väljer det här alternativet återställs alla datarutor till fabriksinställningarna |

# 7.6 SonarChart<sup>™</sup> Live

Du kan skapa egna batymetrisjökort med hjälp av djupgivaren och funktionen SonarChart<sup>™</sup> Live, som är tillgänglig med kompatibla elektroniskaNavionics®-kartografikort.

**Anm:** Innan du använder SonarChart<sup>™</sup> Live ska du se till att du har konfigurerat givarens djupinställningar korrekt.

När du använder RealBathy<sup>™</sup> ritas nya konturlinjer i realtid på skärmen, utifrån givarens djupavläsningar. Färgskuggor används för att visa djup, där mörkröd färg representerar det grundaste området. Sonardata sparas på kartografikortet och delas med Navionics när du uppdaterar sjökortet online.

#### Tidvattenskorrigering

SonarChart<sup>™</sup> Live registrerar de faktiska avläsningarna från din djupgivare under aktuella tidvatten-/vattennivåförhållanden. Du kan aktivera automatisk justering av djupavläsningar utifrån normaliserade djupdata för lågvatten/låg vattennivå hämtade från en tidvattenstation i närheten.

## **Aktivera SonarChart Live**

Gör så här för att aktivera skapandet av SonarChart<sup>™</sup> Live-batymetrilinjer i realtid:

När givarens djupinställningar är korrekt inställda och kompatibel kartografi är vald:

- Välj fliken Depth (Djup) från sjökortsappens inställningsmeny: Sjökortsapp > Meny > Settings (Inställningar) > Depth (Djup).
- 2. Aktivera Sonar logging (Sonarloggning).
- 3. Aktivera SonarChart Live.
- 4. Välj inställningsfältet Visibility (Synlighet) och ändra inställningen till önskat värde.
- 5. Aktivera Tide correction (Tidvattenkorrigering) om så behövs.

# Kapitel 8: Fiskelodsappen

## Innehåll

- 8.1 Översikt av fiskelodsappen på sidan 94
- 8.2 Fiskelodskanaler på sidan 97
- 8.3 Placera en waypoint i fiskelodsappen på sidan 98
- 8.4 Rulla tillbaka ekolod på sidan 99
- 8.5 Fiskelodets känslighetsreglage på sidan 100
- 8.6 Konfigurera givarinställningar på sidan 101
- 8.7 Fiskelodets inställningsmeny på sidan 102

# 8.1 Översikt av fiskelodsappen

Fiskelodsappen visar en visualisering av de ekon som erhålls från din ansluta givare och genererar en rullande undervattensvy av bottenstrukturen och inriktar sig på området under givaren.

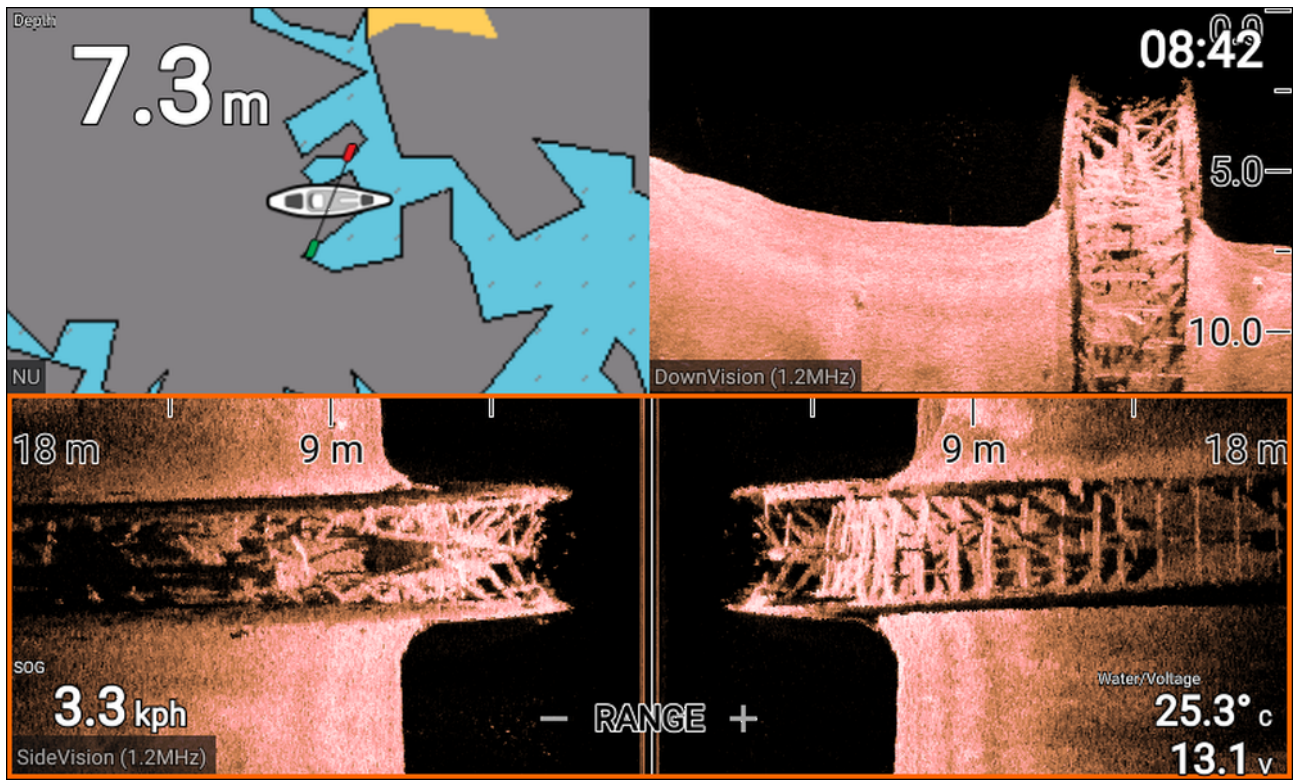

För varje del av fiskelodsappen kan du välja vilken kanal du vill använda. Kanalvalet fortsätter att gälla även efter omstart.

## Reglage i fiskelodsappen

Fiskelodsappen har två kontrollägen: rullningsläge och paus-/uppspelningsläge. Vissa reglages funktion beror på kontrolläget och vilken fiskelodskanal som visas. Följande reglage gäller DownVision<sup>™</sup>-sonarkanaler, SideVision<sup>™</sup>-sonarkanaler och koniska sonarkanaler. Reglagen nedan gäller inte för RealVision<sup>™</sup>-kanaler.

#### Rullningsläge

Rullningsläget är standardläget när fiskelodsappen öppnas. I rullningsläget visas en bild som rullar från höger till vänster över skärmen.

Reglagefunktion:

- Om du trycker på plusknappen växlar systemet till zoomläget.
- Om du trycker på **plus-** eller **minusknappen** i zoomläget ökar och minskar zoomnivån.
- Om du trycker på **OK**-knappen visas förstärkningsreglagen på vänster sida av skärmen.
- Om du trycker på Waypoint-knappen placeras en waypoint vid båtens position.
- Om du trycker på **menyknappen** öppnas appmenyn.
- Om du trycker på någon knapp på **styrkorset** över går systemet till paus-/uppspelningsläget.

### Paus-/uppspelningsläge

I paus-/uppspelningsläget pausas bilden tillfälligt och markören kan flyttas runt på skärmen. Reglagefunktion:

- Om du trycker på plusknappen övergår systemet till zoomläget och den rullande bilden förblir pausad.
- Om du trycker på **plus-** eller **minusknappen** i zoomläget ökar och minskar zoomnivån.
- Om du trycker på **OK**-knappen visas fiskelodets snabbmeny.
- Om du trycker på Waypoint-knappen placeras en waypoint vid markörens position.
- Om du trycker på någon knapp på styrkorset flyttas markören i den riktningen.

- Om du fortsätter att trycka på vänsterknappen när markören befinner sig längst ut till vänster visas den rullande bildhistoriken, så att du kan se struktur och mål som du redan har passerat.
- Om du trycker på menyknappen eller bakåtknappen återgår fiskelodsappen till rullningsläget.

#### **RealVision<sup>™</sup>-appreglage**

När du visar RealVision<sup>™</sup>-kanaler har reglagen andra funktioner än i andra fiskelodskanaler.

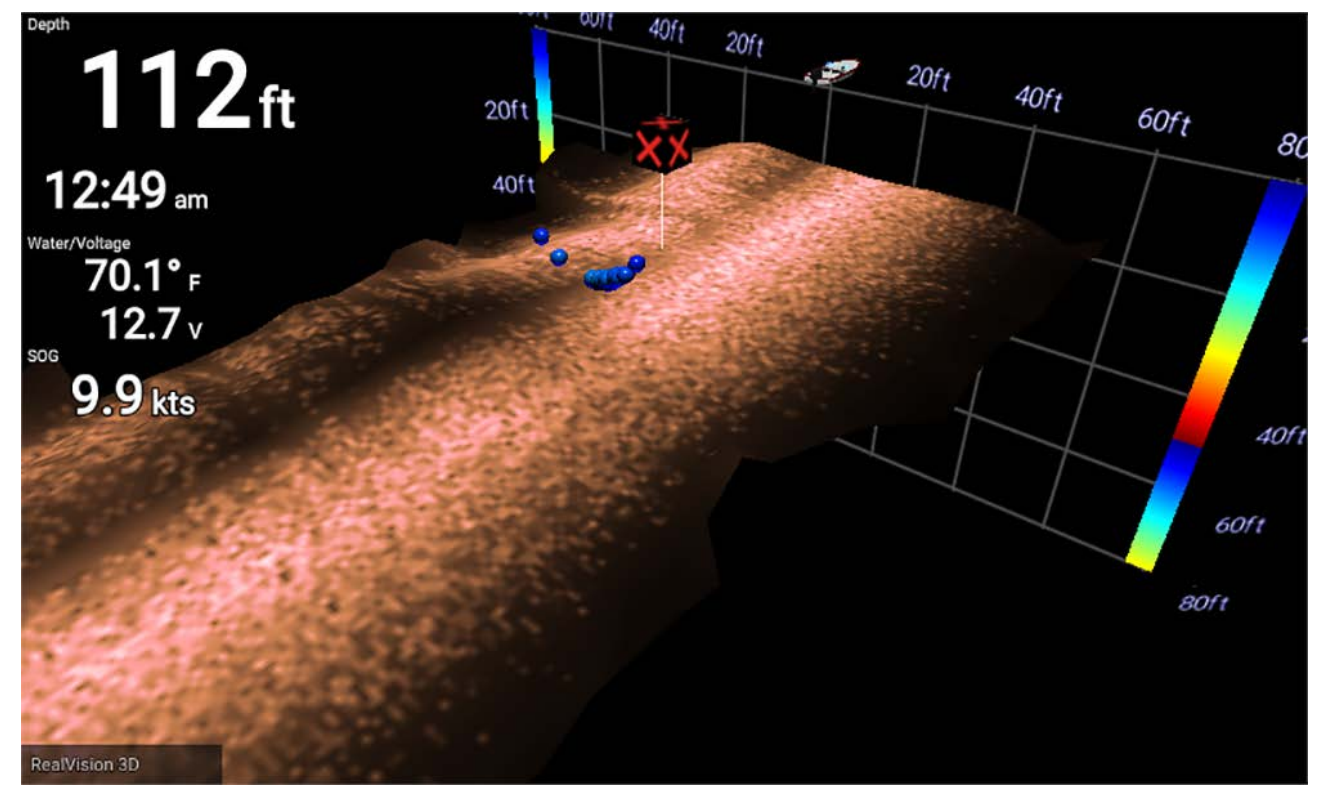

#### Rullningsläge

Rullningsläget är standardläget när fiskelodsappen öppnas. I rullningsläget visas en bild som rullar över skärmen.

Reglagefunktion:

- Om du trycker på plus- eller minusknappen ökar och minskar zoomnivån.
- Om du trycker på någon knapp på styrkorset roteras bilden i respektive riktning.
- Om du trycker på **Waypoint**-knappen placeras en waypoint vid båtens position.
- Om du trycker på menyknappen öppnas appmenyn.
- Om du trycker på **OK**-knappen pausas rullningsläget och systemet växlar till paus-/uppspelningsläget.

#### Paus-/uppspelningsläge

I paus-/uppspelningsläget pausas bilden och markören kan flyttas runt på skärmen. Reglagefunktion:

- Om du trycker på **plus-** eller **minusknappen** ökar och minskar zoomnivån.
- Om du trycker på **OK**-knappen visas fiskelodets snabbmeny.
- Om du trycker på Waypoint-knappen placeras en waypoint vid markörens position.
- Om du trycker på någon knapp på styrkorset flyttas markören i den riktningen.
- Om du fortsätter att flytta markören i samma riktning när den befinner sig på kanten mittemot båtikonen på skärmen visas den rullande bildhistoriken, så att du kan se struktur och mål som du redan har passerat.
- Om du trycker på **menyknappen** återgår fiskelodsappen till rullningsläget och appmenyn öppnas.
- Om du trycker på **bakåtknappen** återgår fiskelodsknappen till rullningsläget.

# Öppna fiskelodsappen

Välj en appsideikon från startskärmen som innehåller fisklodsappen.

#### Förutsättningar:

- 1. Se till att din givare är kompatibel (kontrollera den senaste information på Raymarines hemsida). Kontakta en auktoriserad Raymarine-återförsäljare om du är osäker.
- 2. Se till att du har installerat och anslutit givaren enligt den medföljande dokumentationen.

När fiskelodsappen öppnas rullar den över skärmen och visar målekon från objekt och bottenstruktur som has passerat under givaren.

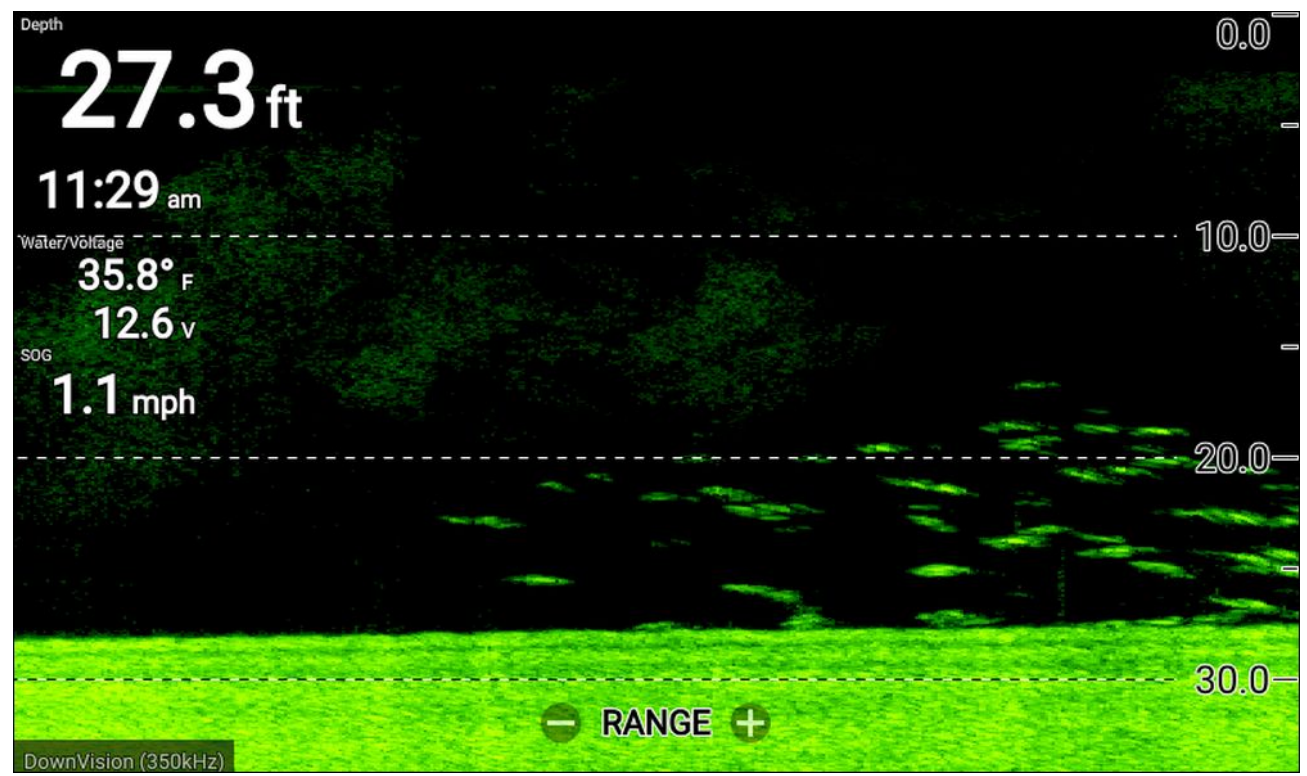

Om varningen No transducer connected (Ingen givare ansluten) visas har givaren inte upptäckts.

No transducer connected

Connect a transducer and restart the unit.

Kontrollera att givarens anslutningar är korrekta och hela, och starta sedan om systemet. Se givarens installationsdokumentation för att få mer felsökningsinformation om givaren ändå inte kan upptäckas.

# 8.2 Fiskelodskanaler

Följande fiskelodskanaler är tillgängliga.

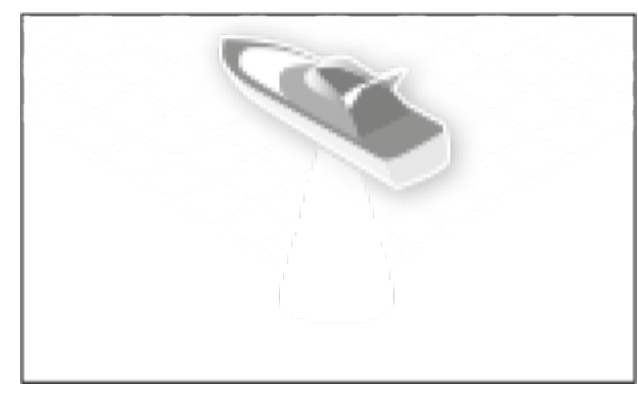

RealVision<sup>™</sup> 3D (350 kHz/1,2 MHz)

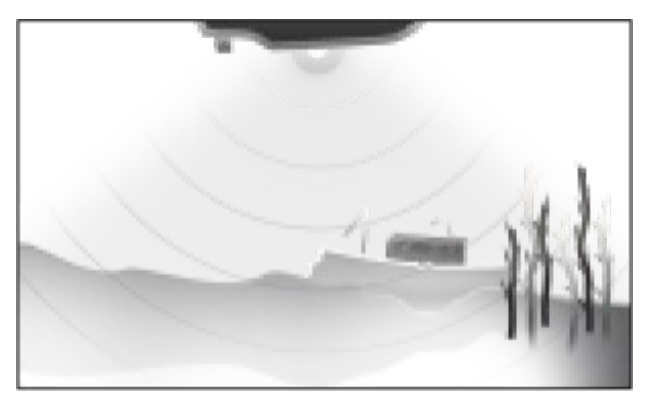

DownVision<sup>™</sup> (350 kHz/1,2 MHz)

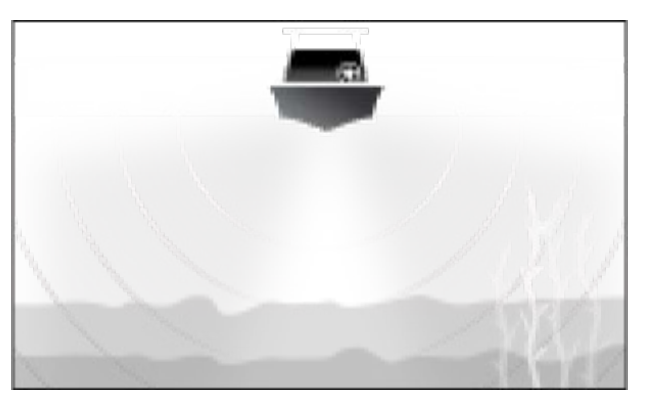

SideVision<sup>™</sup> (350 kHz/1.2 MHz)

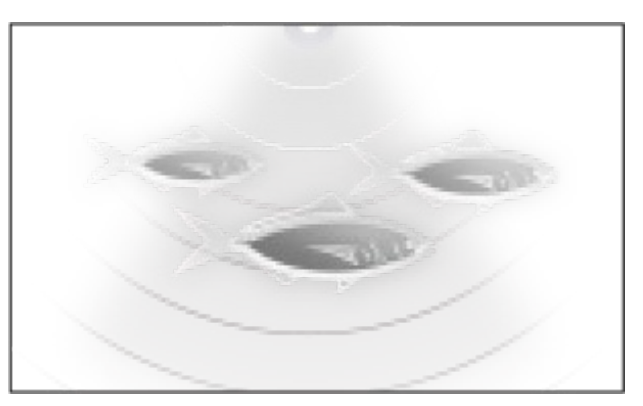

Konisk -högfrekvens-CHIRP (200 kHz)

Välj relevant ikon från appmenyn för att visa en sonarkanal.

# Ändra kanalfrekvens

DownVision<sup>™</sup>-, SideVision<sup>™</sup>- och RealVision<sup>™</sup>-kanaler är tillgängliga med frekvenser på både 350 kHz (Standard) och 1,2 MHz (Hyper).

När en dubbel frekvenskanal visas:

- 1. Tryck på knappen Meny.
- 2. Välj alternativet Freq (Frek):.
- 3. Välj antingen Standard (350 kHz) eller HyperVision (1,2 MHz).

HyperVision<sup>™</sup>-kanaler ger högre upplösning än standardkanaler med minskat intervall.

# 8.3 Placera en waypoint i fiskelodsappen

När du observerar något av intresse i fiskelodsappen kan du placera en waypoint på den platsen, så att du kan hitta tillbaka dit igen.

1. Använd **styrkorset** för att markera en intressepunkt på skärmen.

Rullningen pausas tillfälligt.

2. Tryck på Waypoint-knappen och ange relevanta waypointuppgifter, om så behövs.

Rullningen återupptas automatiskt om du inte trycker på någon knapp på ca 15 sekunder.

# 8.4 Rulla tillbaka ekolod

Du kan "rulla tillbaka" i fiskelodsappen för att spela upp sonarhistorik när fiskelodsappen är i paus-/uppspelningsläget.

Gör så här för att aktivera paus-/uppspelningsläget:

- Sonar/DownVision/SideVision Tryck på någon knapp på styrkorset.
- RealVision 3D Tryck på OK-knappen.

I paus-/uppspelningsläget visas tillbakarullningsfältet.

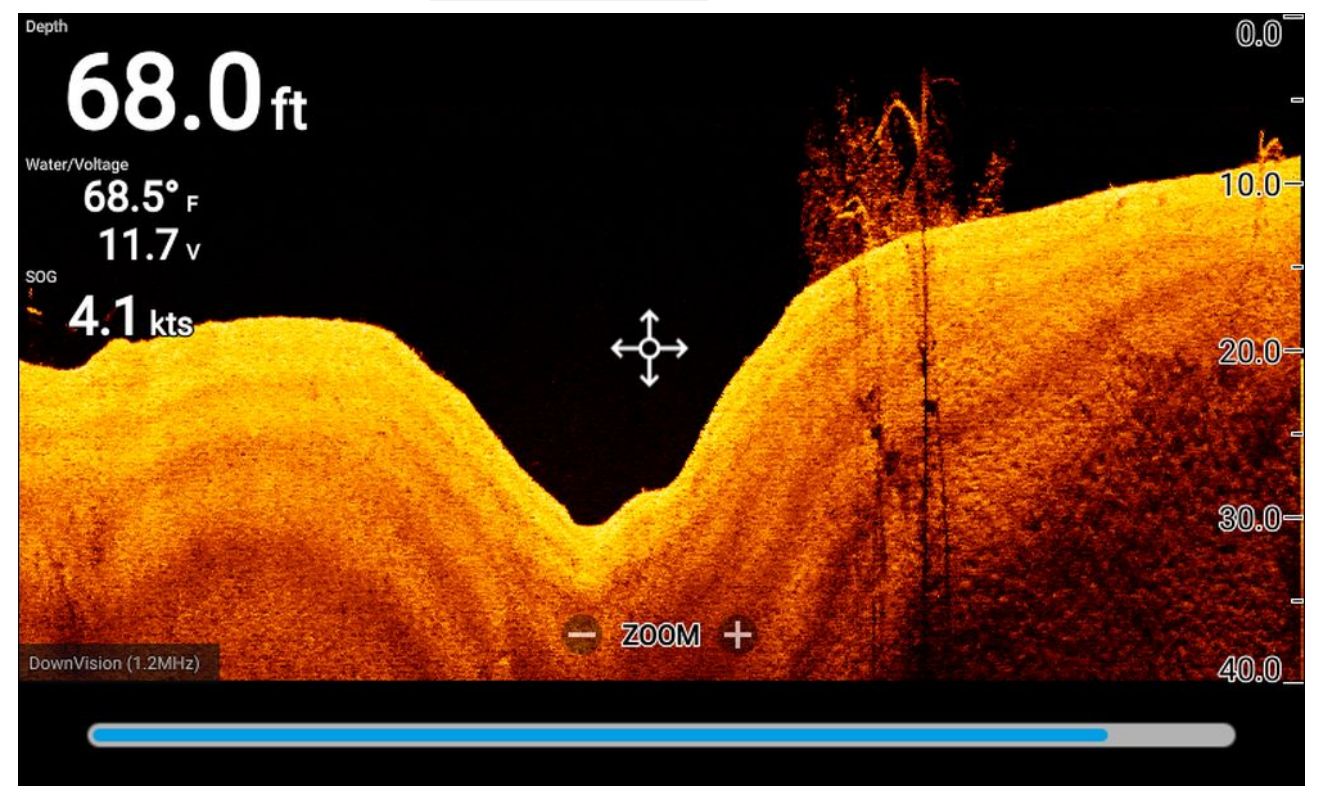

Den rullande bilden kan spelas upp från vilken punkt som helst sedan fiskelodsappen öppnades.

## Spela upp sonarhistorik

Fiskelodsappens sonarhistorik kan spelar upp.

När fiskelodsappen är i rullningsläget:

- Tryck på någon knapp på styrkorset eller tryck på OK-knappen när du visar en RealVision-kanal. Fiskelodsappen aktiverar paus-/uppspelningsläget.
- 2. Använd **styrkorset** för att flytta markören i samma riktning som bilden rullar, tills du når kanten av skärmen.

Exempel: när du visar en DownVision-kanal använder du **vänsterknappen** på **styrkorset** för att placera markören på den vänstra kanten av skärmen och fortsätter trycka på **vänsterknappen** för att börja rulla genom tillgänglig sonarhistorik.

# 8.5 Fiskelodets känslighetsreglage

Optimal prestanda uppnås vanligtvis vid användning av standardinställningarna. Du kan justera bilden med hjälp av känslighetsreglagen för att förbättra den visade bilden. Justeringar av känslighetsinställningar tillämpas även på sonarhistoriken som visas vid användning av sonartillbakarullning.

Känslighetsreglagen nås från fiskelodsappens meny: Meny > Adjust sensitivity (Justera känslighet).

Följande känslighetsreglage är tillgängliga för att optimera sonarbilden.

| Reglage        | Beskrivning                                                                                                    |
|----------------|----------------------------------------------------------------------------------------------------|
| Auto           | <ul> <li>Förstärkning</li> <li>Förstärkningsreglaget bestämmer vid vilken signalstyrka målekon visas på skärmen.</li> <li>Förstärkningsreglaget kan ställas in på Auto (Automatiskt) eller Manual (Manuellt). I det automatiska läget kan du tillämpa en förskjutning på upp till ±50+%.</li> <li>Ett högre värde genererar fler målekon och brus på skärmen.</li> </ul>                                                                            |
| Auto           | Intensitet<br>Intensitetsreglaget ställer in den nedre gränsen för färgen som används för de<br>starkaste målekona. Alla målekon över detta värde visas med den starkaste<br>färgen. Alla ekon med lägre styrka fördelas jämnt mellan resterande färger.<br>Intensitetsreglaget kan ställas in på <b>Auto (Automatiskt)</b> eller <b>Manual</b><br><b>(Manuellt)</b> . I det automatiska läget kan du tillämpa en förskjutning på upp<br>till ±50%. |
| SF<br>Auto     | Ytfilter<br>Ytfilterreglaget bestämmer mängden brus som visas på skärmen genom att<br>variera förstärkningen i den uppmätta vattenpelaren.<br>Ett lägre värde minskar djupet vid vilket reglaget tillämpas.<br>Reglaget kan ställas in på <b>Auto (Automatiskt)</b> eller <b>Manual (Manuellt)</b> .                                                                                                    |
| All to<br>AUTO | Alla i automatiskt läge<br>Ställ in alla känslighetsreglage på Auto (Automatiskt) med 0 % förskjutning,<br>när så är tillämpligt.                                                                                                    |

# 8.6 Konfigurera givarinställningar

För systemkonfigurationer som har en givare ansluten är det viktig att du konfigurerar givaren korrekt från början.

Givarinställningar är tillgängliga i **fiskelodsappen**.

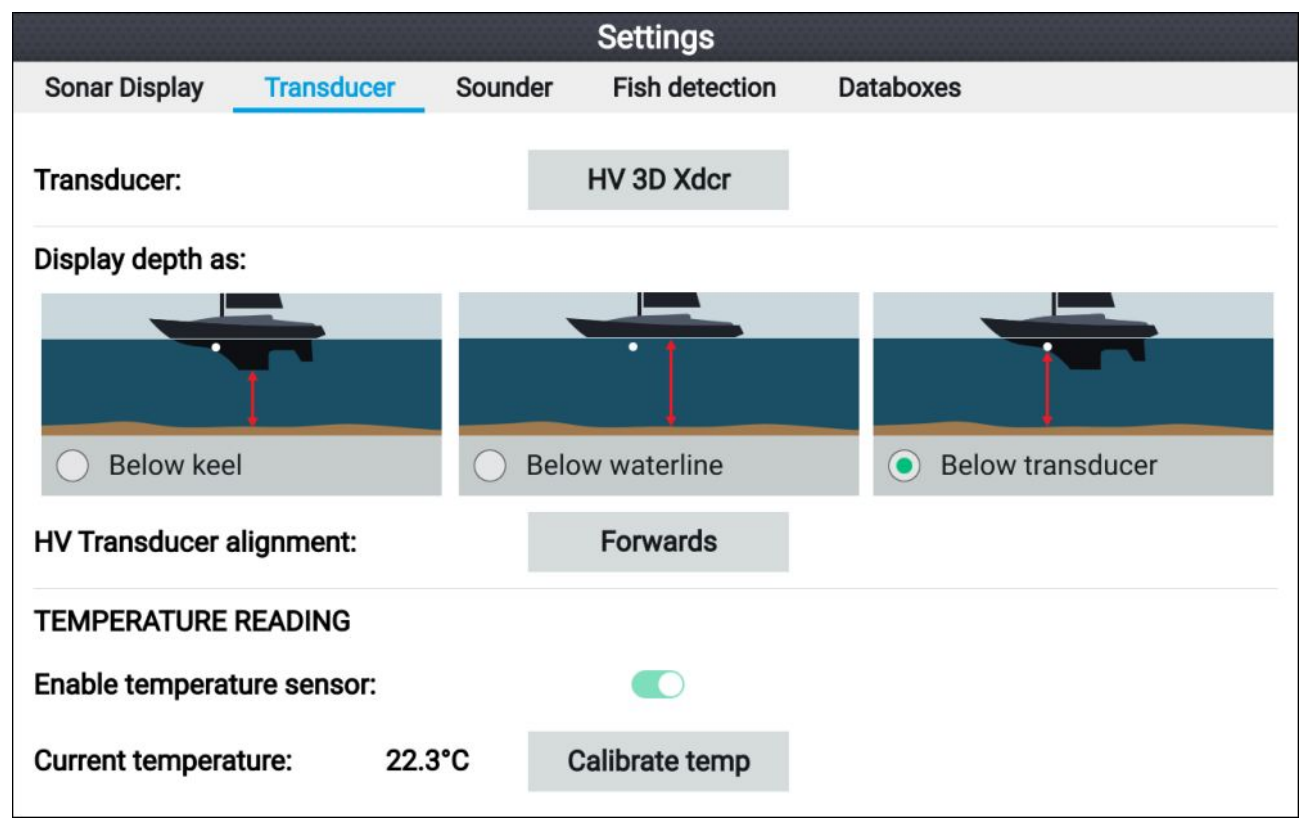

- 1. Välja givare från fiskelodsappenInställningsmenyn: Meny > Settings (Inställningar) > Transducer (Givare)
- Om din installation kräver att du installerar en all-in-one-givare baklänges (t.ex.: detta kan inträffa när du ansluter givaren till en trollingmotor), ska du välja **Backwards** (Baklänges) på alternativet **HV transducer alignment (HV-givarinriktning)**. Detta säkerställer att babord och styrbord kanaler visas korrekt på skärmen, annars kan du behålla standardinställningen: **Forwards (Framåt)**.
- 3. Välj varifrån du vill att djupmätningar ska göras:
  - i. Below transducer (Under givare) (förvald) Ingen förskjutning behövs
  - ii. Below keel (Under köl) Ange avståndet mellan givarens framsida och kölens undersida.
  - iii. Below waterline (Under vattenytan) Ange avståndet mellan kölens undersida och vattenytan.
- 4. Du kan konfigurera temperaturinställningarna enligt följande:
  - i. Aktivera eller inaktivera temperaturavläsningar efter behov.
  - ii. Om de är aktiverade ska du jämföra temperaturavläsningen med den verkliga vattentemperaturen.
  - iii. Om aktuell avläsning kräver justering ska du välja **Kalibrera temp.** och ange skillnaden mellan dina två avläsningar.

# 8.7 Fiskelodets inställningsmeny

Tabellen nedan visar de inställningar som är tillgängliga i fiskelodsappen.

### Anm:

Tillgängligheten för vissa fiskelodsinställningar beror på vilken fiskelodskanal som visas.

### Fliken Sonar display (Sonarvisning) – RealVision<sup>™</sup> 3D

| Menypost och beskrivning                                                                                                    | Alternativ                             |
|----------------------------------------------------------------------------------------------------|----------------------------------------|
| <b>Boat icon (Båtikon)</b><br>Välj vilken båtikon som ska användas.                                                                       | Lista över tillgängliga båtikoner.     |
| Target colors (Målfärger)                                                                                                    | <ul> <li>Regnbåge (förvald)</li> </ul> |
| Andrar färgpaletten som används för målekon.                                                                                              | • Brandgul                             |
|                                                                                                    | • Sval blå                             |
|                                                                                                    | • Limegrön                             |
|                                                                                                    | Rubinröd                               |
| Color targets by (Färga mål efter)                                                                                                    | • Djup (förvald)                       |
| Andrar hur målen färgas.<br>Depth (Diup) färgar mål utifrån deras diup. En gradskala kan                                                  | Intensitet                             |
| visas på 3D-rutnätet för att underlätta djupidentifikationen.                                                                             |                                        |
| Intensity (Intensitet) färgar mål utifrån deras storlek, ju större målet är desto mörkare färg används.                                   |                                        |
| Bottom colors (Bottenfärger)                                                                                                    | • Koppar                               |
| Ändrar färgen som används för bottenstrukturen.                                                                                           | <ul> <li>Omv. koppar</li> </ul>        |
|                                                                                                    | Skiffergrå                             |
|                                                                                                    | • Limegrön                             |
|                                                                                                    | Omv. limegrön                          |
|                                                                                                    | • Brandgul (förvald)                   |
|                                                                                                    | • Omv. brandgul                        |
|                                                                                                    | • Sval blå                             |
|                                                                                                    | • Omv. sval blå                        |
|                                                                                                    | Rubinröd                               |
| Background (Bakgrund)                                                                                                    | • Svart (förvald)                      |
| Ändrar färgen som används för appbakgrunden.                                                                                              | • Blå                                  |
|                                                                                                    | • Vit                                  |
|                                                                                                    | • Grå                                  |
| <b>Target size (Målstorlek)</b><br>Bestämmer i vilken storlek målekon ska visas på skärmen. Ju<br>högre värde desto större visas målekon. | Värde mellan 0 och 25<br>(5 (förvald)) |

### Fliken Sonar display tab (Sonarvisning) (SideVision-kanal)

| Menypost och beskrivning                                                                                                    | Alternativ                                       |
|----------------------------------------------------------------------------------------------------|--------------------------------------------------|
| Färgpalett<br>Det finns flera olika färgpaletter att välja mellan, så att du får<br>färger som passar till just dina behov och önskemål                                                                              | • Koppar                                         |
|                                                                                                    | • Omv koppar                                     |
|                                                                                                    | <ul> <li>Skiffergrå</li> </ul>                   |
|                                                                                                    | • Limegrön                                       |
|                                                                                                    | • Omv. limegrön                                  |
|                                                                                                    | • Brandgul (förvald)                             |
|                                                                                                    | • Omv. brandgul                                  |
|                                                                                                    | • Sval blå                                       |
|                                                                                                    | • Omv. sval blå                                  |
|                                                                                                    | • Rubinröd                                       |
| Range lines (Områdesliner)                                                                                                    | • On (På)                                        |
| Visar vertikala linjer på skärmen.                                                                                                    | • Off (Av) (förvald)                             |
| <b>Color threshold (Färggränsvärde)</b><br>Färggränsvärdet bestämmer signalstyrkan under vilket målekon<br>inte visas.<br>Ett lågt värde innebär att endast de starkaste färgerna eller<br>liusaste nyanserna visas. | Värde mellan 0 % och 100 %.(100<br>% (förvald))  |
| <b>Scroll speed (Rullningshastighet)</b><br>Bestämmer rullningshastigheten för sonarbilden.                                                                                                    | Värde mellan 0 % och 500 %<br>(100 % (förvald)). |

#### Fliken Sonar display (Sonarvisning) (DownVision-kanal)

| Menypost och beskrivning                                                                                              | Alternativ           |
|----------------------------------------------------------------------------------------------------|----------------------|
| Färgpalett<br>Det finns flera olika färgpaletter att välja mellan, så att du får                                      | • Koppar             |
|                                                                                                    | • Omv koppar         |
| larger som passar till just dina benov och onskennal.                                                                 | Skiffergrå           |
|                                                                                                    | • Limegrön           |
|                                                                                                    | Omv. limegrön        |
|                                                                                                    | • Brandgul (förvald) |
|                                                                                                    | • Omv. brandgul      |
|                                                                                                    | • Sval blå           |
|                                                                                                    | • Omv. sval blå      |
|                                                                                                    | Rubinröd             |
| Depth lines (Djuplinjer):                                                                                             | • On (På)            |
| Visar horisontella djuplinjer.                                                                                        | Off (Av) (förvald)   |
| Temperature graph (Temperaturgraf):                                                                                   | • On (På)            |
| När det här alternativet är aktiverat läggs en temperaturlinje                                                        | Off (Av) (förvald)   |
| att fastställa förändringar av vattnets yttemperatur.                                                                 |                      |
| l paus-/uppspelningsläge visas temperaturetiketter på                                                                 |                      |
| Manual temp range (Manuellt temperaturområde):                                                                        | • On (På)            |
| När det här alternativet är aktiverat kan du manuellt ange en                                                         | • Off (Av) (förvald) |
| fast lägsta och högsta gräns för vattnets yttemperatur. Den<br>högsta och den lägsta gränsen visas i temperaturgrafen |                      |
| Temperaturgrafen måste aktiveras innan ett manuellt                                                                   |                      |
| temperaturområde kan aktiveras.                                                                                       |                      |

| Menypost och beskrivning                                                                                                    | Alternativ                                           |
|----------------------------------------------------------------------------------------------------|------------------------------------------------------|
| Maximum temp (Högsta temp):<br>Anger den fasta högsta vattentemperaturgränsen för<br>temperaturgrafen.                                                                                                    | Temperaturvärde.                                     |
| <b>Current temp (Nuvarande temp):</b><br>Visar temperaturen som för tillfället registreras av givarens<br>temperatursensor.                                                                                     | Temperaturvärde.                                     |
| Minimum temp (Lägsta temp):<br>Anger den fasta lägsta vattentemperaturgränsen för<br>temperaturgrafen.                                                                                                    | Temperaturvärde.                                     |
| <b>Beep (Ljudsignal):</b><br>När manuellt temperaturområde har valts kan displayen avge<br>en ljudsignal när aktuell temperaturavläsning överskrider de<br>lägsta och högsta temperaturtröskelvärdena.          | <ul><li>On (På)</li><li>Off (Av) (förvald)</li></ul> |
| <b>Color threshold (Färggränsvärde)</b><br>Färgtröskeln bestämmer signalstyrkan under vilken målen inte<br>visas.<br>Ett lågt värde innebär att endast de starkaste färgerna eller<br>ljusaste nyanserna visas. | Värde mellan 0 % och<br>100 %.(100 % (förvald))      |
| Scroll speed (Rullningshastighet)<br>Bestämmer rullningshastigheten för sonarbilden.                                                                                                    | Värde mellan 0 % och 500 %<br>(100 % (förvald)).     |

## Fliken Sonar display (Sonarvisning) (CHIRP-sonarkanal av högfrekvenstyp)

| Menypost och beskrivning                                                                                                    | Alternativ                                    |
|----------------------------------------------------------------------------------------------------|-----------------------------------------------|
| <b>Färgpalett</b><br>Det finns flera olika färgpaletter att välja mellan, så att du får<br>färger som passar till just dina behov och önskemål                                                                                                    | <ul> <li>Klassiskt blått (förvald)</li> </ul> |
|                                                                                                    | <ul> <li>Klassiskt svart</li> </ul>           |
|                                                                                                    | • Klassiskt vitt                              |
|                                                                                                    | Gyllenbrunt                                   |
|                                                                                                    | • Gråskala                                    |
|                                                                                                    | <ul> <li>Inv. Gråskala</li> </ul>             |
|                                                                                                    | • Koppar                                      |
|                                                                                                    | <ul> <li>Nattljus</li> </ul>                  |
| A-scope                                                                                                    | Off (Av) (förvald)                            |
| Läget A-Scope aktiverar en delad vy som visar den normala<br>rullande sonarbilden och en mindra panel med en "livebild"                                                                                                    | Center (Centrum)                              |
| som visar det som befinner sig rakt under givaren.                                                                                                    | Right (Höger)                                 |
|                                                                                                    | • Cone (Kona)                                 |
| Depth lines (Djuplinjer):                                                                                                    | • On (På)                                     |
| Visar horisontella djuplinjer.                                                                                                    | <ul> <li>Off (Av) (förvald)</li> </ul>        |
| White line (Vit linje)                                                                                                    | • On (På)                                     |
| Visar en heldragen vit linje längs den upptäckta bottenkonturen.                                                                                                    | <ul> <li>Off (Av) (förvald)</li> </ul>        |
| Bottom fill (Bottenfyllning)                                                                                                    | • On (På)                                     |
| Fyller området under den upptäckta bottenkonturen med en färg.                                                                                                    | Off (Av) (förvald)                            |
| Temperature graph (Temperaturgraf):                                                                                                    | • On (På)                                     |
| När det här alternativet är aktiverat läggs en temperaturlinje<br>ovanpå den rullande sonarbilden. Temperaturlinjen hjälper till<br>att fastställa förändringar av vattnets yttemperatur.<br>I paus-/uppspelningsläge visas temperaturetiketter på<br>temperaturlinien. | • Off (Av) (förvald)                          |

| Menypost och beskrivning                                                                                                    | Alternativ                                              |
|----------------------------------------------------------------------------------------------------|---------------------------------------------------------|
| Manual temp range (Manuellt temperaturområde):<br>När det här alternativet är aktiverat kan du manuellt ange en<br>lägsta och högsta gräns för vattnets yttemperatur.<br>Temperaturgrafen måste aktiveras innan ett manuellt<br>temperaturområde kan aktiveras. | <ul> <li>On (På)</li> <li>Off (Av) (förvald)</li> </ul> |
| Maximum temp (Högsta temp):<br>Anger den fasta högsta vattentemperaturgränsen för<br>temperaturgrafen.                                                                                                    | Temperaturvärde.                                        |
| <b>Current temp (Nuvarande temp):</b><br>Visar temperaturen som för tillfället registreras av givarens<br>temperatursensor.                                                                                                    | Temperaturvärde.                                        |
| Minimum temp (Lägsta temp):<br>Anger den fasta lägsta vattentemperaturgränsen för<br>temperaturgrafen.                                                                                                    | Temperaturvärde.                                        |
| <b>Beep (Ljudsignal):</b><br>När manuellt temperaturområde har valts kan displayen avge<br>en ljudsignal när aktuell temperaturavläsning överskrider de<br>lägsta och högsta temperaturtröskelvärdena.                                                          | <ul><li>On (På)</li><li>Off (Av) (förvald)</li></ul>    |
| <b>Color threshold (Färggränsvärde)</b><br>Färgtröskeln bestämmer signalstyrkan under vilken målen inte<br>visas.<br>Ett lågt värde innebär att endast de starkaste färgerna eller<br>ljusaste nyanserna visas.                                                 | Värde mllan 0 % och<br>100 %.(100 % (förvald))          |
| Scroll speed (Rullningshastighet)<br>Bestämmer rullningshastigheten för sonarbilden.                                                                                                    | Värde mellan 0 % och 500 %<br>(100 % (förvald)).        |

### Fliken Transducer (Givare)

| Menypost och beskrivning                                                                                                    | Alternativ                                                                                                    |
|----------------------------------------------------------------------------------------------------|----------------------------------------------------------------------------------------------------|
| <b>Transducer (Givare):</b><br>Visar typen av ansluten givare.                                                                                                    | Ej tillgänglig                                                                                                    |
| <b>Display depth as (Visa djup som):</b><br>Bestämmer positionen varifrån djupavläsningarna görs.                                                                                                    | <ul> <li>Below keel (Under köl)</li> <li>Below waterline (Under vattenlinje)</li> <li>Below transducer (Under givare) (förvald)</li> </ul> |
| <ul> <li>HV transducer alignment (Inriktning av HV-givare):<br/>Du kan välja i vilken riktning HyperVision<sup>™</sup>-givaren har<br/>installerats. Exempel: om du har installerat givaren på en<br/>trollingmotor kanske givaren har installerats med stävpilen<br/>pekande mot trollingmotorns akter i stället för mot stäven.</li> <li>Forwards (Framåt) ska väljas om givarens stävpil pekar mot<br/>stäven.</li> <li>Backwards (Bakåt) ska väljas om givarens stävpil pekar mot<br/>aktern.</li> </ul> | <ul> <li>Forwards (Framåt) (förvald)</li> <li>Backwards (Bakåt)</li> </ul>                                                                 |
| <b>Enable temperature sensor (Aktivera temperatursensor):</b><br>Aktiverar eller inaktiverar den valda givarens temperatursensor.                                                                                                    | <ul><li>On (På)</li><li>Off (Av)</li></ul>                                                                                                 |
| Current temperature (Nuvarande temperatur):<br>Visar givarens nuvarande temperaturavläsning.                                                                                                    | Ej tillgänglig                                                                                                    |
| Calibrate temp (Kalibrera temp)<br>Gör det möjligt att ange en differens mellan den faktiska<br>uppmätta vattentemperaturen och nuvarande temperatur som<br>visas av givaren.                                                                                                    | Offset temperature value<br>(Kalibrera temperaturvärde).                                                                                   |

#### Fliken Sounder (Ekolod)

| Menypost och beskrivning                                                                                                    | Alternativ                               |
|----------------------------------------------------------------------------------------------------|------------------------------------------|
| Ping enable (Aktivera ping):                                                                                                    | • On (På) (förvald)                      |
|                                                                                                    | • Off (Av)                               |
| <b>Ping rate limit (Gräns för pingfrekvens):</b><br>Gör det möjligt att begränsa givarens maximala pingfrekvens<br>för att passa rådande förhållanden. | Värde mellan 1 och 100<br>(80 (förvald). |
| Interference rejection (Eliminering av störningar)                                                                                                    | <ul> <li>Auto (förvald)</li> </ul>       |
| Eliminerar störningar orsakade av andra givare på din båt eller<br>givare på andra båtar i närheten.                                                   | • Low (Låg)                              |
|                                                                                                    | • Medium (Mellan)                        |
|                                                                                                    | • High (Hög)                             |
|                                                                                                    | • Off (Av)                               |
| 2nd echo rejection (Eliminering av andra eko)                                                                                                    | • Off (Av)                               |
| Det här alternativet eliminerar falska målekon eller falsk botten<br>som kan orsakas av att signalen reflekteras.                                      | <ul> <li>Low (Låg) (förvald)</li> </ul>  |
|                                                                                                    | • High (Hög)                             |
| <b>Reset sounder (Återställ ekolod)</b><br>Återställer sonarmodulen till fabriksinställningarna.                                                       | • Yes (Ja)                               |
|                                                                                                    | • No (Nej)                               |

#### Anm:

Fliken Fish detection (Upptäckt av fisk) är endast tillgänglig vid visning av en CHIRP-sonarkanal av högfrekvenstyp.

### Fliken Fish detection (Upptäckt av fisk)

| Menypost och beskrivning                                                                                                    | Alternativ                                                          |
|----------------------------------------------------------------------------------------------------|---------------------------------------------------------------------|
| Fish detection beep (Ljudsignal för upptäckt fisk):<br>Aktiverar eller inaktiverar att en ljudsignal hörs när systemet                                                                       | <ul> <li>On (På)</li> <li>Off (Av) (förvald)</li> </ul>             |
| upptacker ett mai som det tror är en fisk.                                                                                                    |                                                                     |
| Aktiverar eller inaktiverar visningen av en fiskikon över mål som systemet tror är fisk.                                                                                                    | <ul><li>On (Pa)</li><li>Off (Av) (förvald)</li></ul>                |
| Fish depth labels (Etiketter för fiskdjup):                                                                                                    | • On (På)                                                           |
| Aktiverar eller inaktiverar visningen av djupikoner bredvid mål som systemet tror är fisk.                                                                                                   | • Off (Av) (förvald)                                                |
| <b>Detection sensitivity (Detekteringskänslighet):</b><br>Bestämmer hur känslig algoritmen för upptäckt av fisk ska vara.<br>Ju högre värdet är desto fler målekon tolkar systemet som fisk. | Värden från 0 till 100 (75 (förvald)).                              |
| <b>Ignore fish shallower than (Ignorera fisk i vatten grundare än):</b><br>Målekon som upptäcks i vatten som är grundare än det angivna<br>djupet tolkas inte som fisk.                      | 0 ft till 1 000 ft (3,3 ft (förvald))<br>eller motsvarande enheter. |
| Anm:                                                                                                    |                                                                     |
| Grundgränsen kan inte vara ett högre värde än djupgränsen.                                                                                                    |                                                                     |
| <b>Ignore fish depper than (Ignorera fisk i vatten djupare än):</b><br>Målekon som upptäcks i vatten som är djupare än det angivna<br>djupet tolkas inte som fisk.                           | 0 ft till 1 000 ft (984 ft (förvald))<br>eller motsvarande enheter. |
| Anm:                                                                                                    |                                                                     |
| Djupgränsen kan inte vara ett lägre värde än grundgränsen.                                                                                                    |                                                                     |

#### Fliken Databoxes (Datarutor)

| Beskrivning                                                                             | Alternativ                 |
|-----------------------------------------------------------------------------------------|----------------------------|
| Fastställer vilken datapost som visas i dataruta 1.                                     | (1)                        |
| Fastställer vilken datapost som visas i dataruta 2.                                     | 2.                         |
| Fastställer vilken datapost som visas i dataruta 3.                                     | 3.                         |
| Fastställer vilken datapost som visas i dataruta 4.                                     | 4                          |
| Om du väljer det här alternativet återställs alla datarutor till fabriksinställningarna | Reset all (Återställ alla) |
### Kapitel 9: Instrumentapp

### Innehåll

• 9.1 Överikt över instrumentappen på sidan 110

## 9.1 Överikt över instrumentappen

Med instrumentappen kan du visa systemdata. Systemdata kan genereras av din display eller av enheterna som är anslutna till din display via SeaTalkng <sup>®</sup>/NMEA 2000.

**Anm:** För att data ska finnas i instrumentpanelsappen måste de överföras till din display från kompatibel maskinvara med hjälp av protokoll och meddelanden som det finns stöd för.

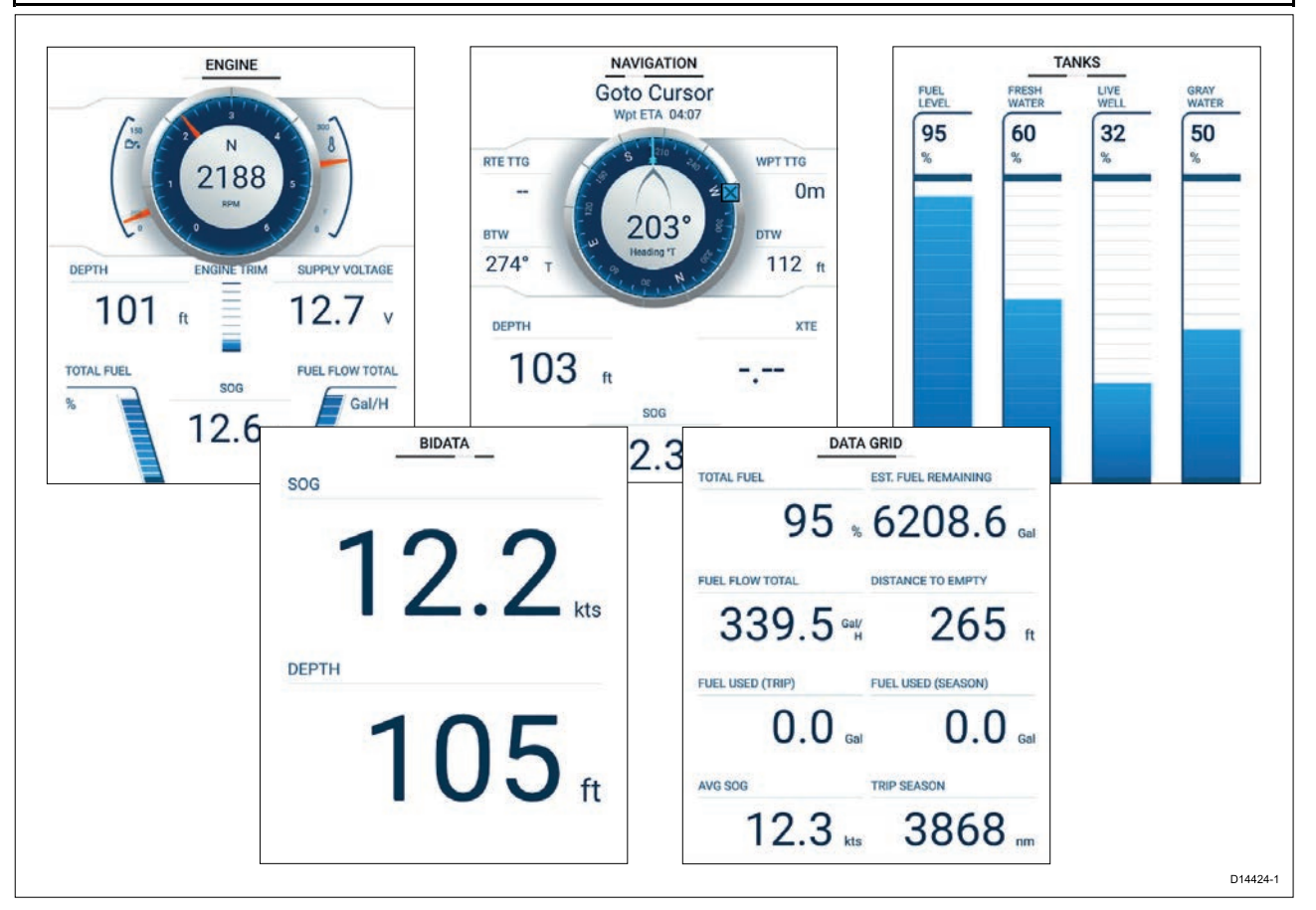

Du kan välja vilka datasidor som ska visas i instrumentpanelsappen, och det valet av datasidor gäller tills enheten stängs av.

Instrumentappen är förkonfigurerad med ett antal anpassningsbara datasidor.

### Växla datasida

När instrumentpanelsappen är den aktiva appen kan du bläddra igenom tillgängliga datasidor.

1. Tryck på vänster- och högerknappen för att gå igenom tillgängliga datasidor.

Alternativt kan du välja en sida som du vill visa med hjälp av sidikonerna i appmenyn.

### Dölja och visa datasidor

| Settings     |              |        |          |              |        |
|--------------|--------------|--------|----------|--------------|--------|
| Pages        | Boat details | Units  | Advanced |              |        |
| Page         |              |        |          | Shown in app | Reset  |
| Engine       |              |        |          | $\bigcirc$   |        |
| Navigation   |              |        |          | $\odot$      |        |
| Tanks        |              |        |          | ø            |        |
| Bidata       |              |        |          | ø            |        |
| Data grid    |              |        |          | Ø            |        |
| $\checkmark$ | $\checkmark$ | $\sim$ | $\sim$   | $\sim$       | $\sim$ |

När instrumentpanelsappen visas och är aktiv:

- 1. Tryck på knappen Meny.
- Välj ikonen Settings (Inställningar). Menyn öppnas på fliken Pages (Sidor).
- 3. Tryck på uppåtknappen och nedåtknappen för att markera sidan som du vill dölja eller visa.
- 4. Tryck på knappen **OK**.
- 5. Välj antingen Hide page (Dölj sida) eller Show page (Visa sida).
- 6. Tryck på **menyknappen** för att stänga menyn.

### Anpassa befintliga datasidor

De dataposter som visas på respektive sida kan ändras.

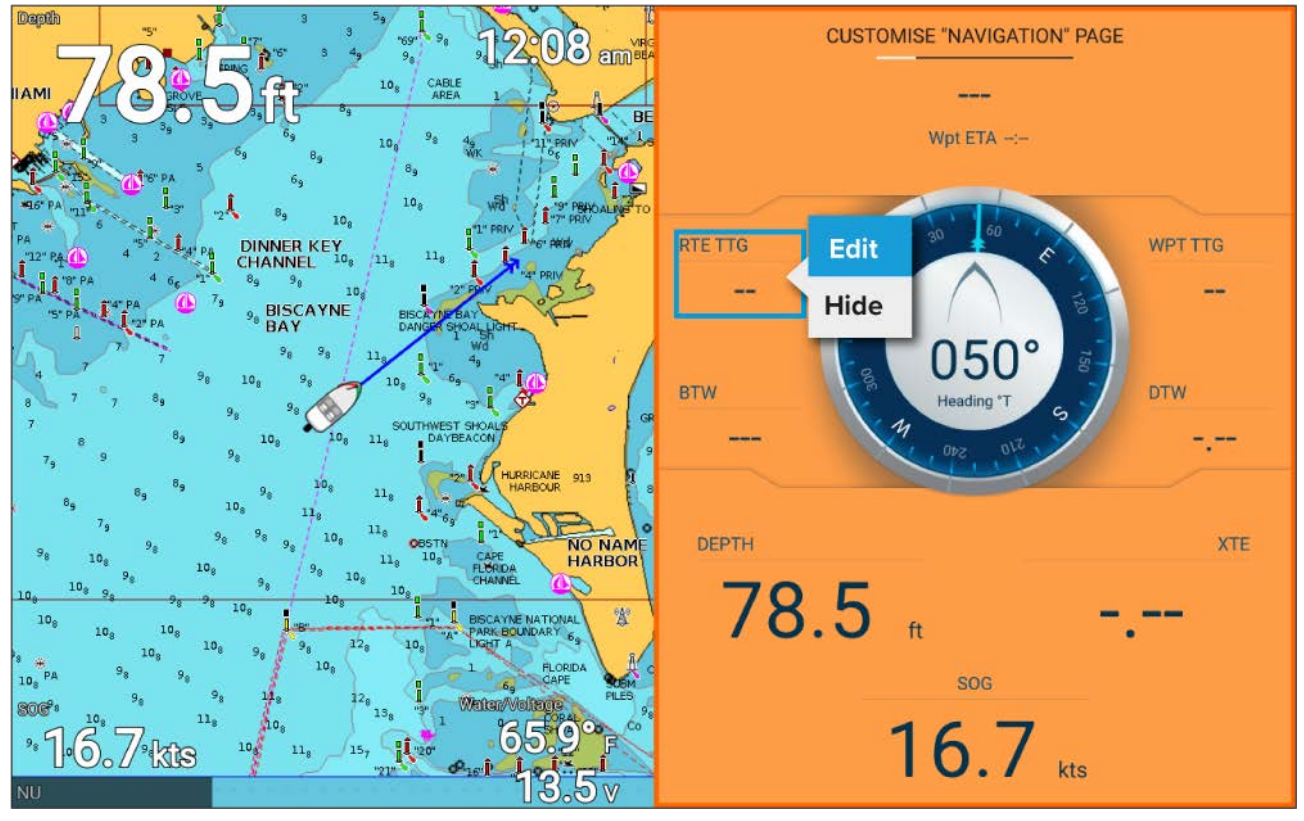

- 1. Välj Customize page (Anpassa sida) i menyn i instrumentpanelsappen: Menuy > Customize page (Anpassa sida).
- 2. Välj den datapost som du vill ändra.
- 3. Välj Edit (Redigera) i datapostens popover-meny.
- 4. Välj den nya datapost som du vill visa.

### Dataposter

Följande dataposter kan visas i datarutor.

#### Anm:

Om mer än en datakälla är tillgänglig för en datapost, baserat på angivna båtuppgifter,(**Startskärmen** > **Settings (Inställningar) > Boat details (Båtuppgifter)**), blir dataposter tillgängliga för varje datakälla.

| Kategori       | Datapost                                           |
|----------------|----------------------------------------------------|
| Batteri        | TTZ (tid till noll)                                |
| • Batteri 1    | SOC (laddningsstatus)                              |
| • Batteri 2    | • Batt. Temp.                                      |
| • Batteri 3    | • Batt. Spänning                                   |
|                | • Batt. Ström                                      |
| Båt            | Färskvatten 1                                      |
|                | Färskvatten 2                                      |
|                | Fisksump 1                                         |
|                | Fisksump 2                                         |
|                | Gråvatten                                          |
|                | Avloppsvatten                                      |
| Djup           | • Djup                                             |
| Display        | Spänning                                           |
| Sträcka        | <ul> <li>Tripp säsong</li> </ul>                   |
|                | <ul> <li>Tripp månad</li> </ul>                    |
|                | • Tripp dag                                        |
|                | Grundlogg                                          |
| Motor          | Maskinbelastning                                   |
| Babord motor   | RPM (varv per minut)                               |
| Styrbord motor | Laddningstryck                                     |
| Alla motorer   | Oljetemp.                                          |
|                | • Oljetryck                                        |
|                | Generator                                          |
|                | Kylvattentryck                                     |
|                | Kylmedelstryck                                     |
|                | Motortimmar tripp                                  |
|                | Motortimmar                                        |
|                | Bränsleflöde                                       |
|                | Bränsleflöde (Akt)                                 |
|                | <ul> <li>Bränslebelastning (genomsnitt)</li> </ul> |
|                | Bränsletryck                                       |
|                | • Växel                                            |
|                | <ul> <li>Växellåda Oljetryck</li> </ul>            |
|                | <ul> <li>Växellåda Oljetemp.</li> </ul>            |

| Kategori      | Datapost                                                   |
|---------------|------------------------------------------------------------|
| Bränsle       | Motorekonomi totalt                                        |
| • Tank 1      | <ul> <li>Totalt bränsleflöde</li> </ul>                    |
| • Tank 2      | Tid till tom tank                                          |
| • Alla tankar | Avstånd till tom tank                                      |
|               | <ul> <li>Förbrukat bränsle (säsong)</li> </ul>             |
|               | <ul> <li>Förbrukat bränsle (tripp)</li> </ul>              |
|               | <ul> <li>Uppskattat kvarvarande bränsle</li> </ul>         |
|               | Totalt bränsle                                             |
|               | Bränslenivå                                                |
| Omgivning     | • Max. vattentemp.                                         |
|               | Minsta vattentemp.                                         |
|               | Vattentemp.                                                |
|               | <ul> <li>Vatten/spänning</li> </ul>                        |
|               | <ul> <li>Soluppgång/solnedgång</li> </ul>                  |
| GPS           | <ul> <li>KÖG (kurs över grund)</li> </ul>                  |
|               | <ul> <li>Genomsnittlig FÖG (fart över grund)</li> </ul>    |
|               | • Max FÖG                                                  |
|               | <ul> <li>FÖG (fart över grund)</li> </ul>                  |
|               | Vertikal position                                          |
|               | • KÖG/FÖG                                                  |
| Kurs          | • Kurs                                                     |
| Navigation    | <ul> <li>Rte ETA (beräknad ankomsttid för rutt)</li> </ul> |
|               | Rte TTG (återstående tid för rutt)                         |
|               | Wpt (Waypoint)                                             |
|               | • Wpt TTG                                                  |
|               | • Wpt ETA                                                  |
|               | <ul> <li>DTW (avstånd till waypoint)</li> </ul>            |
|               | <ul> <li>XTE (avvikelse från utlagd kurs)</li> </ul>       |
|               | <ul> <li>BTW (bäring till waypoint)</li> </ul>             |
|               | Waypointinfo                                               |
| Tid           | Lokal tid                                                  |
|               | Lokalt datum                                               |
|               | Tid och tidur                                              |

### Instrumentpanelsappens inställningsmeny

### Fliken Pages (Sidor)

| Navigering | Popover-menyn innehåller följande alternativ:                  |
|------------|----------------------------------------------------------------|
| Tankar     | <ul> <li>Hide page (Dölj sida)/Show page (Visa</li> </ul>      |
| Bidata     | sida) – När sidan döljs visas den inte i                       |
| Datarutnät | instrumentpanelsappen.                                         |
|            | <ul> <li>Move up (Flytta upp) – Flyttar upp sidan i</li> </ul> |

| Motorer | sidordningen.                                                                                                |
|---------|----------------------------------------------------------------------------------------------------|
|         | <ul> <li>Move down (Flytta ner) – Flyttar ner sidan i<br/>sidordningen.</li> </ul>                           |
|         | • Rename (Döp om) – Döper om sidan.                                                                          |
|         | Datasidorna kan återställas till fabriksinställning-<br>arna med hjälp av knappen <b>Reset (Återställ)</b> . |

#### Båtuppgifter

För att säkerställa korrekt drift och visning av data ska du anpassa inställningarna för båtuppgifter efter dina behov.

| Du når båtuppgifterna via menyn | Settings (Inställningar): | Startskärmen > | Settings (Inställningar) > |
|---------------------------------|---------------------------|----------------|----------------------------|
| Boat Details (Båtuppgifter)     |                           |                |                            |

| Alternativ                                       | Beskrivning                                                                                                    |
|--------------------------------------------------|----------------------------------------------------------------------------------------------------|
| Min safe<br>height (Minsta<br>säkerhetshöjd):    | Ange båtens maximala olastade höjd från vattenlinjen. För att säkerställa<br>korrekt avstånd rekommenderas det att du lägger till en säkerhetsmarginal<br>i detta tal för kompensera för variationer som orsakas av båtrörelser.                                                                       |
| Min safe<br>width (Minsta<br>säkerhetsbredd):    | Ange båtens maximala bredd vid dess bredaste punkt. För att säkerställa<br>korrekt avstånd på bägge sidor rekommenderas det att du lägger till en<br>säkerhetsmarginal för babord och styrbord i detta tal för kompensera för<br>variationer som orsakas av båtrörelser.                               |
| Min safe<br>depth (Minsta<br>säkerhetsdjup):     | Ange båtens maximala djup när den är fullastad. Detta är djupet från<br>vattenlinjen till den lägsta punkten på båtens köl. För att säkerställa korrekt<br>avstånd rekommenderas det att du lägger till en säkerhetsmarginal i detta<br>tal för kompensera för variationer som orsakas av båtrörelser. |
| Num of engines<br>(Antal motorer):               | Du kan konfigurera systemet så att det visar data för upp till två motorer när det är anslutet till ett kompatibelt motorhanteringssystem.                                                                                                    |
| Identify engines<br>(Identifiera motorer):       | När du har valt antalet motorer väljer du <b>Identify engines (Identifiera</b><br><b>motorer)</b> och följer instruktionerna på skärmen för att konfigurera<br>motorerna. Ett extra maskinvarugränssnitt kan krävas för att visa motordata.                                                            |
| Fuel tanks<br>(Bränsletankar):                   | Du kan konfigurera systemet att visa data för upp till två bränsletankar.                                                                                                    |
| Fresh water tanks<br>(Färskvattentankar):        | Du kan konfigurera systemet att visa data för upp till två färskvattentankar.                                                                                                    |
| Live well tanks<br>(Betestankar):                | Du kan konfigurera systemet att visa data för upp till två betestankar.                                                                                                    |
| Gray water tanks<br>(Gråvattentankar):           | Du kan konfigurera systemet att visa data för en gråvattentank.                                                                                                    |
| Black water tanks<br>(Avloppsvattentan-<br>kar): | Du kan konfigurera systemet att visa data för en avloppsvattentank.                                                                                                    |
| Num of Batteries<br>(Antal batterier):           | Du kan konfigurera systemet att visa data för upp till tre batterier.                                                                                                    |

#### Måttenheter

Du kan välja önskade enheter för dataavläsning från menyn **Units (Enheter)**: **Startskärmen > Settings (Inställningar) > Units (Enheter)**.

Standardmåttenheter fastställa av valt språk för användargränssnittet.

| Mått               | Enheter                        |
|--------------------|--------------------------------|
| Distansenheter:    | • Nautiska mil                 |
|                    | • NM & m                       |
|                    | • Brittiska miles              |
|                    | Kilometer                      |
| Fartenheter:       | • Kts                          |
|                    | MPH (MILES PER HOUR)           |
|                    | • КРН (КМ/Н)                   |
| Djupenheter:       | • Meter                        |
|                    | • Fot                          |
|                    | • Famnar                       |
| Temperaturenheter: | Celsius                        |
|                    | • Fahrenheit                   |
| Volymenheter:      | USA-gallon                     |
|                    | • Brittiska gallon             |
|                    | • Liter                        |
| Ekonomienheter:    | Distans per volym              |
|                    | Volym per distans              |
|                    | Liter per 100 km               |
| Tryckenheter:      | • Bar                          |
|                    | • Psi                          |
|                    | • Kilopascal                   |
| Datumformat:       | <ul> <li>MM:DD:ÅÅÅÅ</li> </ul> |
|                    | <ul> <li>DD/MM/ÅÅÅÅ</li> </ul> |
|                    | • MM:DD:ÅÅ                     |
|                    | • DD:MM:ÅÅ                     |
| Tidsformat:        | • 12 h                         |
|                    | • 24 h                         |
| Tidszon:           | UTC-förskjutningar             |

### Menyn Advanced settings (Avancerade inställningar)

| Menypost och beskrivning                                                                                                    | Alternativ                                                                                                    |
|----------------------------------------------------------------------------------------------------|----------------------------------------------------------------------------------------------------|
| Maximum RPM (Maximalt varvtal):<br>Fältet för maximalt varvtal (varv per minut, RPM)<br>bestämmer det maximala RPM-värdet som visas<br>på motortavlan. När alternativet är inställt på<br>Auto bestämmer systemet maximal RPM-värde<br>automatiskt. | <ul> <li>Auto (förvald)</li> <li>3 000 RPM</li> <li>4 000 RPM</li> <li>5 000 RPM</li> <li>6 000 RPM</li> <li>7 000 RPM</li> <li>8 000 RPM</li> <li>9 000 RPM</li> <li>10 000 RPM</li> </ul> |
| Custom RPM red zone (Anpassad röd zon för varvtal):                                                                                                    | • On (På)                                                                                                    |

| Menypost och beskrivning                                                                                                    | Alternativ            |
|----------------------------------------------------------------------------------------------------|-----------------------|
| När det här alternativet är aktiverat visar<br>RPM-tavlan en röd zon mellan <b>Custom RPM red</b><br><b>zone (Anpassad röd zon för varvtal)</b> och värdet<br>som angetts i fältet med startvärdet för röd zon<br>för varvtal. | • Off (Av) (förvald)  |
| Startvärde för röd zon för varvtal                                                                                                    | 0 RPM till 10 000 RPM |

### Kapitel 10: Felsökning

### Innehåll

- 10.1 Felsökning på sidan 118
- 10.2 Felsökning vid start på sidan 119
- 10.3 GPS/GNSS-felsökning på sidan 121
- 10.4 Felsökning av sonar på sidan 122
- 10.5 WiFi-felsökning på sidan 124

### 10.1 Felsökning

I felsökningsschemat hittar du möjliga orsaker och lösningar på de vanligaste problemen vid installation och användning av dina produkter.

Alla Raymarine-produkter genomgår en omfattande provning och kvalitetskontroll före packning och leverans. Om du trots det upplever problem med produktens funktion kan du ta hjälp av det här avsnittet för att enklare hitta problemet och åtgärda det.

Om efter att ha gått igenom detta avsnitt fortfarande har problem med din produkt ska du gå till avsnittet om tekniska support i denna handbok för användbara länkar och kontaktinformation till Raymarines kundsupport.

### 10.2 Felsökning vid start

| Möjliga orsaker                        | Möjliga lösningar                                                                                                    |  |  |
|----------------------------------------|----------------------------------------------------------------------------------------------------|--|--|
| Säkring har gått/utlöst<br>brytare     | <ol> <li>Kontrollera tillståndet hos relevanta säkringar och kontakter och<br/>byt ut vid behov. (I avsnittet <i>Teknisk specifikation</i> i produktens<br/>installationsanvisningar specificeras säkringarnas märkvärden.)</li> </ol> |  |  |
|                                        | <ol> <li>Om säkringen fortfarande går kontrollerar du om det finns någon<br/>kabelskada, trasigt kontaktstift eller felaktig ledning.</li> </ol>                                                                                       |  |  |
| Dålig / skadad /<br>oskyddad elkabel / | <ol> <li>Kontrollera att strömkabelns kontakt är rätt vänd och sitter ordentligt i<br/>displayuttaget.</li> </ol>                                                                                                    |  |  |
| kontakter                              | <ol> <li>Kontrollera om elkabeln och elkontakterna har tecken på skador och<br/>korrosion och byt ut vid behov.</li> </ol>                                                                                                    |  |  |
|                                        | <ol> <li>Med displayen påslagen försöker du leda elkabeln nära<br/>displaykontakten för att se om displayen startar om eller förlorar<br/>strömmen. Byt ut vid behov.</li> </ol>                                                       |  |  |
|                                        | <ol> <li>Kontrollera båtens batterispänning och batteriterminalernas och<br/>elkablarnas skick och se till att kontakterna är säkra, rena och utan<br/>korrosion. Byt ut vid behov.</li> </ol>                                         |  |  |
|                                        | <ol> <li>När apparaten är belastad kontrollerar du, med hjälp av en multimeter,<br/>om spänningen sjunkit kraftigt över alla kontakter/säkringar. Byt ut<br/>vid behov.</li> </ol>                                                     |  |  |
| Felaktig elanslutning                  | Elförsörjningen kan vara felaktigt ansluten. Kontrollera att du följt anvisningarna.                                                                                                    |  |  |

### Apparaten startar inte eller stänger av sig

#### Produkten startar inte om

| Möjliga orsaker                      | Möjliga lösningar                                                                                                    |  |
|--------------------------------------|----------------------------------------------------------------------------------------------------|--|
| Strömförsörjning- och<br>-anslutning | Se möjliga lösningar i tabellen "Produkten startar inte eller stänger av sig själv" ovan.                                                                                                    |  |
| Programfel                           | <ol> <li>Om det mot all förmodan inträffar något fel med produktens<br/>programvara ska du försöka hämta och installera den senaste<br/>programvaran på Raymarines hemsida.</li> </ol>                                                                                                 |  |
|                                      | <ol> <li>Som en sista utväg för displayprodukter kan du försöka utföra en<br/>"återställning genom omstart". Observera att detta raderar alla<br/>inställningar/förval och användardata (t.ex. waypoints och spår) och<br/>återställer enheten till fabriksinställningarna.</li> </ol> |  |

### Utföra en omstart

Som en del av felsökningsproceduren kan du behöva utföra en omstart.

#### Viktig:

Innan du utför en omstart ska du se till att du har säkerhetskopierat inställningar och användardata på ett minneskort.

Med displayen avslagen:

- 1. Håll in knappen Home (Hem).
- 2. Håll in strömknappen tills displayen avger en ljudsignal.
- 3. Släpp strömknappen.
- 4. När Raymarine-logotypen visas släpper du knappen Home (Hem).
- 5. Använd nedåtknappen för att markera Wipe data/factory reset (Rensa data/fabriksinställning).
- 6. Tryck på knappen **OK**.
- 7. Använd nedåtknappen för att markera Yes (Ja).

#### 8. Tryck på knappen **OK**.

Displayen återställs nu till fabriksinställningarna och alla användardata tas bort. *"Data wipe complete"* (Datarensning slutförd) visas längst ned på skärmen när återställningen är slutförd.

- 9. Kontrollera att **Reboot system now** (Starta om system nu) är markerat.
- 10. Tryck på knappen **OK**.

### 10.3 GPS/GNSS-felsökning

Potentiella problem med GPS/GNSS-mottagaren och möjliga orsaker och lösningar beskrivs här.

| Problem                                                                                              | Möjliga orsaker                                                                       | Möjliga lösningar                                                                                                  |
|----------------------------------------------------------------------------------------------------|---------------------------------------------------------------------------------------|----------------------------------------------------------------------------------------------------|
| Statusikonen "No Fix"<br>(Ingen positionsfix) visas,<br>eller så tappar displayen<br>positionsfixen. | Geografiskt läge eller<br>rådande förhållanden<br>som hindrar en<br>satellitposition. | Kontrollera då och då för att se om det går<br>att få en fix under bättre förhållanden eller på<br>en annan plats. |
|                                                                                                    | Displayens placering är<br>dålig.<br>Till exempel:                                    | Kontrollera att displayen har fri siktlinje till<br>himlen.                                                        |
|                                                                                                    | Under däck.                                                                           |                                                                                                    |
|                                                                                                    | <ul> <li>Nära sändningsutrust-<br/>ning som en VHF-ra-<br/>dio.</li> </ul>            |                                                                                                    |

#### Anm:

Det finns en GPS/GNSS-statusskärm som kan visas på displayen startskärm. Den anger satellitsignalens styrka samt annan relevant information.

### 10.4 Felsökning av sonar

Problem med ekolodet samt möjliga orsaker och lösningar beskrivs här.

| Möjliga orsaker                 | Möjliga lösningar                                                                                                    |  |
|---------------------------------|----------------------------------------------------------------------------------------------------|--|
| Ingen givare ansluten.          | Anslut en givare och starta om displayen.                                                                                 |  |
| Fel givartyp vald under initial | Testa att välja en sonarkanal:                                                                                            |  |
| uppstartsguide.                 | 1. Tryck på knappen <b>Meny</b> .                                                                                         |  |
|                                 | <ol> <li>Använd uppåt-/nedåtknapparna för att markera en<br/>sonarkanal.</li> </ol>                                       |  |
|                                 | 3. Tryck på knappen <b>OK</b> .                                                                                           |  |
|                                 | Om meddelandet inte försvinner, och det finns en givare ansluten, kan det förekomma ett givaranslutningsfel.              |  |
| Skadade kontakter/kablar        | <ol> <li>Kontrollera att givarkontaktstiften på baksidan av<br/>displayen inte är böjda eller trasiga.</li> </ol>         |  |
|                                 | 2. Kontrollera att givarens kabelkontakt är rättvänd och sitter ordentligt fast i displayuttaget.                         |  |
|                                 | 3. Kontrollera skicket på givarens kablar och kontakter med avseende på tecken på skador och korrosion. Byt ut vid behov. |  |

### Meddelandet "No transducer connected" (Ingen givare ansluten) visas

#### Rullningsbilden visas inte eller visas oregelbundet

| Möjliga orsaker                       | Möjliga lösningar                                                                                                    |
|---------------------------------------|----------------------------------------------------------------------------------------------------|
| Skadade kontakter/kablar              | <ol> <li>Kontrollera att givarkontaktstiften på baksidan av<br/>displayen inte är böjda eller trasiga.</li> </ol>                                  |
|                                       | <ol> <li>Kontrollera att givarens kabelkontakt är rättvänd och sitter<br/>ordentligt fast i displayuttaget.</li> </ol>                             |
|                                       | <ol> <li>Kontrollera skicket på givarens kablar och kontakter med<br/>avseende på tecken på skador och korrosion. Byt ut vid<br/>behov.</li> </ol> |
| Givaren är skadad eller fungerar inte | Kontrollera givarens skick, att den inte är skadad, att den inte<br>är smutsig/beväxt, ren och byt ut vid behov.                                   |
| Inkompatibel givare ansluten.         | Kontrollera att ansluten givare är kompatibel med systemet.                                                                                        |

### Inget djupvärde/förlorat bottenlås

| Möjliga orsaker                       | Möjliga lösningar                                                                                                    |
|---------------------------------------|----------------------------------------------------------------------------------------------------|
| Givarplacering                        | Kontrollera att givaren installerats i enlighet med anvisningarna som medföljer givaren.                                                   |
| Givarvinkel                           | Om givarvinkeln är för stor kanske strålfältet missar bottnen.<br>Justera givarvinkeln och kontrollera igen.                               |
| Uppstött givare                       | Om givaren har en uppstötningsmekanism kontrollerar du att<br>givaren inte har förskjutits uppåt på grund av att den slagit<br>emot något. |
| Givaren är skadad eller fungerar inte | Kontrollera givarens skick, att den inte är skadad, att den inte<br>är smutsig/beväxt, ren och byt ut vid behov.                           |

| Möjliga orsaker                  | Möjliga lösningar                                                                                                    |  |
|----------------------------------|----------------------------------------------------------------------------------------------------|--|
| Skadade kontakter/kablar         | <ol> <li>Kontrollera att givarkontaktstiften på baksidan av<br/>displayen inte är böjda eller trasiga.</li> </ol>                                                                           |  |
|                                  | 2. Kontrollera att givarens kabelkontakt är rättvänd och sitter ordentligt fast i displayuttaget.                                                                                           |  |
|                                  | <ol> <li>Kontrollera skicket på givarens kablar och kontakter med<br/>avseende på tecken på skador och korrosion. Byt ut vid<br/>behov.</li> </ol>                                          |  |
| Båtens fart är för hög           | Sänk båtens fart och kontrollera igen.                                                                                                    |  |
| Bottnen för grund eller för djup | Bottendjupet kan ligga utanför givardjupsområdet. Flytta<br>båten till grundare eller djupare vatten och kontrollera igen.<br>Minsta och största djup givare står i givarens tekniska data. |  |

### Dålig/problematisk bild

| Möjliga orsaker                                                                    | Möjliga lösningar                                                                                                    |  |
|------------------------------------------------------------------------------------|----------------------------------------------------------------------------------------------------|--|
| Båt stillaliggande                                                                 | Fiskbågar visas inte om båten är stillaliggande, fisk kommer<br>då att visas på skärmen som raka linjer.                                                                                     |  |
| Markörläget är aktivt                                                              | Rullningsskärmen pausas i markörläget, tryck på knappen<br><b>Back</b> (Bakåt) för att återuppta rullningen.                                                                                 |  |
| Känslighetsinställningar kan vara<br>olämpliga för de aktuella villkoren.          | Kontrollera och justera känslighetsinställningarna eller gör<br>en sonaråterställning.                                                                                                    |  |
| Skadade kontakter/kablar                                                           | <ol> <li>Kontrollera att givarkontaktstiften på baksidan av<br/>displayen inte är böjda eller trasiga.</li> </ol>                                                                            |  |
|                                                                                    | <ol> <li>Kontrollera att givarens kabelkontakt är rättvänd och sitter<br/>ordentligt fast i displayuttaget.</li> </ol>                                                                       |  |
|                                                                                    | <ol> <li>Kontrollera skicket på givarens kablar och kontakter med<br/>avseende på tecken på skador och korrosion. Byt ut vid<br/>behov.</li> </ol>                                           |  |
| Givarplacering                                                                     | <ul> <li>Kontrollera att givaren installerats i enlighet med<br/>anvisningarna som medföljer givaren.</li> </ul>                                                                             |  |
|                                                                                    | <ul> <li>Om en akterspegelgivare är för högt placerad på<br/>akterspegeln kan den lyfta ur vattnet. Kontrollera att<br/>givarens framsida är helt nedsänkt vid planing och girar.</li> </ul> |  |
| Uppstött givare                                                                    | Om givaren har en uppstötningsmekanism kontrollerar du att<br>givaren inte har förskjutits uppåt på grund av att den slagit<br>emot något.                                                   |  |
| Givaren är skadad eller fungerar<br>inte                                           | Kontrollera givarens skick, att den inte är skadad, att den inte<br>är smutsig/beväxt, ren och byt ut vid behov.                                                                             |  |
| Turbulens runt givaren, vid höga<br>hastigheter, kan påverka givarens<br>prestanda | Sänk båtens fart och kontrollera igen.                                                                                                    |  |
| Störning från annan givare                                                         | 1. Stäng av givaren som orsakar störningen.                                                                                                    |  |
|                                                                                    | 2. Placera om givarna så att de kommer längre från varandra.                                                                                                    |  |

### 10.5 WiFi-felsökning

Innan du felsöker problem med Wi-Fi-anslutningen kontrollerar du att du följt kraven för Wi-Fi-placering i lämpliga installationsanvisningar och gör en omstart av apparaterna som du har problem med.

#### Hittar inget routernätverk

| Möjlig orsak                                  | Möjliga lösningar                                                                                                    |
|-----------------------------------------------|----------------------------------------------------------------------------------------------------|
| Router utanför område eller blockerad signal. | <ul> <li>Se till att routern sänder i displayens område.<br/>Om det behövs kan du flytta routern och<br/>displayen närmare varandra och sedan stänga<br/>av displayens Wi-Fi för att sedan slå på den<br/>igen.</li> </ul> |
|                                               | <ul> <li>Om det är möjligt ska du ta bort eventuella<br/>hinder och slå av displayens Wi-Fi för att<br/>sedan slå på den igen.</li> </ul>                                                                                  |
| Displayens Wi-Fi inaktiverad.                 | Kontrollera att Wi-Fi är aktiverat på displayen.                                                                                                    |
| Routerproblem.                                | Om det är möjligt ska du starta om routern och<br>sedan slå av displayens Wi-Fi för att sedan slå<br>på den igen.                                                                                                    |
| Apparaten sänder inte.                        | <ol> <li>Om så är möjligt ska du aktivera sändning i<br/>routerns inställningar.</li> </ol>                                                                                                    |
|                                               | <ol> <li>Du kanske fortfarande kan ansluta till<br/>routern när den inte sänder, genom att<br/>manuellt mata in routerns nätverksnamn<br/>och lösenord på displayens sida för trådlösa<br/>inställningar.</li> </ol>       |
| Routerns Wi-Fi-nätverk är inkompatibelt       | Displayens Wi-Fi kan endast ansluta till 2,4<br>GHz-nätverk.                                                                                                    |

### Det går inte att ansluta till nätverket

| Möjlig orsak                                                                                                    | Möjliga lösningar                                                                                                    |
|----------------------------------------------------------------------------------------------------|----------------------------------------------------------------------------------------------------|
| Försöker ansluta till fel Wi-Fi-nätverk.                                                                                                    | Kontrollera att du försöker ansluta till rätt<br>Wi-Fi-nätverk. Wi-Fi-nätverkets namn står i<br>routerns inställningar.                                                                                                    |
| Felaktiga nätverksreferenser.                                                                                                    | Kontrollera att du använder rätt lösenord.<br>Wi-Fi-nätverkets lösenord står i routerns<br>inställningar.                                                                                                    |
| Skott, däck och andra fasta strukturer<br>kan försämra och till och med blockera<br>Wi-Fi-signalen. Beroende på material och<br>tjocklek är det inte alltid möjligt för Wi-Fi-signaler<br>att passera genom vissa strukturer. | <ol> <li>Försök att placera om displayen och, om<br/>så är möjligt, routern så att strukturen<br/>försvinner mellan apparaterna.</li> </ol>                                                                                                    |
| Störning, som orsakas av andra enheter<br>med Wi-Fi eller äldre enheter med Bluetooth<br>(Bluetooth och Wi-Fi fungerar båda i<br>2,4 GHz-frekvensområdet. Vissa äldre<br>Bluetooth-apparater kan störa Wi-Fi-signaler.)       | <ol> <li>Om så är möjligt ska du ändra Wi-Fi-kanal<br/>som routern använder och sedan försöka<br/>ansluta igen. Det går att använda<br/>kostnadsfria analysappar för Wi-Fi på en<br/>smart enhet för att hjälpa dig att hitta en<br/>bättre kanal (kanal med mindre trafik).</li> </ol> |
|                                                                                                    | <ol> <li>Stäng tillfälligt av varje trådlös enhet i<br/>turordning tills du har hittat den enhet som<br/>orsakar störningen.</li> </ol>                                                                                                    |

| Möjlig orsak                                                                                                    | Möjliga lösningar                                                                                                    |
|----------------------------------------------------------------------------------------------------|----------------------------------------------------------------------------------------------------|
| Störningar som orsakar av andra enheter som<br>använder 2,4 GHz-frekvensen. Se följande lista<br>över vissa vanliga enheter som använder 2,4<br>GHz-frekvensen: | Stäng temporärt av en apparat i taget tills du<br>hittat vilken apparat som orsakar störningen.<br>Ta sedan bort eller placera om den störande<br>apparaten. |
| Mikrovågsugnar                                                                                                    |                                                                                                    |
| • Lysrör                                                                                                    |                                                                                                    |
| <ul> <li>Trådlösa telefoner/babyövervakare</li> </ul>                                                                                                    |                                                                                                    |
| Rörelsesensorer                                                                                                    |                                                                                                    |
| Störning, orsakad av elektriska eller elektroniska<br>apparater och tillhörande kabel, kan generera ett<br>elektromagnetiskt fält som stör Wi-Fi-signalen.      | Stäng temporärt av en artikel i taget tills du<br>hittat vilken apparat som orsakar störningen.<br>Ta sedan bort eller placera om den störande<br>apparaten. |

### Anslutningen är extremt långsam eller avbryts

| Möjlig orsak                                                                                                    | Möjliga lösningar                                                                                                    |
|----------------------------------------------------------------------------------------------------|----------------------------------------------------------------------------------------------------|
| Wi-Fi-prestandan försämras med avståndet<br>så att produkter längre bort får mindre<br>nätverksbandbredd. Apparater, som installerats<br>nära maxområdet för Wi-Fi får långsammare<br>anslutningshastighet, signalavbrott eller går inte<br>alls att ansluta. | Flytta displayen närmare routern.                                                                                                    |
| Störning, som orsakas av andra enheter<br>med Wi-Fi eller äldre enheter med Bluetooth<br>(Bluetooth och Wi-Fi fungerar båda i<br>2,4 GHz-frekvensområdet. Vissa äldre<br>Bluetooth-apparater kan störa Wi-Fi-signaler.)                                       | <ol> <li>Om så är möjligt ska du ändra Wi-Fi-kanal<br/>som routern använder och sedan försöka<br/>ansluta igen. Det går att använda<br/>kostnadsfria analysappar för Wi-Fi på en<br/>smart enhet för att hjälpa dig att hitta en<br/>bättre kanal (kanal med mindre trafik)</li> </ol>  |
|                                                                                                    | <ol> <li>Stäng temporärt av en artikel i taget tills du<br/>hittat vilken apparat som orsakar störningen.<br/>Ta sedan bort eller placera om den störande<br/>apparaten.</li> </ol>                                                                                                    |
| Störning från enheter på andra båtar. När andra<br>båtar finns i omedelbar närhet, vid exempelvis<br>förtöjning i en marina, kan det finnas många<br>andra Wi-Fi-signaler på samma gång.                                                                      | <ol> <li>Om så är möjligt ska du ändra Wi-Fi-kanal<br/>som routern använder och sedan försöka<br/>ansluta igen. Det går att använda<br/>kostnadsfria analysappar för Wi-Fi på en<br/>smart enhet för att hjälpa dig att hitta en<br/>bättre kanal (kanal med mindre trafik).</li> </ol> |
|                                                                                                    | <ol> <li>Flytta, om möjligt, båten till en plats med<br/>mindre Wi-Fi-trafik.</li> </ol>                                                                                                    |

### Nätverksanslutning etablerad men inga data

| Möjlig orsak                           | Möjliga lösningar                                                              |
|----------------------------------------|--------------------------------------------------------------------------------|
| Routern har ingen internetuppkoppling. | Se till att displayen är ansluten till ett nätverk med en internetuppkoppling. |

### Kapitel 11: Teknisk support

### Innehåll

- 11.1 Raymarines support och service för apparaterna på sidan 128
- 11.2 Övningsmaterial på sidan 131

### 11.1 Raymarines support och service för apparaterna

Raymarine har en omfattande support-, garanti- och reparationsservice för apparaterna.. Det går att hitta dessa tjänster på Raymarines hemsida, telefon och e-post.

#### Produktinformation

Om du behöver begära service eller support ska du ha följande information till hands:

- Produktens namn.
- Produktidentitet.
- Serienummer.
- Programversion.
- Systemdiagram.

Du kommer åt denna produktinformation med hjälp av diagnossidorna på den anslutna multifunktionsdisplayen.

#### Service och garanti

Raymarine har särskilt avsedda avdelningar för garanti, service och reparationer.

Glöm inte att gå in på Raymarines hemsida för att registrera apparaten för utökad garanti: http://www.raymarine.co.uk/display/?id=788.

| Region                                                        | Kontakt                            |
|---------------------------------------------------------------|------------------------------------|
| Storbritannien (UK), EMEA och<br>Asiatiska Stilla havsområdet | E-post: emea.service@raymarine.com |
|                                                               | • Tel: +44 (0)1329 246 932         |
| USA                                                           | E-post: rm-usrepair@flir.com       |
|                                                               | • Tel: +1 (603) 324 7900           |

#### Webbsupport

Gå in på sektionen "Support" på Raymarines hemsida:

- Handböcker och dokument http://www.raymarine.com/manuals
- Teknisk support forum http://forum.raymarine.com
- Programuppdateringarttp://www.raymarine.com/software

#### Global support

| Region                                         | Kontakt                                                                  |
|------------------------------------------------|--------------------------------------------------------------------------|
| Storbritannien (UK), EMEA och                  | <ul> <li>E-post: support.uk@raymarine.com</li> </ul>                     |
| Asiatiska Stilla havsområdet                   | • Tel: +44 (0)1329 246 777                                               |
| Amerikas förenta stater (USA)                  | E-post: support@raymarine.com                                            |
|                                                | <ul> <li>Tel: +1 (603) 324 7900 (avgiftsfritt: +800 539 5539)</li> </ul> |
| Australien och Nya Zeeland                     | E-post: aus.support@raymarine.com                                        |
| (Raymarines dotterbolag)                       | • Tel: +61 2 8977 0300                                                   |
| Frankrike                                      | E-post: support.fr@raymarine.com                                         |
| (Raymarines dotterbolag)                       | • Tel: +33 (0)1 46 49 72 30                                              |
| Tyskland                                       | E-post: support.de@raymarine.com                                         |
| (Raymarines dotterbolag)                       | • Tel: +49 (0)40 237 808 0                                               |
| Italien                                        | E-post: support.it@raymarine.com                                         |
| (Raymarines dotterbolag)                       | • Tel: +39 02 9945 1001                                                  |
| Spanien                                        | E-post: sat@azimut.es                                                    |
| (Auktoriserad återförsäljare för<br>Raymarine) | • Tel: +34 96 2965 102                                                   |
| Nederländerna                                  | E-post: support.nl@raymarine.com                                         |
| (Raymarines dotterbolag)                       | • Tel: +31 (0)26 3614 905                                                |

| Region                                         | Kontakt                                              |
|------------------------------------------------|------------------------------------------------------|
| Sverige                                        | E-post: support.se@raymarine.com                     |
| (Raymarines dotterbolag)                       | • Tel: +46 (0)317 633 670                            |
| Finland                                        | E-post: support.fi@raymarine.com                     |
| (Raymarines dotterbolag)                       | • Tel: +358 (0)207 619 937                           |
| Norge<br>(Raymarines dotterbolag)              | E-post: support.no@raymarine.com                     |
|                                                | • Tel: +47 692 64 600                                |
| Danmark                                        | <ul> <li>E-post: support.dk@raymarine.com</li> </ul> |
| (Raymarines dotterbolag)                       | • Tel: +45 437 164 64                                |
| Ryssland                                       | E-post: info@mikstmarine.ru                          |
| (Auktoriserad återförsäljare för<br>Raymarine) | • Tel: +7 495 788 0508                               |

### Visa maskinvaru- och programvaruinformation (LightHouse<sup>™</sup> Sport)

Fliken **Getting started** (Komma igång) i menyn **Settings** (Inställningar) på startskärmen innehåller maskinvaru- och programvaruinformation om din display.

|                                   |                                 |                           | Settings                     |                                  |                                                                |
|-----------------------------------|---------------------------------|---------------------------|------------------------------|----------------------------------|----------------------------------------------------------------|
| Getting started                   | Boat details                    | Units                     | This displa                  | ay Alarms                        | Import/export                                                  |
|                                   |                                 | Element 9                 | HV (E70534                   | 4 1280023)                       |                                                                |
| Software version                  | on: 3.8.38                      | Update s                  | oftware                      |                                  |                                                                |
| Language:                         |                                 | Englis                    | h (US)                       |                                  |                                                                |
| Retail/demo m                     | ode:                            | O                         |                              |                                  |                                                                |
| Demo t                            | type:                           | Fishing                   | (inland)                     |                                  |                                                                |
| Demo r                            | movie:                          | Q                         |                              |                                  |                                                                |
| TERMS OF USE                      |                                 |                           |                              |                                  |                                                                |
| This product is to use official c | intended to be<br>overnment cha | used only<br>arts, notice | as an aid to<br>as to marine | o navigation.<br>ers, caution, s | it is the captain's responsibility<br>ound judgment and proper |

1. Välj ikonen Settings (Inställningar) på startskärmen.

### Visa produktinformation

Du kan visa detaljerad produktinformation, för felsökningsändamål, genom att följa stegen nedan.

|                             | Product information                         |           |
|-----------------------------|---------------------------------------------|-----------|
| Element 9 HV E70534 1280023 |                                             | Save data |
| Application version:        | 3.8                                         | oure duid |
| CAN address:                | 00                                          |           |
| CMAP base map version:      | 1.0-00006                                   |           |
| CMAP library version:       | CI-2.0.0R SDK-15.0.0R (04/09/2017)          |           |
| CPU revision:               | Unknown                                     |           |
| Crash logs:                 | 0                                           |           |
| Hardware revision:          | 6                                           |           |
| Kernel version:             | 3.18.31-perf (Wed Jan 23 03:46:05 GMT 2019) |           |
| Navionics base map version  | : 1.0-00006                                 |           |
| Navionics library version:  | NI_01.03.40.19_UV_2337_CI_03.05             |           |
| Platform version:           | 0.00.100                                    |           |
| Power micro version:        | 100                                         |           |
| Product bundle version:     | 3.8.46                                      |           |
| Product family:             | Element                                     |           |
| Product ID:                 | E70534                                      |           |
| Product name:               | Element 9 HV                                |           |
| Rx5 base map version:       | 1.0-00006                                   |           |
| Sonar Platform version:     | P7.1 A3.8                                   |           |

- 1. Välj ikonen Settings (Inställningar) från startskärmen.
- 2. Välj fliken This display (Denna display).
- 3. Välj Prod info (Produktinformation) från området TROUBLESHOOTING (FELSÖKNING).
- 4. Om det behövs kan du använda **uppåtknappen** och **nedåtknappen** för att bläddra igenom den tillgängliga informationen.

#### Spara diagnostikdata

Informationen som visas på sidan med produktinformation kan sparas på ett minneskort.

När sidan med produktinformation visas:

- 1. Använd högerknappen för att välja Save data (Spara data).
- 2. Ange ett filnamn för data med hjälp av tangentbordet på skärmen, eller spara standardfilnamnet.
- 3. Välj Spara.
- 4. Välj **Eject card** (Mata ut kort) för att ta bort minneskortet på ett säkert sätt, eller välj **OK** för att återgå till sidan med **produktinformation**.

## 11.2 Övningsmaterial

Raymarine har skapat ett antal övningsmaterial för att ge dig möjlighet att få ut mesta möjliga av apparaterna.

#### Videoguider

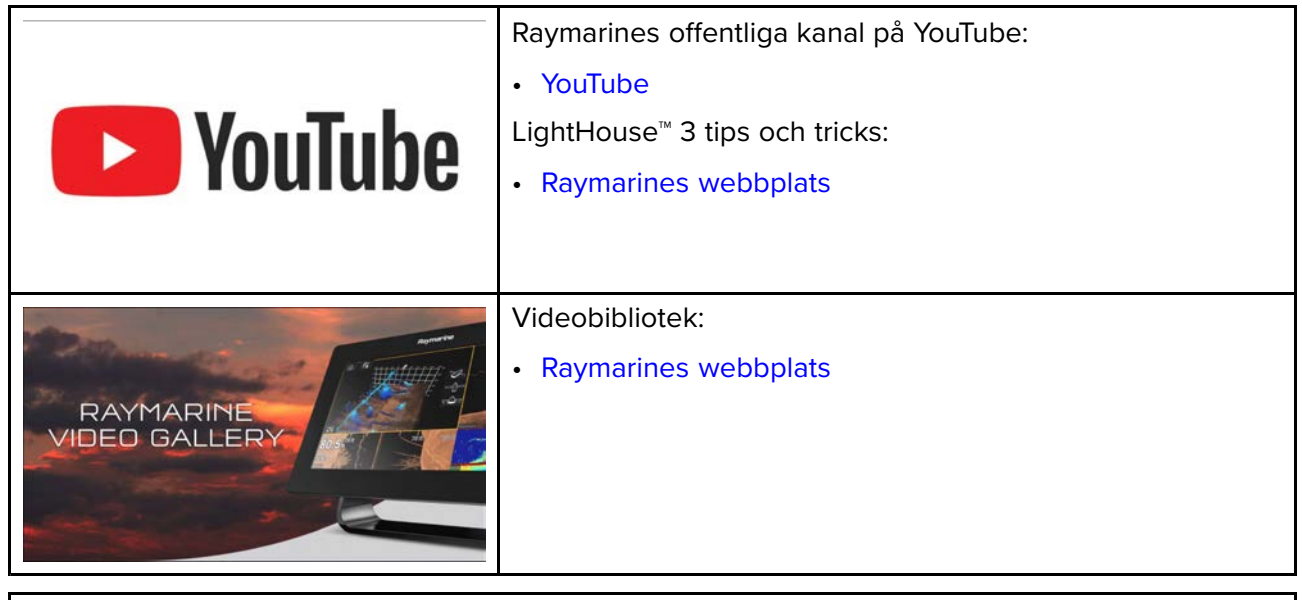

#### Anm:

- För att kunna titta på videos måste apparaten ha en internetanslutning.
- Vissa videos finns endast på engelska.

#### Övningskurser

Raymarine kör regelbundet ett antal djupgående övningskurser för att du ska kunna få ut det mesta av dina produkter. Mer information finns på övningssektionen på Raymarines hemsida:

http://www.raymarine.co.uk/view/?id=2372

#### Forum för teknisk support

Det går att använda forumet för teknisk support för att fråga om tekniska frågor om Raymarine-produkter eller ta reda på hur andra kunder använder sin Raymarine-utrustning. Denna bank uppdateras regelbundet av Raymarine-kunder och -personal:

http://forum.raymarine.com

### Bilaga A NMEA 2000 PGN:er

| PGN    | Beskrivning                                                           | Sända | Ta emot |
|--------|-----------------------------------------------------------------------|-------|---------|
| 59904  | ISO-begäran                                                           | •     | •       |
| 60160  | ISO-transportprotokoll, dataöverföring                                |       | •       |
| 60416  | ISO-transportprotokoll, anslutnings-<br>hantering – BAM-gruppfunktion | •     | •       |
| 60928  | ISO-adressanspråk                                                     | •     | •       |
| 65240  | ISO-kommenderad adress                                                |       | •       |
| 126208 | NMEA - Bekräftelse gruppfunktion                                      | •     |         |
| 126208 | NMEA - Kommando gruppfunktion                                         |       | •       |
| 126208 | NMEA - Begäran gruppfunktion                                          |       | •       |
| 126464 | PGN-listor                                                            | •     | •       |
| 126993 | Heartbeat                                                             | •     | •       |
| 126996 | Produktinformation                                                    | •     | •       |
| 126998 | Konfigurationsinformation                                             | •     |         |

Raymarine<sup>®</sup> tillhandahåller fältprogrammering av enhets- och systeminstanser inom PGN 60928 som kan styras med hjälp av PGN 126208, i enlighet med kraven i den senaste **NMEA 2000**-standarden.

## Index

## Α

| Användardata<br>Återställa | 07     |
|----------------------------|--------|
| Sakernetskopiera           | 3/     |
| Anvandargranssnitt         | 50     |
| Sprak                      |        |
| Användningsbegränsningar   |        |
| Appar                      |        |
| Fiskelod                   | 43     |
| Instrumentpanel            | 43     |
| Sjökort                    | 43     |
| Applikationer              | 43     |
| Appsidor                   |        |
| Anpassa                    | 45     |
| Byt namn                   | 45     |
| Nva                        |        |
| Radera                     | 45     |
| Snabhstart                 | 45     |
| Återställa                 |        |
| Puttor                     | 28 37  |
| Spår                       | 20, 37 |
| Waynainta                  | 20, 37 |
| Åte vetällningeläge        | 20, 37 |
| Aterstallningslage         |        |
| Avvikeise tran utlagd kurs | 82     |

## В

| Bakåtknappen                | 24 |
|-----------------------------|----|
| Båt                         |    |
| Dataposter                  |    |
| Båtikon                     | 72 |
| Båtinformation              |    |
| Batteri                     |    |
| Dataposter                  |    |
| Båtuppgifter                |    |
| Bekräfta val                |    |
| Boat position (Båtposition) |    |
| Bränsle                     |    |
| Dataposter                  |    |
| •                           |    |

## С

| COG line (KÖG-linje)                      | 76 |
|-------------------------------------------|----|
| COG reference period (KÖG-referensperiod) | 76 |
| Communityutgåvor                          | 89 |

## D

| Datakälla     |    |
|---------------|----|
| GNSS (GPS)    | 48 |
| Positionsdata | 48 |
| VHF           |    |
| Dataposter    |    |
| Båt           |    |
| Batteri       |    |
| Bränsle       |    |
| Display       |    |
| Djup          |    |
| GPS/GNSS      |    |
| Kurs          |    |
| Motorer       |    |
|               |    |

| Navigation<br>Omgivning<br>Sträcka |         |
|------------------------------------|---------|
| Datarutor                          | 1/, /2  |
| Rediaera                           |         |
| Visa                               |         |
| Depth offset (Djupförskjutning)    | 27, 101 |
| Destinationslinje                  | 72      |
| Destinationswaypoint               | 72      |
| Diagnostik                         | 129     |
| Display                            |         |
| Dataposter                         | 18, 112 |
| Knappar                            | 24      |
| Kontroller                         | 24      |
| Djup                               |         |
| Dataposter                         | 18, 112 |
| Djupkontur                         | 90      |
| Djupvattenfärg                     | 90      |
| Dokument                           | 12      |
| Dokumenttermer                     | 16      |
|                                    |         |

## Ε

| Enheter      | 54, 114 |
|--------------|---------|
| Exportera    |         |
| Användardata |         |
| Rutter       |         |
| Spår         |         |
| Waypoints    |         |

## F

| Fabriksinställning                | 119     |
|-----------------------------------|---------|
| Färgtema                          |         |
| Felsökning                        | 118     |
| GNSS (GPS)                        |         |
| Wi-Fi                             | 124     |
| Felsökning för strömförsörjning   | 119     |
| Fishfinder                        |         |
| Scroll speed                      | 104     |
| Fiskelod                          |         |
| A-scope                           | 104     |
| Alla i automatiskt läge           | 100     |
| Återställning av ekolod           | 106     |
| Datarutor                         | 107     |
| Djuplinjer                        | 103–104 |
| Ekolodsmeny                       | 106     |
| Eliminering av andra eko          | 106     |
| Eliminering av störningar         | 106     |
| Etiketter för fiskdjup            | 106     |
| Färggränsvärde                    | 103–105 |
| Färgpalett                        | 103–104 |
| Fish detection (Upptäckt av fisk) | 106     |
| Fiskikoner                        | 106     |
| Förstärkning                      | 100     |
| Givare                            | 105     |
| Givarens pingfrekvens             | 106     |
| Givarens temperatursensor         | 105     |
| Givarförskjutning                 | 105     |
| Givarmeny                         | 105     |
| Givarping                         | 106     |
| Givarriktning                     | 105     |
|                                   |         |

| Givartemperatur                 | 105      |
|---------------------------------|----------|
| Högsta temperatur               | 104–105  |
| Ingen givare                    | 96       |
| Inställningsmeny                | 102      |
| Intensitet                      | 100      |
| Känslighet för upptäckt av fisk | 106      |
| Känslighetsreglage              | 100      |
| Lägsta temperatur               | 104–105  |
| Manuellt temperaturområde       | 103, 105 |
| Nuvarande temperatur            | 104–105  |
| Områdeslinjes                   | 103      |
| Rullningshastighet              | 103      |
| Scroll speed                    | 105      |
| Sonarkanaler                    | 97       |
| Sonarvisningsmeny               | 102–104  |
| Temperaturgraf                  | 103–104  |
| Temperaturkalibrering givare    | 105      |
| TillbakarulIning                | 99       |
| Upptäckt av fisk                | 106      |
| Waypoint                        | 98       |
| Ytfilter                        | 100      |
| Fiskezon                        | 91       |
| Följ                            | 82       |
|                                 |          |

# G

| Garanti                       | 128     |
|-------------------------------|---------|
| Genvägsmeny                   | 29      |
| Öppna                         | 25      |
| Givare                        |         |
| byte babord/styrbord          | 27, 101 |
| Konfiguration                 | 27, 101 |
| Temperaturinställningar       | 27, 101 |
| Temperaturkalibrering         | 27, 101 |
| Givarförskjutning             | 90      |
| Givarinriktning               | 27, 101 |
| Givarkonfiguration            | 27, 101 |
| GPS/GNSS                      |         |
| Dataposter                    | 19, 113 |
| Fix                           |         |
| Inställningar                 | 48      |
| KÖG-/FÖG-filter               | 48      |
| Satellitstatus                |         |
| Guide för motoranslutning     | 54, 114 |
| Guiden för motoridentifiering | 27      |

## Η

| Hemknappen           | 24 |
|----------------------|----|
| Högupplöst batymetri |    |
| HV-100               |    |
| Kompatibla displayer | 12 |

| I                        |        |
|--------------------------|--------|
| Importera                |        |
| Användardata             |        |
| Rutter                   | 28, 37 |
| Spår                     | 28, 37 |
| Waypoints                | 28, 37 |
| Instrumentpanel          |        |
| Fliken Pages (Sidor)     | 113    |
| Gränser för motorvarvtal | 115    |
| Sidor                    | 111    |

| Visa/dölj sidor 111 |
|---------------------|
|---------------------|

## Κ

| Kartoqrafi          |         |
|---------------------|---------|
| Val                 | 74      |
| KÖG-linje           | 72      |
| Kompassförskjutning |         |
| Kontaktinformation  | 128     |
| Kör till waypoint   | 81      |
| Kurs                |         |
| Dataposter          | 19, 113 |

## L

| Larm                      | 51  |
|---------------------------|-----|
| Bekräftelse               | 51  |
| Fara                      | 51  |
| Varning                   | 51  |
| LightHouse <sup>™</sup> 3 |     |
| Tips och tricks           | 131 |
| LightHouse Sport          |     |
| Kompatibla displayer      | 12  |
| Ljusstyrka                | 29  |

### Μ

| Markörläge         |         |
|--------------------|---------|
| Aktivera           | 24      |
| Positionering      | 24      |
| Mata ut SD-kort    | 29      |
| Meddelanden        | 51      |
| Meny               |         |
| Öppna              | 24      |
| Stänga             | 24      |
| Menyer             |         |
| Inställningar      | 16      |
| Typer              | 20      |
| Menyknappen        | 24      |
| MicroSD            |         |
| -adapter           |         |
| Borttagning        | 32      |
| sätta in i display | 32      |
| Minneskort         |         |
| Kompatibilitet     | 31      |
| Minska område      | 24      |
| Minus              |         |
| -knappen           | 24      |
| Motorer            |         |
| Dataposter         | 19, 112 |

## Ν

| N2K PGN:er | 133     |
|------------|---------|
| Navigation |         |
| Dataposter | 19, 113 |

## 0

| OK         |    |
|------------|----|
| -knappen   | 24 |
| Öka område | 24 |
| Omgivning  |    |

| Dataposter    | 19, | 113 |
|---------------|-----|-----|
| Övningskurser |     | 131 |

### Ρ

| PGN-stör                 | 133   |
|--------------------------|-------|
| Plus                     |       |
| -knappen                 | 24    |
| Produktinformation       | 129   |
| Produktsupport           | 128   |
| Programuppdateringar     | 34–35 |
| Programvaruuppdateringar | 33    |
| Programvaruversion       | 12    |

## R

| RealBathy               | 86, 90 |
|-------------------------|--------|
| Densitet                |        |
| Höjdkorrigering         |        |
| RealBathy               | 86     |
| Sjökort                 | 86     |
| Synlighet               |        |
| Vattenlinje till givare |        |
| Rikta in efter GPS      |        |
| Rutt                    | 64.72  |
| Exportera               |        |
| Föli                    |        |
| Föli härifrån           |        |
| Fölia                   |        |
| Hantering               |        |
| Importera               | 64     |
| Kapacitet               | 64     |
| Lägg till wavpoint      |        |
|                         |        |
| Lista                   | 66.69  |
| Menv                    | 66 69  |
| Motsatt riktning        | 67     |
| Plan                    | 66     |
| Skapa                   | 64     |
| Ta bort waypoint        | 67     |
| Ruttalternativ          |        |
|                         |        |

## S

| Säkerhetsbredd, minsta<br>Säkerhetsdjup, minsta<br>Säkerhetshöjd, minsta | 54, 114<br>54, 114<br>54, 114 |
|--------------------------------------------------------------------------|-------------------------------|
| Säkerhetskopiera                                                         |                               |
| Användardata                                                             | 37                            |
| Rutter                                                                   | 37                            |
| Spår                                                                     | 37                            |
| Waypoints                                                                | 37                            |
| Servicecenter                                                            | 128                           |
| Sjökort                                                                  | 90                            |
| 2D-skuggning                                                             | 91                            |
| Auto range motion (Rörelse med automatisk                                | (                             |
| förstoring/minskning)                                                    | 75                            |
| Båtikon                                                                  |                               |
| Båtnosition                                                              | 75 88                         |
| Delvis förskiutning                                                      | 75                            |
| Detalierat läge                                                          | 70                            |
| Enkelt läge                                                              | 74                            |
| Fiskeläne                                                                |                               |
| Elvafoto                                                                 |                               |
| пууюю                                                                    |                               |

| Flygfototäckning                                                                                                    | ~~~                  |
|----------------------------------------------------------------------------------------------------|----------------------|
| Fulletändia förskiutning                                                                                                    | 89                   |
|                                                                                                    |                      |
| Fullstanuly forskjutiling                                                                                                    |                      |
| Grunt område                                                                                                    |                      |
|                                                                                                    |                      |
| Hitta narmaste                                                                                                    | 84                   |
| lkontyp                                                                                                    | 88                   |
|                                                                                                    |                      |
| Intervall for tidvattensanimation                                                                                                    | 88                   |
| Konfiguration                                                                                                    | 88                   |
|                                                                                                    |                      |
| Konturer                                                                                                    |                      |
| Kör till                                                                                                    | 81                   |
|                                                                                                    |                      |
| Körläge                                                                                                    | 75, 89               |
| Kurs uppåt                                                                                                    | 75                   |
| Kuis uppal                                                                                                    |                      |
| Mittposition                                                                                                    | 75                   |
| Navigoringsaymbolor                                                                                                    | 00                   |
|                                                                                                    |                      |
| Norr uppåt                                                                                                    | 75                   |
| Obioletmorkör                                                                                                    | 76                   |
| Objektillarkoi                                                                                                    |                      |
| RealBathy                                                                                                    | 86                   |
|                                                                                                    |                      |
| Registrera djupdata                                                                                                    |                      |
| Relativ motion (Relativ rörelse)                                                                                                    | 75                   |
|                                                                                                    | 75 00                |
| Riktning                                                                                                    | /5, 88               |
| Rörelseläge                                                                                                    | 75 88                |
|                                                                                                    | / 0, 00              |
| Snabbmeny                                                                                                    | /3                   |
| Sök oftar abjakt                                                                                                    | Q/I                  |
| Sok eiter objekt                                                                                                    |                      |
| Stäv upp                                                                                                    | 75                   |
| Ctučno svof                                                                                                    | 70                   |
| Strongrai                                                                                                    |                      |
| Strömarafik                                                                                                    |                      |
|                                                                                                    | 70                   |
| Strommatningsstation                                                                                                    | /8                   |
| Tidvatten                                                                                                    | 89                   |
| T'should be same f                                                                                                    |                      |
| l lavattengraf                                                                                                    |                      |
| Tidvattenstanel                                                                                                    | 77                   |
|                                                                                                    |                      |
| l idvattenstation                                                                                                    |                      |
| True motion (Sann rörelse)                                                                                                    | 75                   |
|                                                                                                    |                      |
| Sjökort,                                                                                                    |                      |
| lägen                                                                                                    | 74                   |
|                                                                                                    |                      |
| Sjökortsapp                                                                                                    |                      |
| Områda                                                                                                    | 72                   |
| Öllilane                                                                                                    | /3                   |
| Översikt                                                                                                    | 72                   |
| Demonstration                                                                                                    | 70                   |
|                                                                                                    |                      |
| Panorering                                                                                                    | /3                   |
| Panorering<br>Placera waypoint                                                                                                    |                      |
| Panorening<br>Placera waypoint<br>Bärslaslägs                                                                                                    |                      |
| Panorering<br>Placera waypoint<br>Rörelseläge                                                                                                    |                      |
| Panorering<br>Placera waypoint<br>Rörelseläge<br>Snabbmeny                                                                                                    |                      |
| Panorering<br>Placera waypoint<br>Rörelseläge<br>Snabbmeny                                                                                                    | 73<br>73<br>73<br>73 |
| Panorering<br>Placera waypoint<br>Rörelseläge<br>Snabbmeny<br>Sjökortsappen                                                                                                    |                      |
| Panorering<br>Placera waypoint<br>Rörelseläge<br>Snabbmeny<br>Sjökortsappen<br>Markörläge                                                                                                    |                      |
| Panorering<br>Placera waypoint<br>Rörelseläge<br>Snabbmeny<br>Sjökortsappen<br>Markörläge                                                                                                    |                      |
| Panorering<br>Placera waypoint<br>Rörelseläge<br>Snabbmeny<br>Sjökortsappen<br>Markörläge<br>Rörelseläge                                                                                                    |                      |
| Panorering<br>Placera waypoint<br>Rörelseläge<br>Snabbmeny<br>Sjökortsappen<br>Markörläge<br>Rörelseläge                                                                                                    |                      |
| Panorering<br>Placera waypoint<br>Rörelseläge<br>Snabbmeny<br>Sjökortsappen<br>Markörläge<br>Rörelseläge                                                                                                    |                      |
| Panorering<br>Placera waypoint<br>Rörelseläge<br>Snabbmeny<br>Sjökortsappen<br>Markörläge<br>Rörelseläge<br>Snabbmeny<br>Sjökortsområde                                                                                                    |                      |
| Panorering<br>Placera waypoint<br>Rörelseläge<br>Snabbmeny<br>Sjökortsappen<br>Markörläge<br>Rörelseläge<br>Snabbmeny<br>Sjökortsområde                                                                                                    |                      |
| Panorering<br>Placera waypoint<br>Rörelseläge<br>Snabbmeny<br>Sjökortsappen<br>Markörläge<br>Rörelseläge<br>Snabbmeny<br>Sjökortsområde                                                                                                    |                      |
| Panorering<br>Placera waypoint<br>Rörelseläge<br>Snabbmeny<br>Sjökortsappen<br>Markörläge<br>Rörelseläge<br>Snabbmeny<br>Sjökortsområde<br>Sjökortsuppgifter<br>Skapa                                                                                                    |                      |
| Panorering<br>Placera waypoint<br>Rörelseläge<br>Snabbmeny<br>Sjökortsappen<br>Markörläge<br>Rörelseläge<br>Snabbmeny<br>Sjökortsområde<br>Sjökortsuppgifter<br>Skapa                                                                                                    |                      |
| Panorering<br>Placera waypoint<br>Rörelseläge<br>Snabbmeny<br>Sjökortsappen<br>Markörläge<br>Rörelseläge<br>Snabbmeny<br>Sjökortsområde<br>Sjökortsuppgifter<br>Skapa<br>Skärmdump                                                                                                    |                      |
| Panorering<br>Placera waypoint<br>Rörelseläge<br>Snabbmeny<br>Sjökortsappen<br>Markörläge<br>Rörelseläge<br>Snabbmeny<br>Sjökortsområde<br>Sjökortsuppgifter<br>Skapa<br>Skärmdump<br>Snabbstart                                                                                                    |                      |
| Panorering<br>Placera waypoint<br>Rörelseläge<br>Snabbmeny<br>Sjökortsappen<br>Markörläge<br>Rörelseläge<br>Snabbmeny<br>Sjökortsområde<br>Sjökortsuppgifter<br>Skapa<br>Skärmdump<br>Snabbstart                                                                                                    |                      |
| Panorering<br>Placera waypoint<br>Rörelseläge<br>Snabbmeny<br>Sjökortsappen<br>Markörläge<br>Rörelseläge<br>Snabbmeny<br>Sjökortsområde<br>Sjökortsuppgifter<br>Skapa<br>Skärmdump<br>Snabbstart<br>Knappar                                                                                                    |                      |
| Panorering<br>Placera waypoint<br>Rörelseläge<br>Snabbmeny<br>Sjökortsappen<br>Markörläge<br>Rörelseläge<br>Snabbmeny<br>Sjökortsområde<br>Sjökortsuppgifter<br>Skapa<br>Skärmdump<br>Snabbstart<br>Knappar<br>Knapptilldelning                                                                                                    |                      |
| Panorering<br>Placera waypoint<br>Rörelseläge<br>Snabbmeny<br>Sjökortsappen<br>Markörläge<br>Rörelseläge<br>Snabbmeny<br>Sjökortsområde<br>Sjökortsuppgifter<br>Skapa<br>Skärmdump<br>Snabbstart<br>Knappar<br>Knapptilldelning                                                                                                    |                      |
| Panorering<br>Placera waypoint<br>Rörelseläge<br>Snabbmeny<br>Sjökortsappen<br>Markörläge<br>Rörelseläge<br>Snabbmeny<br>Sjökortsområde<br>Sjökortsområde<br>Sjökortsuppgifter<br>Skapa<br>Skärmdump<br>Snabbstart<br>Knappar<br>Knapptilldelning<br>Snabbstartsknappar                                                                                                    |                      |
| Panorering<br>Placera waypoint<br>Rörelseläge<br>Snabbmeny<br>Sjökortsappen<br>Markörläge<br>Rörelseläge<br>Snabbmeny<br>Sjökortsområde<br>Sjökortsuppgifter<br>Skapa<br>Skärmdump<br>Snabbstart<br>Knappar<br>Knapptilldelning<br>Snabbstartsknappar                                                                                                    |                      |
| Panorering<br>Placera waypoint<br>Rörelseläge<br>Snabbmeny<br>Sjökortsappen<br>Markörläge<br>Rörelseläge<br>Snabbmeny<br>Sjökortsområde<br>Sjökortsuppgifter<br>Skapa<br>Skärmdump<br>Snabbstart<br>Knappar<br>Knapptilldelning<br>Snabbstartsknappar                                                                                                    |                      |
| Panorering<br>Placera waypoint<br>Rörelseläge<br>Snabbmeny.<br>Sjökortsappen<br>Markörläge<br>Snabbmeny.<br>Sjökortsområde<br>Sjökortsuppgifter<br>Skapa<br>Skärmdump<br>Snabbstart<br>Knappar<br>Knapptilldelning<br>Snabbstartsknappar<br>Sonar<br>Historik.                                                                                                    |                      |
| Panorering<br>Placera waypoint<br>Rörelseläge<br>Snabbmeny<br>Sjökortsappen<br>Markörläge<br>Rörelseläge<br>Snabbmeny<br>Sjökortsområde<br>Sjökortsuppgifter<br>Skapa<br>Skärmdump<br>Snabbstart<br>Knappar<br>Knapptilldelning<br>Snabbstartsknappar<br>Sonar<br>Historik<br>ping                                                                                                    |                      |
| Panorering<br>Placera waypoint<br>Rörelseläge<br>Snabbmeny<br>Sjökortsappen<br>Markörläge<br>Rörelseläge<br>Snabbmeny<br>Sjökortsområde<br>Sjökortsuppgifter<br>Skapa<br>Skärmdump<br>Snabbstart<br>Knappar<br>Knapptilldelning<br>Snabbstartsknappar<br>Snabbstartsknappar                                                                                                    |                      |
| Panorering<br>Placera waypoint<br>Rörelseläge<br>Snabbmeny<br>Sjökortsappen<br>Markörläge<br>Rörelseläge<br>Snabbmeny<br>Sjökortsområde<br>Sjökortsuppgifter<br>Skapa<br>Skärmdump<br>Snabbstart<br>Knappar<br>Knapptilldelning<br>Snabbstartsknappar<br>Snabbstartsknappar<br>Sonar<br>Historik                                                                                                    |                      |
| Panorering<br>Placera waypoint<br>Rörelseläge<br>Snabbmeny<br>Sjökortsappen<br>Markörläge<br>Snabbmeny<br>Sjökortsområde<br>Sjökortsområde<br>Sjökortsuppgifter<br>Skapa<br>Skärmdump<br>Snabbstart<br>Knappar<br>Knapptilldelning<br>Snabbstartsknappar<br>Sonar<br>Historik<br>ping<br>SonarChart Live                                                                                                    |                      |
| Panorering<br>Placera waypoint<br>Rörelseläge<br>Snabbmeny<br>Sjökortsappen<br>Markörläge<br>Rörelseläge<br>Snabbmeny<br>Sjökortsområde<br>Sjökortsuppgifter<br>Skapa<br>Skärmdump<br>Snabbstart<br>Knappar<br>Knapptilldelning<br>Snabbstartsknappar<br>Sonar<br>Historik<br>ping<br>SonarChart Live                                                                                                    |                      |
| Panorering<br>Placera waypoint<br>Rörelseläge<br>Snabbmeny<br>Sjökortsappen<br>Markörläge<br>Rörelseläge<br>Snabbmeny<br>Sjökortsområde<br>Sjökortsuppgifter<br>Skapa<br>Skärmdump<br>Snabbstart<br>Knappar<br>Knapptilldelning<br>Snabbstartsknappar<br>Snabbstartsknappar<br>Sonar<br>Historik<br>ping<br>SonarChart Live<br>Aktivera<br>Tidvattenkorrigering                                               |                      |
| Panorering<br>Placera waypoint<br>Rörelseläge<br>Snabbmeny<br>Sjökortsappen<br>Markörläge<br>Rörelseläge<br>Snabbmeny<br>Sjökortsområde<br>Sjökortsuppgifter<br>Skapa<br>Skärmdump<br>Snabbstart<br>Knappar<br>Knapptilldelning<br>Snabbstartsknappar<br>Snabbstartsknappar<br>Sonar<br>Historik<br>ping<br>SonarChart Live<br>Aktivera<br>Tidvattenkorrigering                                               |                      |
| Panorering<br>Placera waypoint<br>Rörelseläge<br>Snabbmeny.<br>Sjökortsappen<br>Markörläge<br>Rörelseläge<br>Snabbmeny.<br>Sjökortsområde<br>Sjökortsuppgifter<br>Skapa<br>Skärmdump<br>Snabbstart<br>Knappar<br>Knapptilldelning<br>Snabbstartsknappar<br>Sonar<br>Historik<br>ping.<br>SonarChart Live<br>Aktivera<br>Tidvattenkorrigering                                                                  |                      |
| Panorering<br>Placera waypoint<br>Rörelseläge<br>Snabbmeny<br>Sjökortsappen<br>Markörläge<br>Rörelseläge<br>Snabbmeny<br>Sjökortsområde<br>Sjökortsuppgifter<br>Skapa<br>Skärmdump<br>Snabbstart<br>Knappar<br>Knapptilldelning<br>Snabbstartsknappar<br>Sonar<br>Historik<br>ping<br>SonarChart Live<br>Aktivera<br>Tidvattenkorrigering<br>Sonarkanaler                                                     |                      |
| Panorering<br>Placera waypoint<br>Rörelseläge<br>Snabbmeny<br>Sjökortsappen<br>Markörläge<br>Rörelseläge<br>Snabbmeny<br>Sjökortsområde<br>Sjökortsuppgifter<br>Skapa<br>Skärmdump<br>Snabbstart<br>Knappar<br>Knapptilldelning<br>Snabbstartsknappar<br>Snabbstartsknappar<br>Sonar<br>Historik<br>ping<br>SonarChart Live<br>Aktivera<br>Tidvattenkorrigering<br>Sonarkanaler                               |                      |
| Panorering<br>Placera waypoint<br>Rörelseläge<br>Snabbmeny<br>Sjökortsappen<br>Markörläge<br>Rörelseläge<br>Snabbmeny<br>Sjökortsområde<br>Sjökortsuppgifter<br>Skapa<br>Skärmdump<br>Snabbstart<br>Knappar<br>Knapptilldelning<br>Snabbstartsknappar<br>Sonar<br>Historik<br>ping<br>SonarChart Live<br>Aktivera<br>Tidvattenkorrigering<br>Sonarloggar<br>Sonarloggar                                       |                      |
| Panorering<br>Placera waypoint<br>Rörelseläge<br>Snabbmeny<br>Sjökortsappen<br>Markörläge<br>Rörelseläge<br>Snabbmeny<br>Sjökortsområde<br>Sjökortsuppgifter<br>Skapa<br>Skärmdump<br>Snabbstart<br>Knappar<br>Knapptilldelning<br>Snabbstartsknappar<br>Sonar<br>Historik<br>ping<br>SonarChart Live<br>Aktivera<br>Tidvattenkorrigering<br>Sonarkanaler<br>Sonarloggar<br>Sonarping<br>Aktivera/inaktivera  |                      |
| Panorering<br>Placera waypoint<br>Rörelseläge<br>Snabbmeny<br>Sjökortsappen<br>Markörläge<br>Rörelseläge<br>Snabbmeny<br>Sjökortsområde<br>Sjökortsuppgifter<br>Skapa<br>Skärmdump<br>Snabbstart<br>Knappar<br>Knapptilldelning<br>Snabbstartsknappar<br>Sonar<br>Historik<br>ping<br>SonarChart Live<br>Aktivera<br>Tidvattenkorrigering<br>Sonarkanaler<br>Sonarloggar                                      |                      |
| Panorering<br>Placera waypoint<br>Rörelseläge<br>Snabbmeny<br>Sjökortsappen<br>Markörläge<br>Rörelseläge<br>Snabbmeny<br>Sjökortsområde<br>Sjökortsuppgifter<br>Skapa<br>Skärmdump<br>Snabbstart<br>Knappar<br>Knapptilldelning<br>Snabbstartsknappar<br>Sonar<br>Historik<br>ping<br>SonarChart Live<br>Aktivera<br>Tidvattenkorrigering<br>Sonarkanaler<br>Sonarloggar<br>Sonarping<br>Aktivera/inaktivera  |                      |
| Panorering<br>Placera waypoint<br>Rörelseläge<br>Snabbmeny.<br>Sjökortsappen<br>Markörläge<br>Rörelseläge<br>Snabbmeny.<br>Sjökortsområde<br>Sjökortsuppgifter<br>Skapa<br>Skärmdump<br>Snabbstart<br>Knappar<br>Knapptilldelning<br>Snabbstartsknappar<br>Sonar<br>Historik<br>ping<br>SonarChart Live<br>Aktivera<br>Tidvattenkorrigering<br>Sonarloggar<br>Sonarloggar<br>Sonarping<br>Aktivera/inaktivera |                      |

| Dölja            | 69         |
|------------------|------------|
| Exportera        | 68         |
| Färg             | 70         |
| Hantering        | 69         |
| Importera        | 68         |
| Intervall        | 70         |
| Kapacitet        | 68         |
| Lista            | 69         |
| Meny             | 69         |
| Radering         | 69         |
| Redigera         | 69         |
| Registrera genom | 70         |
| Skapa rutt       | 68–69      |
| Starta           | 68, 76, 83 |
| Stoppa           | 76         |
| Visa             | 69         |
| Sportfiske       | 89         |
| Språk            | 53         |
| Val              | 53         |
| Stäng av         | 29         |
| Stänga av        | 25         |
| Starta           | 25         |
| Startguide       | 26         |
| Startskärm       | 42         |
| Navigation       | 24         |
| Visa             | 24         |
| Statusområde     | 49         |
| Sträcka          |            |
| Dataposter       | 18, 112    |
| Ström            |            |
| Кпарр            | 25         |
| Strömförbrukning | 25         |
| Styrkors         | 24         |
| Supportforum     | 131        |

## Т

| Ta en skärmdump   | 29       |
|-------------------|----------|
| Teknisk support   | 128, 131 |
| Tid               | 49       |
| Dataposter        | 19, 113  |
| Tids-/datumformat | 54, 114  |
| Tidur             | 49       |
| Nedräkning        | 49       |
| Räkning uppåt     | 50       |

## U

| Uppgradering, | programvara | 33 |
|---------------|-------------|----|
|---------------|-------------|----|

## V

| Val av avloppsvattentank<br>Val av batteri<br>Val av betestank<br>Val av bränsletank<br>Val av färskvattentank<br>Val av gråvattentank<br>Val av motor<br>Växla aktiv app<br>Vessel symbol (Båtsymbol). | 54,<br>54,<br>54,<br>54,<br>54,<br>54,<br>54,<br>24– | 114<br>114<br>114<br>114<br>114<br>114<br>25<br>76 |
|----------------------------------------------------------------------------------------------------|------------------------------------------------------|----------------------------------------------------|
| Vessel symbol (Båtsymbol)<br>Videobibliotek                                                                                                    | 24—<br>                                              | 23<br>76<br>131                                    |
|                                                                                                    |                                                      |                                                    |

## W

| Waypoint<br>Ankomstcirkel<br>Ankomstlarm<br>Anmärkningar |                   |
|----------------------------------------------------------|-------------------|
| Exportera                                                |                   |
| Grupp<br>grupper<br>Hitta                                |                   |
| Importera                                                |                   |
| Kapacitet<br>Kommentarer                                 |                   |
| Lista                                                    |                   |
| Meny<br>Namn                                             | 60, 63            |
| Placering<br>Radera                                      | 24, 58–59, 73, 98 |
| Sкара<br>Uppgifter                                       |                   |
| Waypointgrupp<br>Dölia                                   | 63                |
| Radera<br>Skapa                                          | 62                |
| Visa                                                     |                   |
| waypointknappen                                          | 24                |

## **X** Xte,

| KIE,      |        |
|-----------|--------|
| Starta om | <br>82 |

## Ζ

| Zooma in | 24 |
|----------|----|
| Zooma ut | 24 |
| Zoomläge |    |
| Aktivera |    |

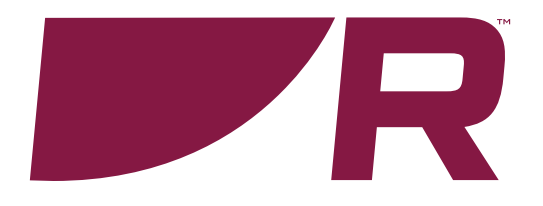

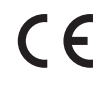

Raymarine Marine House, Cartwright Drive, Fareham, Hampshire. PO15 5RJ. United Kingdom.

Tel: +44 (0)1329 246 700

www.raymarine.com

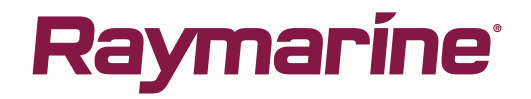

a brand by SFLIR